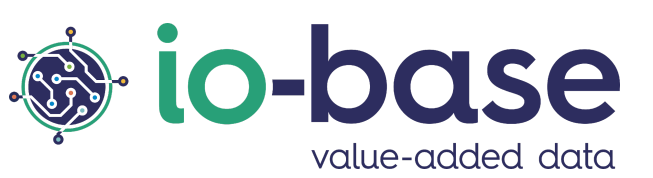

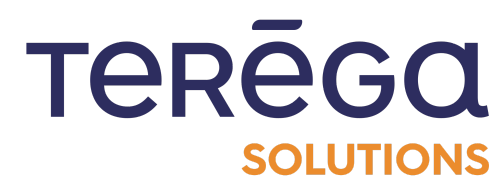

# IndaPortal

# **User Documentation**

## <u>Content</u>

| Content                                            | 2  |
|----------------------------------------------------|----|
| 1. Changing the language                           | 5  |
| 2. Dynamic tiles management                        | 6  |
| 2.1 Adding a tile                                  | 6  |
| 2.2 Editing a tile                                 | 7  |
| 2.3 Deleting a tile                                | 9  |
| 2.4 Hiding a tile                                  | 10 |
| 3. Import an IndaView file                         | 12 |
| 3.1 Import a file                                  | 13 |
| 3.2 Importing images to IndaView Creator           | 15 |
| 3.3 Delete a file                                  | 20 |
| 3.4 Download a file                                | 20 |
| 4. Data file import                                | 20 |
| 4.1 Write new values                               | 24 |
| 4.2 Accessing data files from explorer             | 30 |
| 4.3 "In error" files                               | 33 |
| 5. Data writing settings                           | 33 |
| 5.1 Setting up writing in the future               | 34 |
| 5.2 Partial write settings                         | 36 |
| 6. Viewing the status page                         | 37 |
| 6.1 Accessing the Io-base Health Status Page       | 38 |
| 6.2 Interface of the status page                   | 39 |
| 6.3 API Details                                    | 39 |
| 6.4 Accessing Release Notes                        | 40 |
| 7. Formulas (Calculated metrics)                   | 41 |
| 7.1 Presentation and access to the formulas module | 41 |
| 7.1.1 Présentation du module Formules              | 41 |
| 7.1.2 Access to the Formulas module                | 42 |
| 7.2 Create a formula (calculated metric)           | 44 |
| 7.2.1 Definition of the metric                     | 46 |
| 7.2.2 Calculation periodicity                      | 48 |
| 7.2.3 Defining the formula                         | 51 |
| 7.3 Enable/Disable a formula (calculated metric)   | 55 |

| 7.3.1 Disable a formula                                  | 58  |
|----------------------------------------------------------|-----|
| 7.3.2 Enable a formula                                   | 61  |
| 7.4 Editing a formula (calculated metric)                | 63  |
| 7.4.1 Definition of the metric                           | 66  |
| 7.4.2 Calculation periodicity                            | 67  |
| 7.4.3 Defining the formula                               | 70  |
| 7.5 Deleting a formula (calculated metric)               | 73  |
| 7.6 Formula recalculation                                | 76  |
| 7.7 Duplicate a formula                                  | 81  |
| 7.8 Import/Export formulas                               | 87  |
| 7.8.1 Export formulas                                    | 88  |
| 7.8.2 Import formulas                                    | 92  |
| 7.8.2.1 Import Rules                                     | 92  |
| 7.8.2.2 Creating Formulas via Import                     | 93  |
| 7.9 Expressions and formulas (Formulas)                  | 93  |
| 7.9.1 Formula with basic operators                       | 94  |
| 7.9.2 Advanced functions                                 | 94  |
| 7.9.2.1 "If" function                                    | 95  |
| 7.9.2.2 "Ifthen" function                                | 95  |
| 7.9.2.3 "Rand" function                                  | 95  |
| 7.9.2.4 "Watchdog" function                              | 95  |
| 7.9.2.5 "DateFromString" function                        | 96  |
| 7.9.2.6 PreviousValue function                           | 97  |
| 7.9.3 Indaba Functions and time operators                | 98  |
| 7.9.3.1 Time Operators                                   | 98  |
| 7.9.3.2 Indaba Functions                                 | 100 |
| 7.9.4 Additional Features                                | 106 |
| 7.9.4.1 Mathematical Calculations                        | 106 |
| 7.9.4.2 Date configuration                               | 108 |
| 7.9.5 Calculations Associated with Dates                 | 109 |
| 7.9.5.1 Date comparison                                  | 110 |
| 7.9.5.2 Calculating a duration                           | 110 |
| 8. Devices management                                    | 111 |
| 8.1 Overview and access to the devices management portal | 111 |
| 8.2 Device validation                                    | 113 |

| 8.3 Access a device history                | 115 |
|--------------------------------------------|-----|
| 8.4 Delete a device                        | 116 |
| 8.5 Email notification settings            | 117 |
| 8.6 Io-base authentication procedure (DAP) | 120 |
| 8.6.1 Introduction                         | 120 |
| 8.6.2 Accessing the API query interface    | 121 |
| 8.6.3 Device registration                  | 124 |
| 8.6.4 : Device validation in Io-base       | 128 |
| 8.6.5 : Access token retrieval             | 131 |
| 8.6.6 : Refresh token                      | 136 |
| 9. Users management                        | 141 |
| 9.1 User list                              | 141 |
| 9.2 Adding a user                          | 144 |
| 9.3 Editing a user                         | 149 |
| 9.4 Deleting a user                        | 152 |
| 10. User groups management                 | 155 |
| 10.1 Create a group                        | 155 |
| 10.2 Edit a group                          | 162 |
| 10.3 Delete a group                        | 164 |
| 10.4 Import/export groups                  | 165 |
| 10.4.1 Export a group                      | 165 |
| 10.4.2 Import a group                      | 170 |

## 1. Changing the language

Log in to the IndaPortal website.

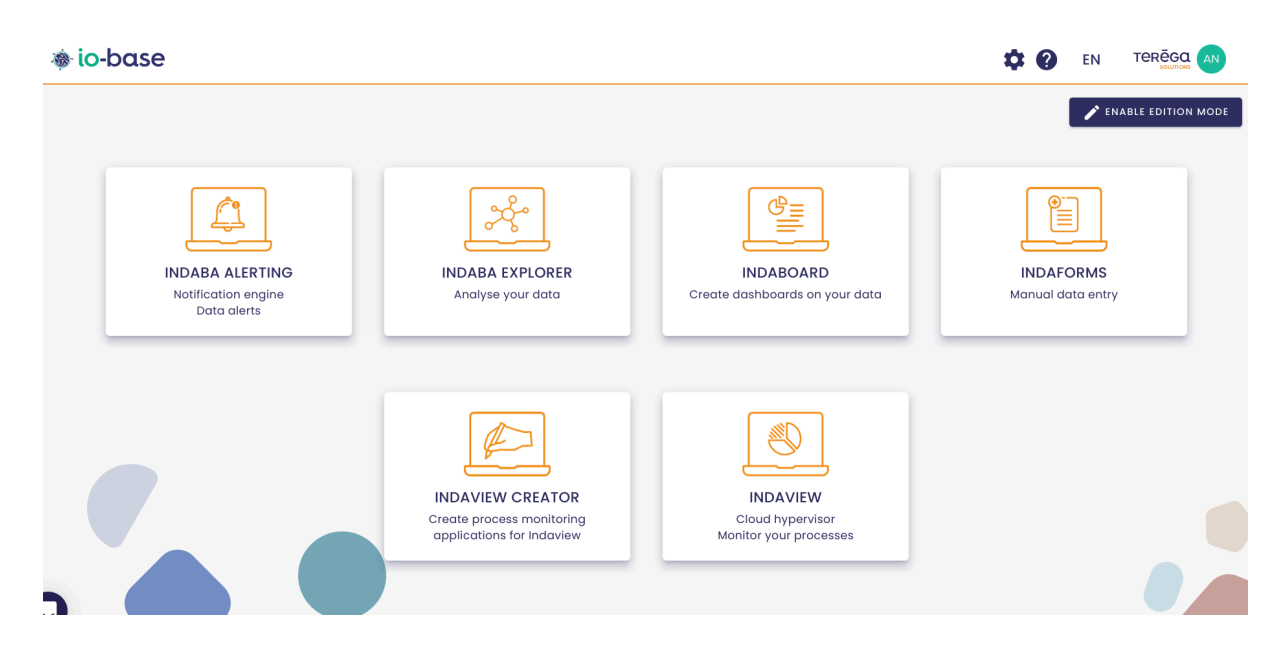

It is possible to display the web application in English or French. This change of language can be made at any time.

Click on the flag at the top right of the screen.

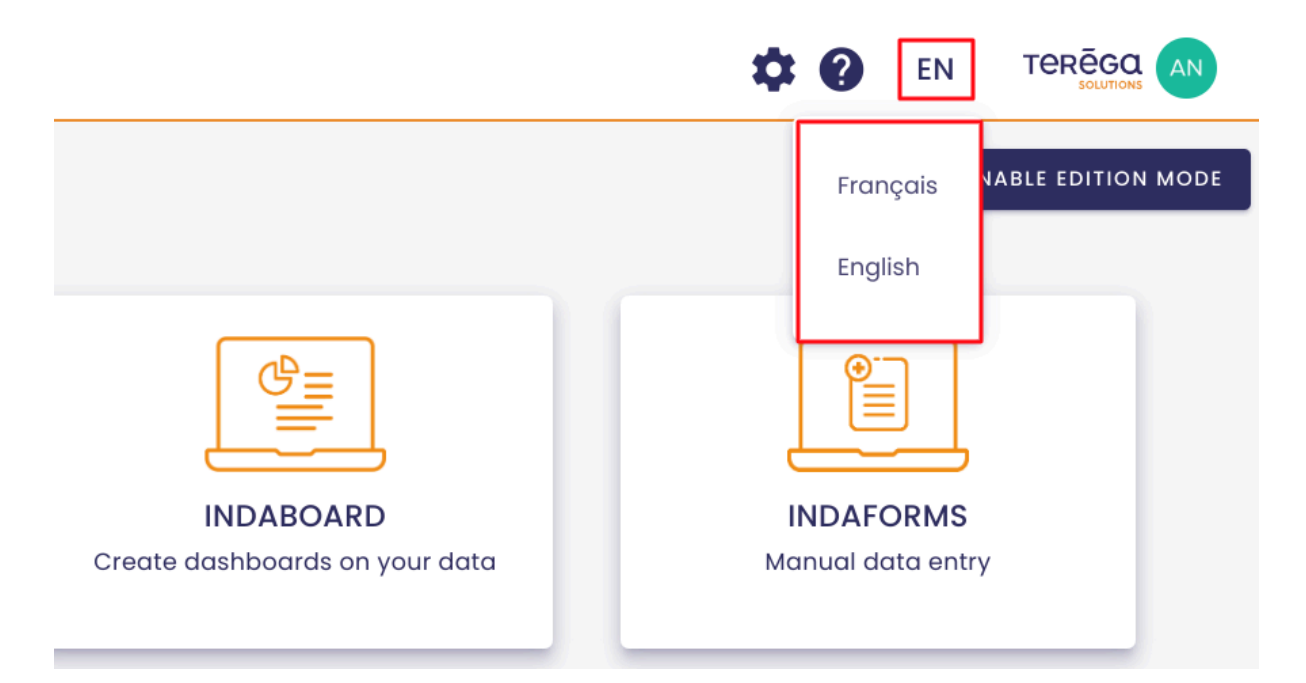

Both languages are displayed. Click on the desired language.

The page is now in the selected language.

## 2. Dynamic tiles management

A user with the functional administrator role can manage the tiles on the homepage.

Access the Io-base portal.

The **Enable edition mode** button allows you to set up the home screen: add, modify, and delete tiles.

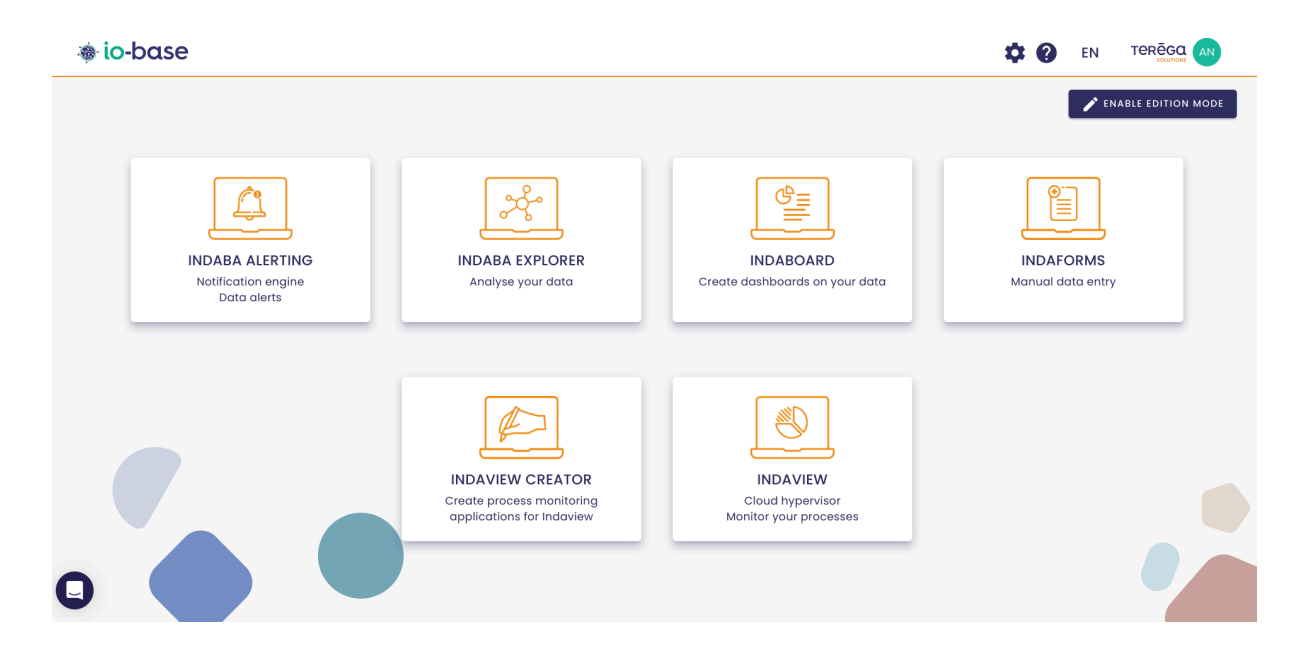

### 2.1 Adding a tile

To add a tile, click on the **Enable edition mode** button.

Complete the Add an application form.

**Note** : Make sure to complete both the english and the french tab.

| Informations |         |
|--------------|---------|
| Français     | English |
| Title *      |         |

**Note**: In the **Position** field you can only indicate a value equal or above 5. Places 1,2,3 and 4 are reserved for the Io-Base main applications.

Click on the **Save** button. The new tile has been added.

## 2.2 Editing a tile

To edit a tile, click on the **Enable edit mode** button.

Select the tile you want to edit.

| internatione            |                  |
|-------------------------|------------------|
| Français                | English          |
| Title *                 |                  |
| Description *           |                  |
| ou must fill in all tra | Inslation fields |
| Position *              |                  |
|                         |                  |
| Access                  |                  |
| Access                  |                  |
| Access<br>Link *        |                  |

Modify the required information.

Click on the **Save** button to save the changes.

Click on the **Cancel** button to ignore the changes.

**Note**: In the **Position** field you can only indicate a value equal or above 5. Places 1,2,3 and 4 are reserved for the Io-Base main applications.

Note: the image formats allowed are PNG, JPG, JPEG, WEBP and SVG.

### 2.3 Deleting a tile

To delete a tile, click on the **Enable edition mode** button, then the " - " icon at the top left of the tile.

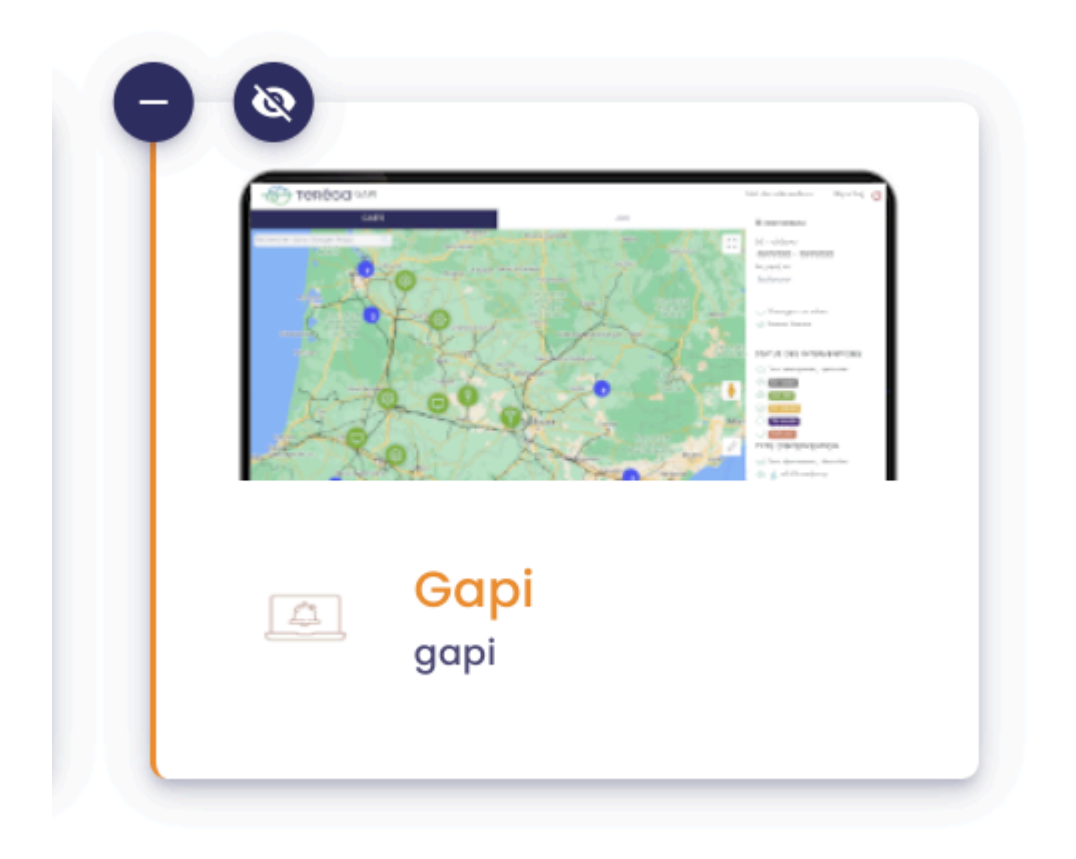

A confirmation window opens.

| INDABA ALERTING<br>Notification engine<br>Data alerts |                    | INDAVIEW<br>Cloud hypervisor<br>Monitor your processes |
|-------------------------------------------------------|--------------------|--------------------------------------------------------|
|                                                       | Confirm deletion ? |                                                        |
| INDABOARD<br>Create dashboards on<br>your data        | CANCEL DELETE      | Gapi<br>gapi                                           |
|                                                       |                    |                                                        |

Click on **Delete** to continue.

Click **No** to cancel.

**Note**: The main tiles of the Io-Base suite cannot be deleted. However, it is possible to hide them.

## 2.4 Hiding a tile

To hide a tile, click on the **Enable edition mode** button.

Then click on the

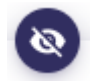

icon :

- if the eye is not crossed out : the tile is visible from the home screen,
- if the eye is crossed out : the tile is not visible.

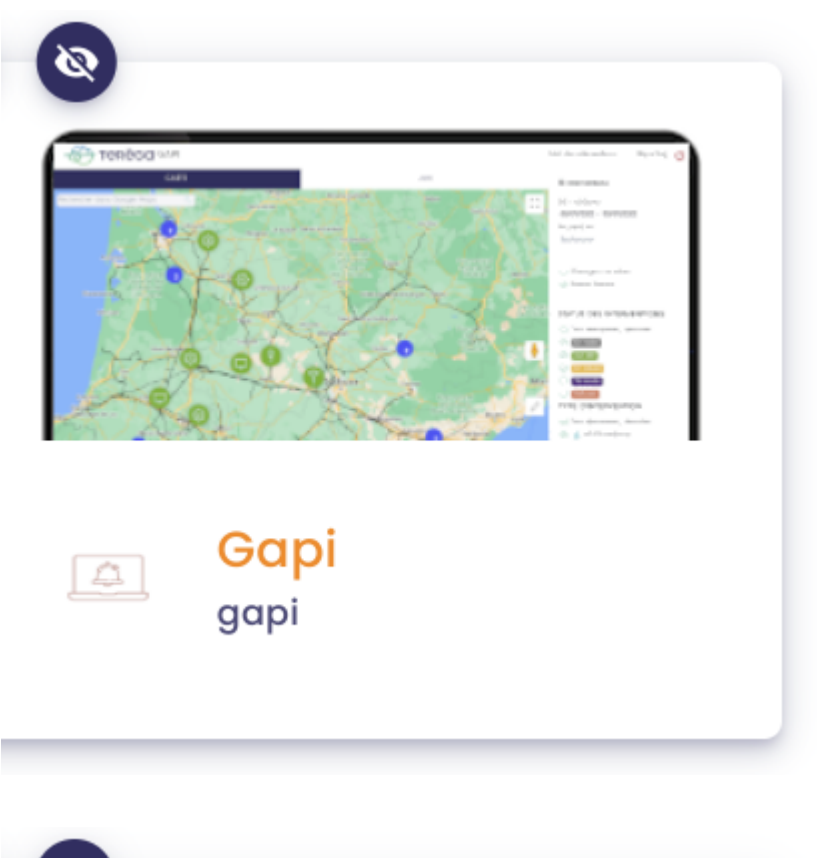

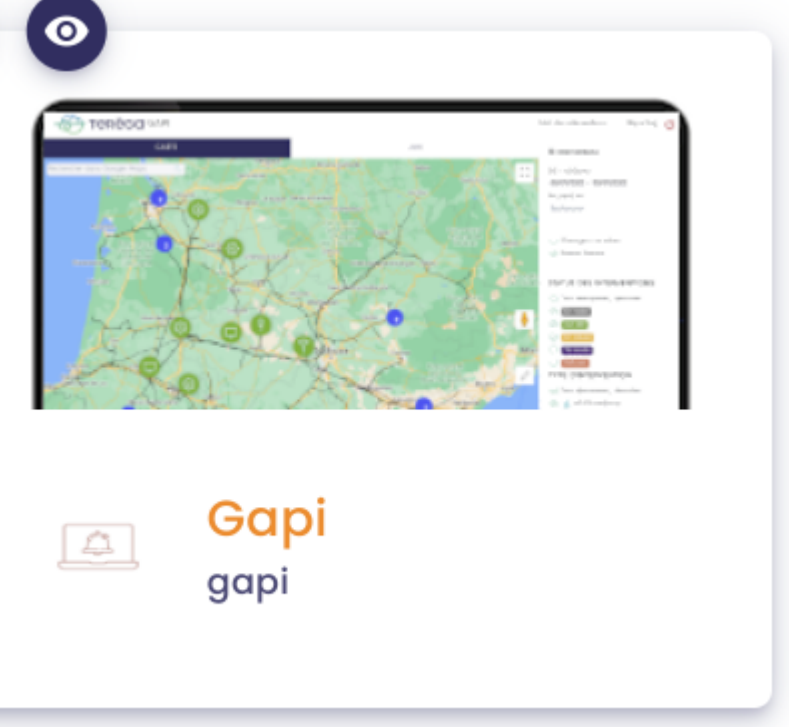

Then click on the **Disable edition mode** button.

## 3. Import an IndaView file

Prerequisites : this feature is available for users with a ViewCreator role.

Io-base includes a menu where you can save files to use in IndaView Creator (such as images, synoptics, and more).

To access it, log in to **Io-base** and click the button at the top right of your screen, highlighted below :

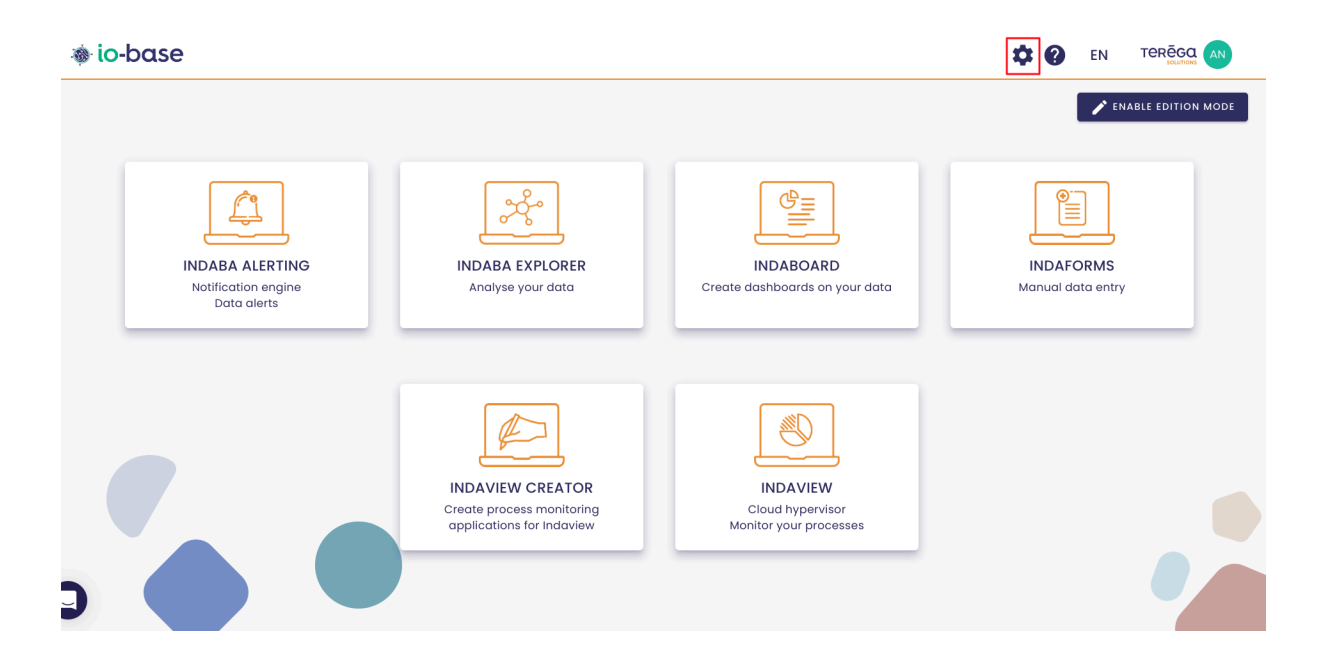

The Io-base administration page opens.

Go to the **Others/Files IndaView** menu.

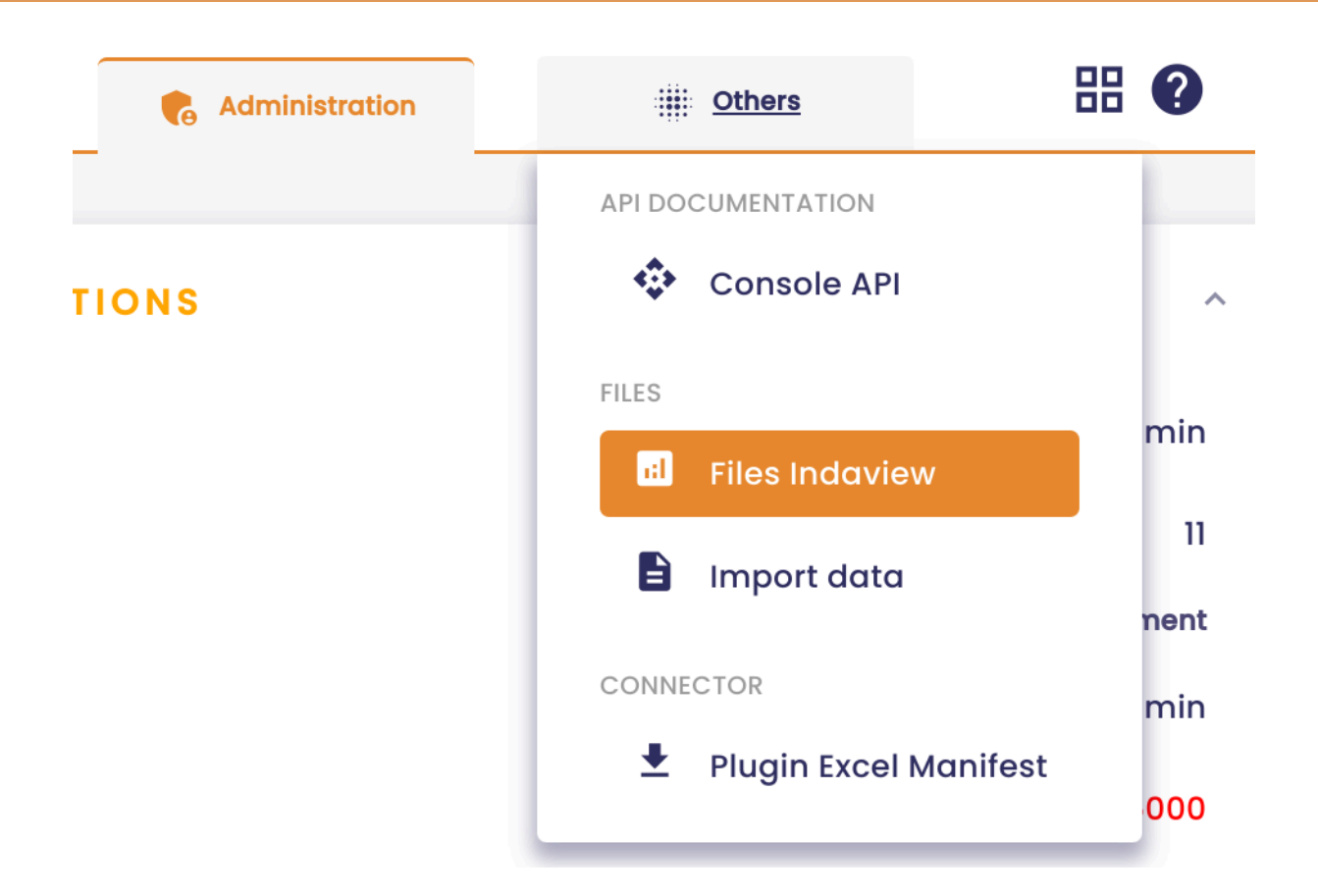

## 3.1 Import a file

To import a new file, click on the

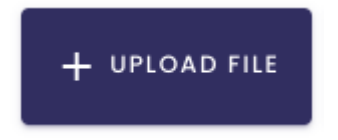

button.

Then, select a file from your library.

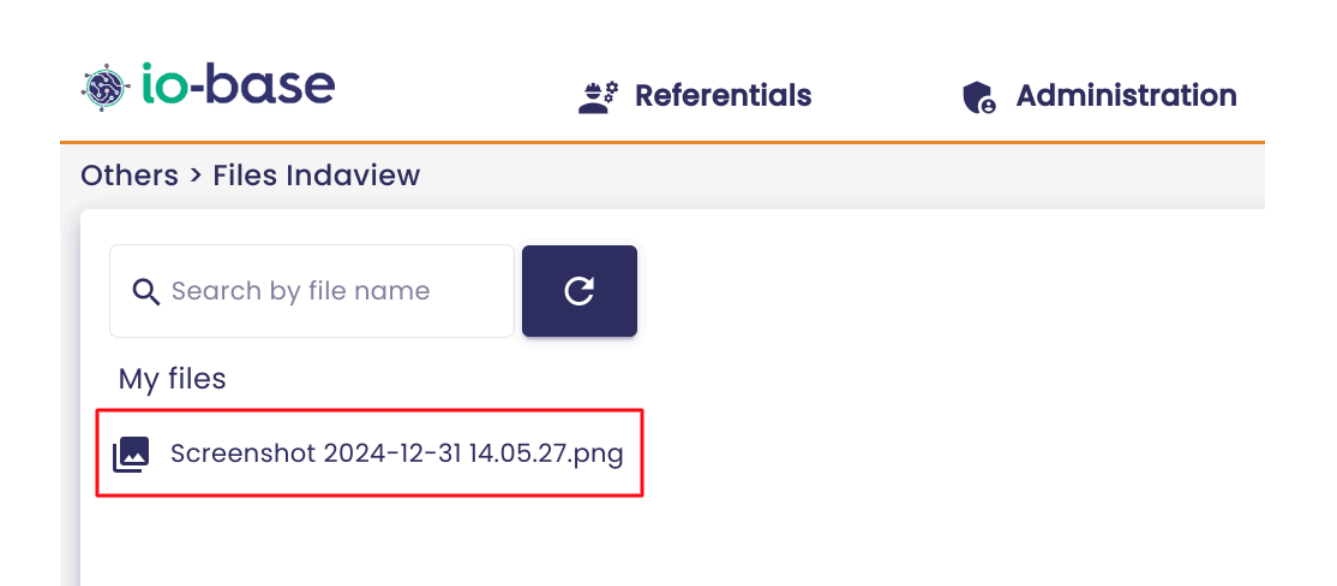

You can choose to display the files in a card view or list view by using the button below :

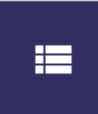

| 🐞 io-base               | 🚔 Referentials | 🔥 Administration | • Others | 🗄 🕜 EN 🗛      |
|-------------------------|----------------|------------------|----------|---------------|
| Others > Files Indaview |                |                  |          |               |
| Q Search by file name   | C              |                  |          | + UPLOAD FILE |
| Screenshot 2024         | -12-31 14.05   |                  |          |               |
|                         |                |                  |          |               |
|                         |                |                  |          |               |

A search area is available to help you easily find the desired file.

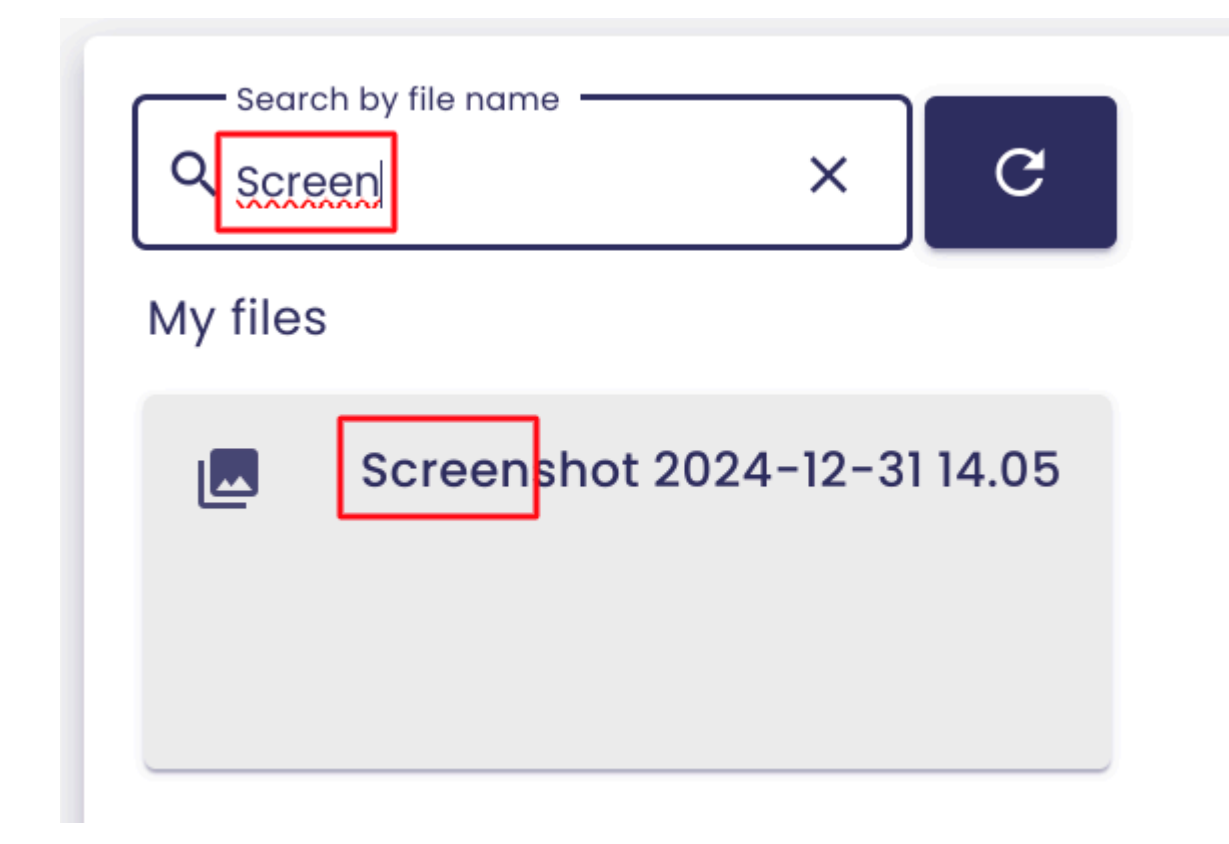

Note : to reset the search area, click on the cross button.

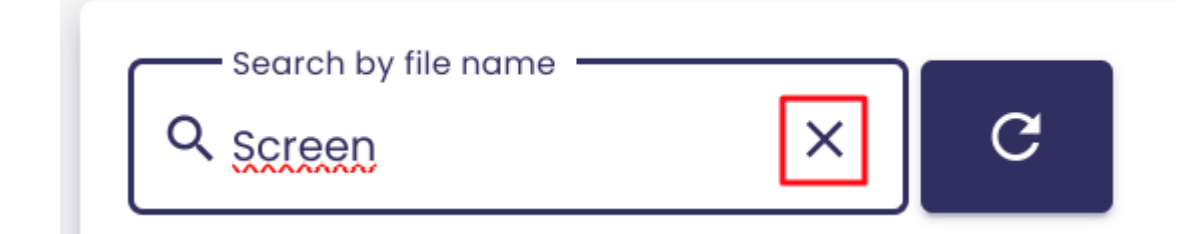

### 3.2 Importing images to IndaView Creator

To use images directly in your IndaView Creator synoptics, you will first need to import them into **Io-base**.

To do so, follow the procedure below :

In the **Import IndaView** menu, you will find an "**IndaView**" folder.

| INDASUITE | INDASUITE PORTAL OTHERS      |  |  |  |  |  |  |  |  |  |  |
|-----------|------------------------------|--|--|--|--|--|--|--|--|--|--|
|           | <b>Q</b> Search by file name |  |  |  |  |  |  |  |  |  |  |
|           | My files                     |  |  |  |  |  |  |  |  |  |  |
|           | Indaview                     |  |  |  |  |  |  |  |  |  |  |
|           | Test_20241105.pdf            |  |  |  |  |  |  |  |  |  |  |
| ement     |                              |  |  |  |  |  |  |  |  |  |  |

Open the folder :

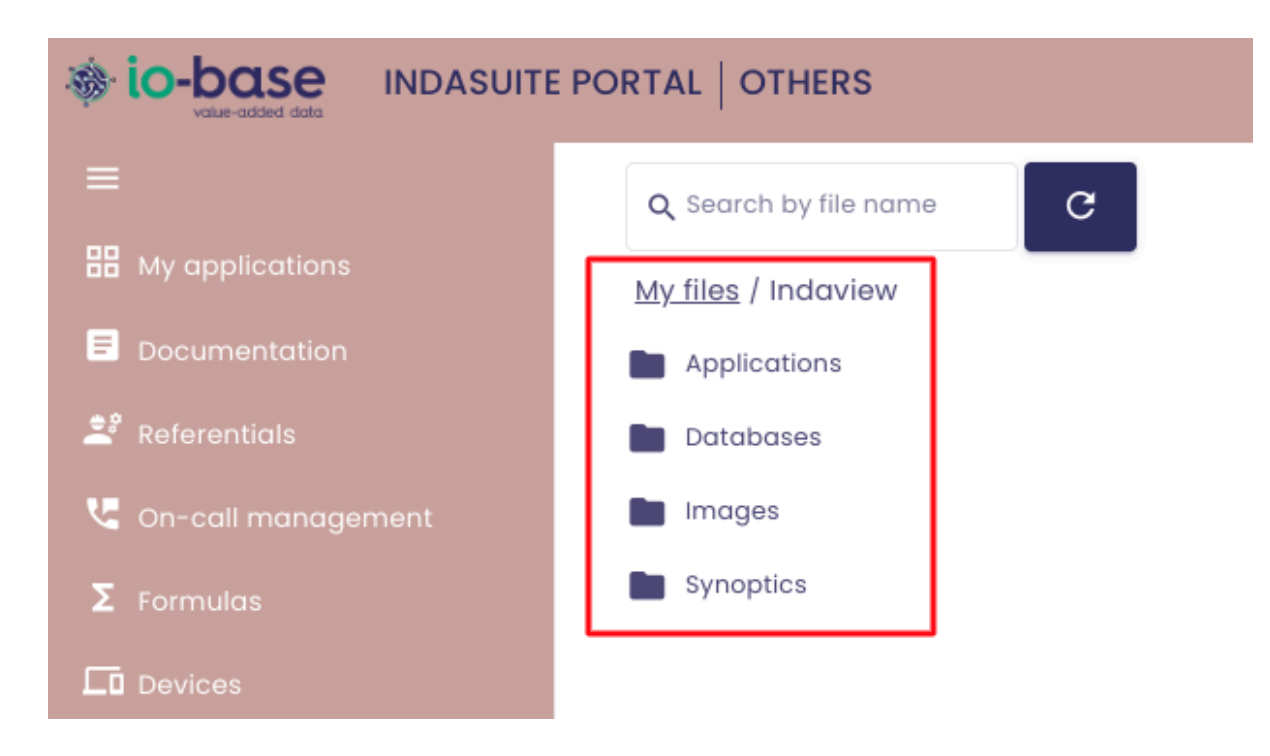

Then, go to the "Images" folder :

| INDASUITE | PORTAL OTHERS                |
|-----------|------------------------------|
|           | <b>Q</b> Search by file name |
|           | My files / Indaview          |
|           | Applications                 |
|           | Databases                    |
| ment      | Images                       |
|           | Synoptics                    |
|           |                              |

Now, import the image you want as described earlier.

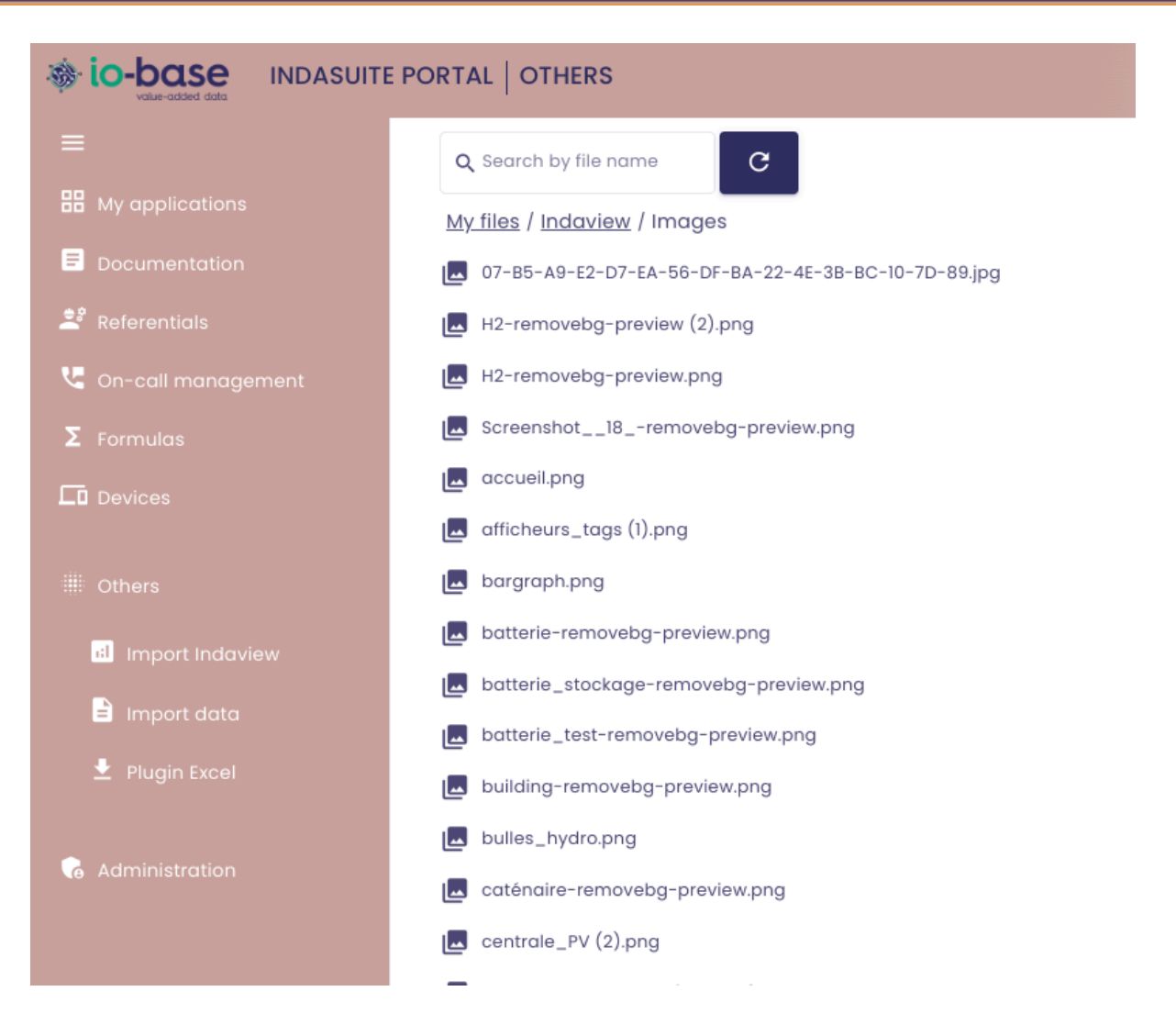

All images imported and stored in this folder will be available in "IndaView Creator":

In the action bar, click on the dropdown menu to create new objects :

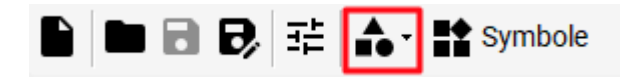

Then select "Image".

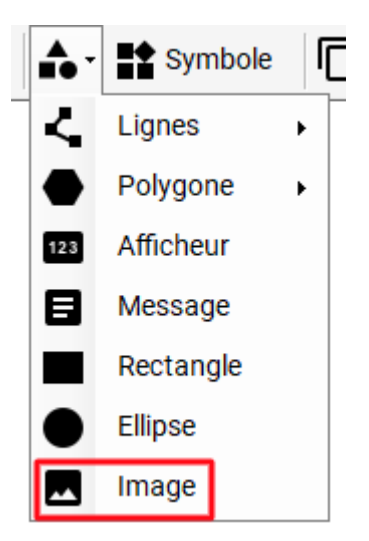

Next, choose **My Files**.

The images stored in the Io-base "**Images**" folder will appear.

| Gestionnaire d'images                                                              |   |
|------------------------------------------------------------------------------------|---|
| IMPORTER         MISE À JOUR         SUPPRIMER         SÉLECTIONNER         ANNULE | R |
| Images de l'application     Mes fichiers     Bibliothèque                          | ^ |
| H2-removebg-pre H2-removebg-pre accueil.png afficheurs_tags (2).png (1).png        |   |
|                                                                                    |   |
| building-removebg compresseur-remo consommation_ele couleur bandeau<br>sup.png     |   |
| couleur test couleur_bandeau couleur_bandeau_i couleur_bandeau_i                   |   |
|                                                                                    |   |
| creator-removebg-p doc.png doc2.png electrolyseur-remov<br>(1).png                 | * |

## 3.3 Delete a file

To delete a file, hover the file and click on the bin icon.

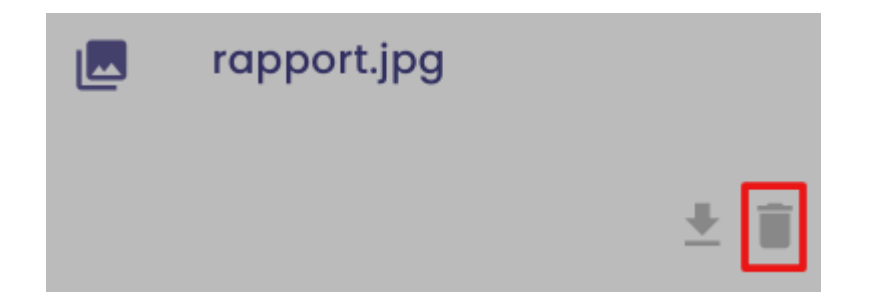

## 3.4 Download a file

To download a file, hover the file and click on the download icon.

| rapport.jpg |     |
|-------------|-----|
|             | ± 🗐 |

## 4. Data file import

Prerequisite : this feature is available for users with a writer role.

You can import Indaba data files into Io-base.

This allows you to keep historical data files and/or add new data.

Log in to **Io-base** and click the button at the top right of your screen, highlighted below :

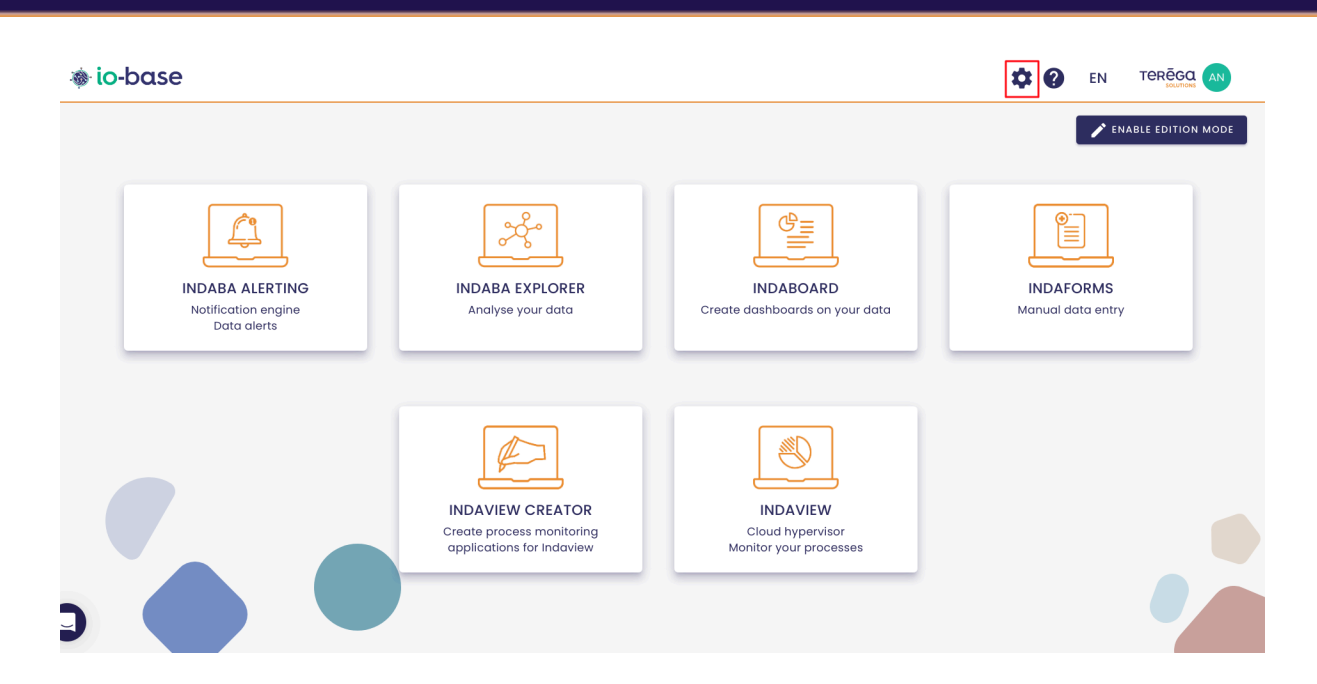

The Io-base administration page opens.

Go to the **Others/Import data** menu.

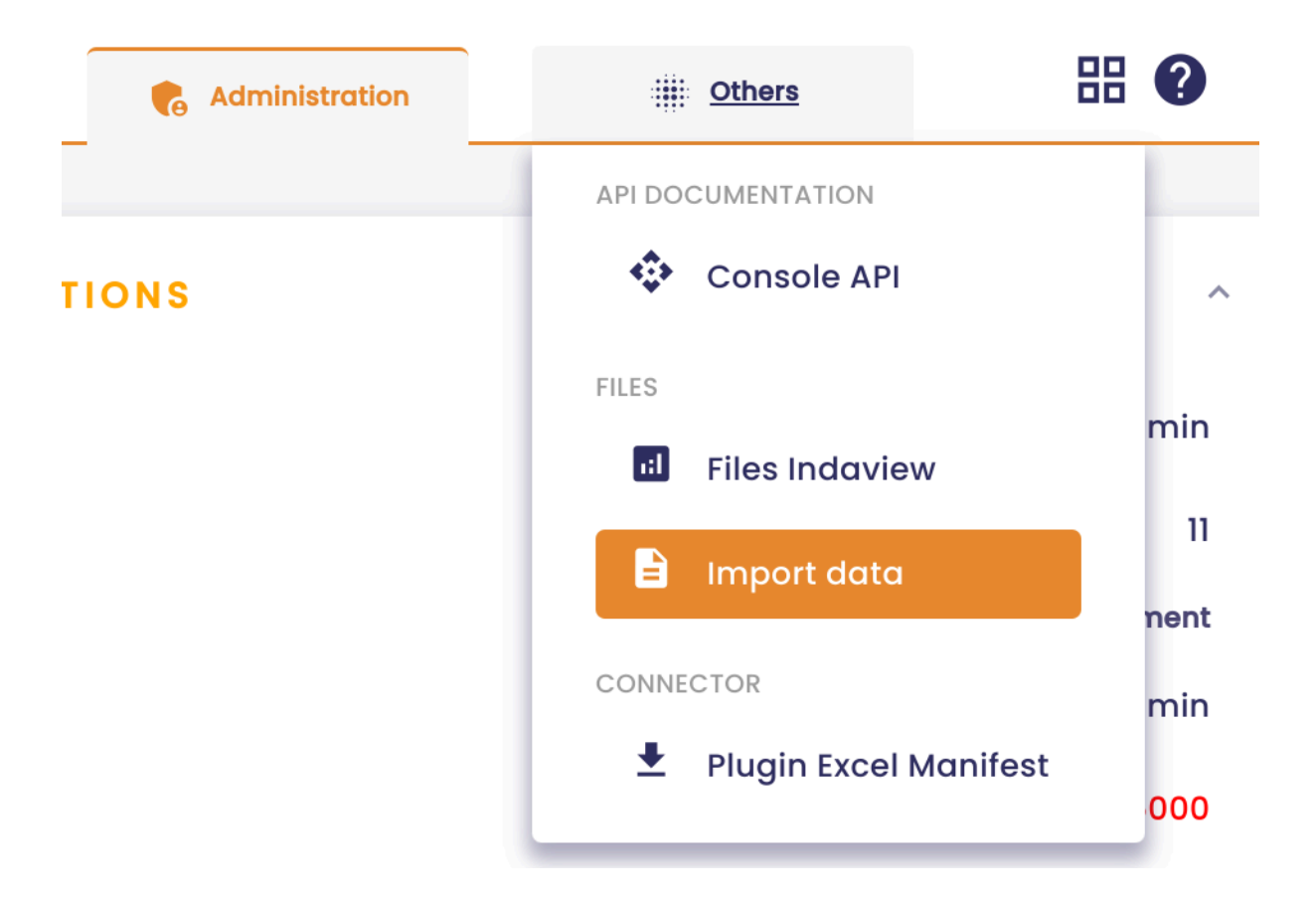

To import a file, it must follow a specific template. Begin by downloading the templates available in Excel and CSV formats.

To do so, click on the

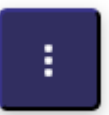

button, on the right side of the screen, then download the file template in your preferred format.

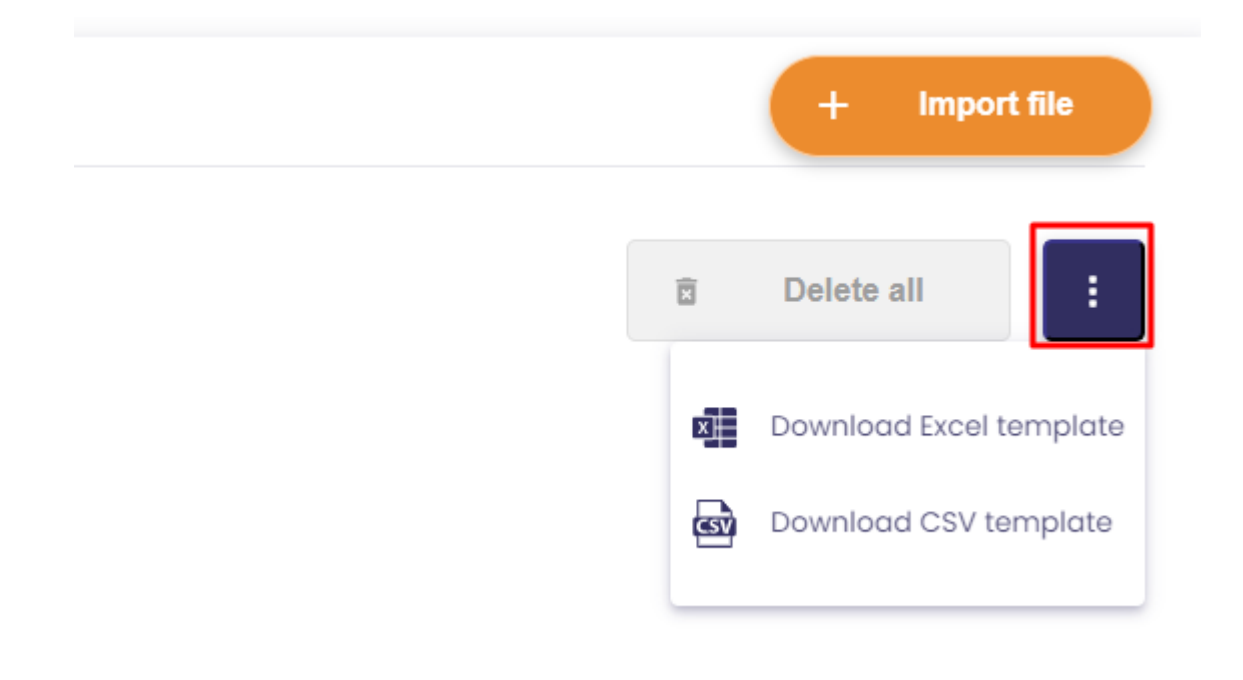

Open the downloaded file :

# X metricsXIsxTemplate.xIsx Fichier Modifier Insérer Format Aide

| ~     | Fich       | ier    | Mod | ifier | Insérer | Forma | t Aide  |       | Toute  | s les n  | nodificati | ons ont l | bien été e | nregisti |
|-------|------------|--------|-----|-------|---------|-------|---------|-------|--------|----------|------------|-----------|------------|----------|
|       | r          | $\sim$ | Ð   | Q     | Calibri | •     | 11      | - I   | 3 I    | <u>U</u> | <u>- A</u> | ا •       | ⊞ •        |          |
| $f^x$ |            |        |     |       |         |       |         |       |        |          |            |           |            |          |
|       |            |        |     | А     |         |       |         |       |        | В        |            |           | С          | C        |
| 1     | Metric     |        |     |       |         |       | Timesta | amp   |        |          |            |           | Value      |          |
| 2     | cip_30     |        |     |       |         |       | 2023-1  | 1-14T | 02:42: | 00.000   | )+02:00    |           | 11         |          |
| 3     | cip_30     |        |     |       |         |       | 2023-1  | 1-141 | 01:31: | 00.000   | )+02:00    |           | 10.14      | •        |
| 4     | cip_01     |        |     |       |         |       | 2023-1  | 1-151 | 01:53: |          | +02:00     |           | 1.145      | 2        |
| 5     | cip_01     |        |     |       |         |       | 2023-1  | 1-14T | 02.55. | 00.000   | +02.00     |           | 40.15      |          |
| 7     | $cip_{41}$ |        |     |       |         |       | 2023-1  | 1-14T | 04:15: | 00.000   | )+02:00    |           | 40.13      | )        |
| 8     | cip 41     |        |     |       |         |       | 2023-1  | 1-14T | 05:15: | 00.000   | )+02:00    |           | 39.14      | ł        |
| 9     | cip 41     |        |     |       |         |       | 2023-1  | 1-14T | 06:15: | 00.000   | )+02:00    |           | 42         | 2        |
| 10    | cip_06     |        |     |       |         |       | 2023-1  | 1-15T | 01:07: | 00.000   | )+02:00    |           | -1.55      | j        |
| 11    |            |        |     |       |         |       |         |       |        |          |            |           |            | 1        |
| 12    |            |        |     |       |         |       |         |       |        |          |            |           |            |          |
| 13    |            |        |     |       |         |       |         |       |        |          |            |           |            |          |
| 14    |            |        |     |       |         |       |         |       |        |          |            |           |            |          |
| 15    |            |        |     |       |         |       |         |       |        |          |            |           |            |          |
| 16    |            |        |     |       |         |       |         |       |        |          |            |           |            |          |
| 1/    |            |        |     |       |         |       |         |       |        |          |            |           |            |          |
| 18    |            |        |     |       |         |       |         |       |        |          |            |           |            |          |
| 19    |            |        |     |       |         |       |         |       |        |          |            |           |            |          |
| 20    |            |        |     |       |         |       |         |       |        |          |            |           |            |          |
| 22    |            |        |     |       |         |       |         |       |        |          |            |           |            |          |
| 23    |            |        |     |       |         |       |         |       |        |          |            |           |            |          |
| 24    |            |        |     |       |         |       |         |       |        |          |            |           |            |          |
| 25    |            |        |     |       |         |       |         |       |        |          |            |           |            |          |
| 26    |            |        |     |       |         |       |         |       |        |          |            |           |            |          |
| 27    |            |        |     |       |         |       |         |       |        |          |            |           |            |          |
| 28    |            |        |     |       |         |       |         |       |        |          |            |           |            |          |
| 29    |            |        |     |       |         |       |         |       |        |          |            |           |            |          |
| 30    |            |        |     |       |         |       |         |       |        |          |            |           |            |          |
| 31    |            |        |     |       |         |       |         |       |        |          |            |           |            |          |
| 33    | -          |        |     |       |         |       |         |       |        |          |            |           |            |          |
| 34    |            |        |     |       |         |       |         |       |        |          |            |           |            |          |
| 35    | -          |        |     |       |         |       |         |       |        |          |            |           |            |          |
| 36    |            |        |     |       |         |       |         |       |        |          |            |           |            | 1        |
| 37    |            |        |     |       |         |       |         |       |        |          |            |           |            |          |
| 38    |            |        |     |       |         |       |         |       |        |          |            |           |            |          |
| 39    |            |        |     |       |         |       |         |       |        |          |            |           |            |          |
| 40    |            |        |     |       |         |       |         |       |        |          |            |           |            |          |
| 41    |            |        |     |       |         |       |         |       |        |          |            |           |            |          |
| 42    |            |        |     |       |         |       |         |       |        |          |            |           |            |          |
| 43    |            |        |     |       |         |       |         |       |        |          |            |           |            |          |
| 44    |            |        |     |       |         |       |         |       |        |          |            |           |            |          |
| 45    |            |        |     |       |         |       |         |       |        |          |            |           |            |          |
|       |            |        |     |       |         |       |         |       |        |          |            |           |            |          |
| ioba  | se         |        |     |       |         |       |         |       |        |          |            |           |            |          |

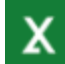

**Important** : To begin with, change the name of the sheet. It must bear the name of the database containing the metrics.

| 42   |  |
|------|--|
| 43   |  |
| 44   |  |
| 45   |  |
| 46   |  |
|      |  |
| main |  |

### 4.1 Write new values

If you want to write new values from your file, enter the following in the corresponding columns:

- Metric : enter the name of the desired metric
- Timestamp : enter the timestamp
- Value : enter the value to be injected

| X       | metrics<br>Fichier | SXIsxTemplate (1).xIsx<br>Modifier Insérer Format Aide Tout | es les moc | difications ont b | ien été ( | enregistrée | s en local. |
|---------|--------------------|-------------------------------------------------------------|------------|-------------------|-----------|-------------|-------------|
|         | r a                | ⊕ ⊖ Calibri • 11 • B 2                                      | ∩ ÷        | <u>A</u> • 🗞 •    | ⊞ •       | HE + 1      |             |
| $f^{x}$ |                    |                                                             |            |                   |           |             |             |
|         | A                  | В                                                           |            | С                 | D         | Е           | F           |
| 1       | Metric             | Timestamp                                                   |            | Value             |           |             |             |
| 2       | cip_30             | 2023-11-14T02:42:00.000+02:00                               |            | 11                |           |             |             |
| 3       | cip_30             | 2023-11-14T01:31:00.000+02:00                               |            | 10.14             |           |             |             |
| 4       | cip_01             | 2023-11-15T01:53:00.000+02:00                               |            | 1.145             |           |             |             |
| 5       | cip_01             | 2023-11-15T02:53:00.000+02:00                               |            | 1.2               |           |             |             |
| 6       | cip_41             | 2023-11-14T03:15:00.000+02:00                               |            | 40.15             |           |             |             |
| 7       | cip_41             | 2023-11-14T04:15:00.000+02:00                               |            | 40                |           |             |             |
| 8       | cip_41             | 2023-11-14T05:15:00.000+02:00                               |            | 39.14             |           |             |             |
| 9       | cip_41             | 2023-11-14T06:15:00.000+02:00                               |            | 42                |           |             |             |
| 10      | cip_06             | 2023-11-15T01:07:00.000+02:00                               |            | -1.55             |           |             |             |
| 11      | cip_06             | 2024-09-15T01:07:00.000+02:00                               |            | 50                |           |             |             |
| 12      |                    |                                                             |            |                   |           |             |             |
| 13      |                    |                                                             |            |                   |           | iew valu    | e           |
| 14      |                    |                                                             |            |                   |           |             |             |

Note : You must have access rights to a metric in order to write values to it.

Once you have completed your file with the required data, click on the '**Import file**' button.

|   | + "        | mport file |  |
|---|------------|------------|--|
| X | Delete all | :          |  |

The following window will appear :

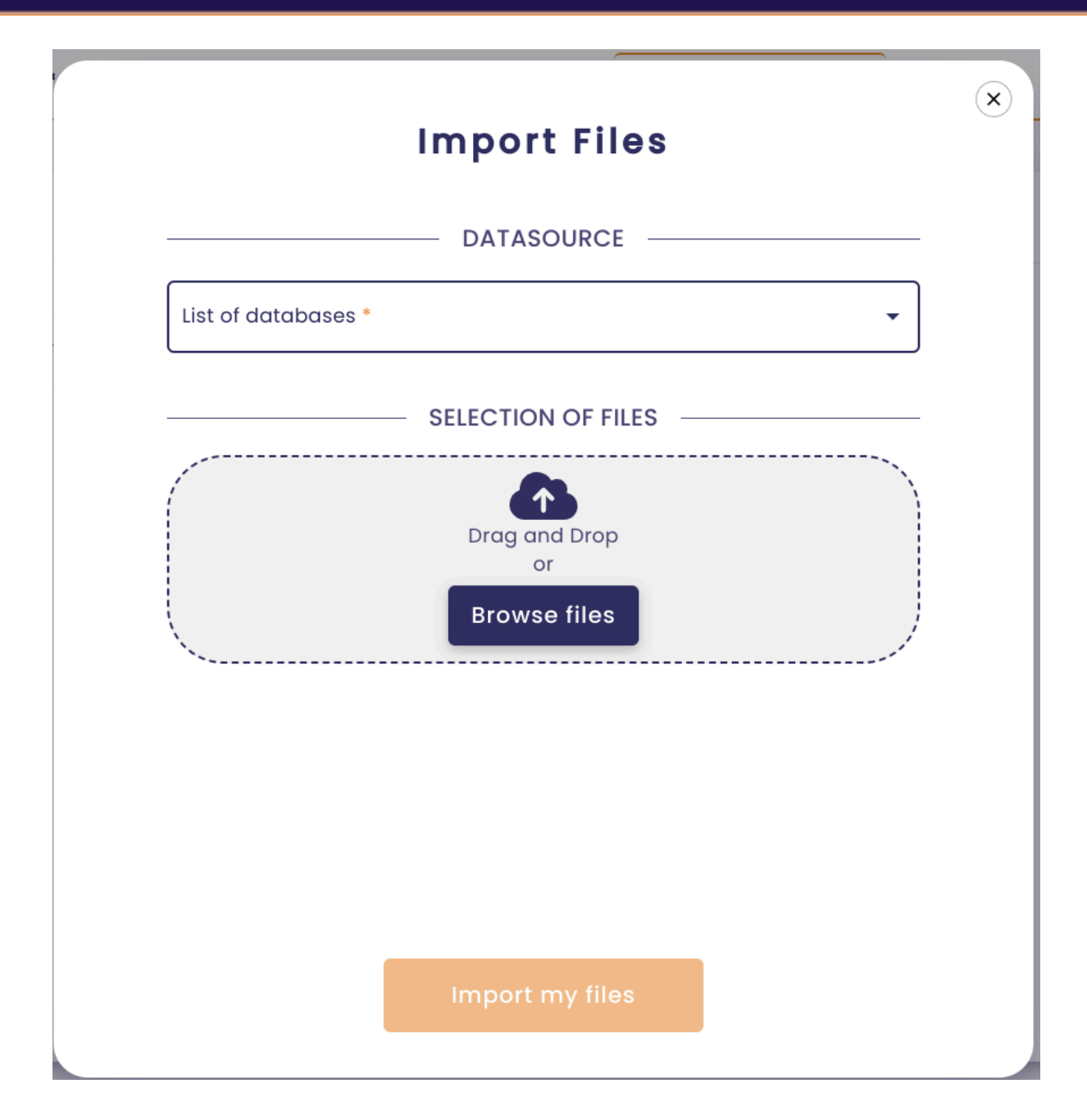

Select the database that contains the Indaba data included in the file(s) you wish to import.

## Import Files

|                     | DATASOURCE |
|---------------------|------------|
| List of databases * |            |
|                     |            |

#### SELECTION OF FILES –

**Important :** Before importing an Excel data file, make sure the sheet name matches the selected database.

For example, if you select the "main" database, the sheet name must also be "main."

| 21 | nj26uv_etat_ | 2024-05-21T | -4,1326726 |  |  |
|----|--------------|-------------|------------|--|--|
| 22 | nj26uv_etat_ | 2024-05-21T | -0,9078588 |  |  |
| 23 | nj26uv_etat_ | 2024-05-21T | -3,2214562 |  |  |
| 24 | nj26uv_etat_ | 2024-05-21T | 4,76446101 |  |  |
| 25 | nj26uv_etat_ | 2024-05-21T | 1,85988623 |  |  |
| 26 | nj26uv_etat_ | 2024-05-21T | 6,77899658 |  |  |
| 27 | nj26uv_etat_ | 2024-05-21T | 7,31003413 |  |  |
| 28 | nj26uv_etat_ | 2024-05-21T | 11,6828588 |  |  |
| 29 | nj26uv_etat_ | 2024-05-21T | 0,52273038 |  |  |
| 30 | nj26uv_etat_ | 2024-05-21T | -1,5042597 |  |  |
| 31 | nj26uv_etat_ | 2024-05-21T | 0,79192264 |  |  |
| 32 | nj26uv_etat_ | 2024-05-21T | -11,148849 |  |  |
| 33 | nj26uv_etat_ | 2024-05-21T | 1,71468109 |  |  |
| 34 | nj26uv_etat_ | 2024-05-21T | -1,1117045 |  |  |
| 35 | nj26uv etat  | 2024-05-21T | -1,8194299 |  |  |
|    |              | main 🕂      | )          |  |  |
|    |              |             |            |  |  |

Drop the files to be imported into the "**Selection of files**" area by clicking the "**Browse Files**" button or by dragging the files into the drop zone.

 $(\mathbf{x})$ 

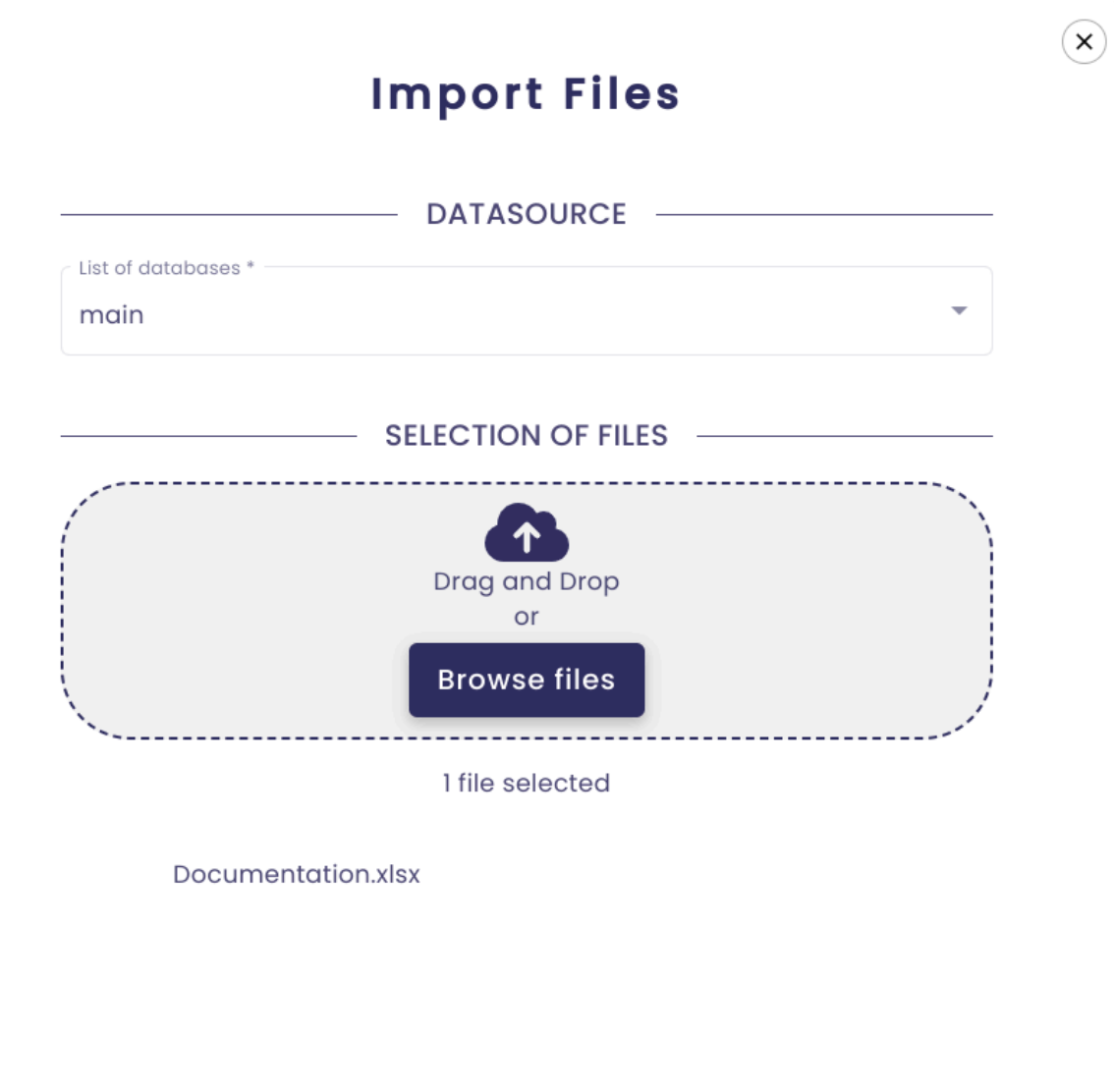

Import my files

Next, click Import my files.

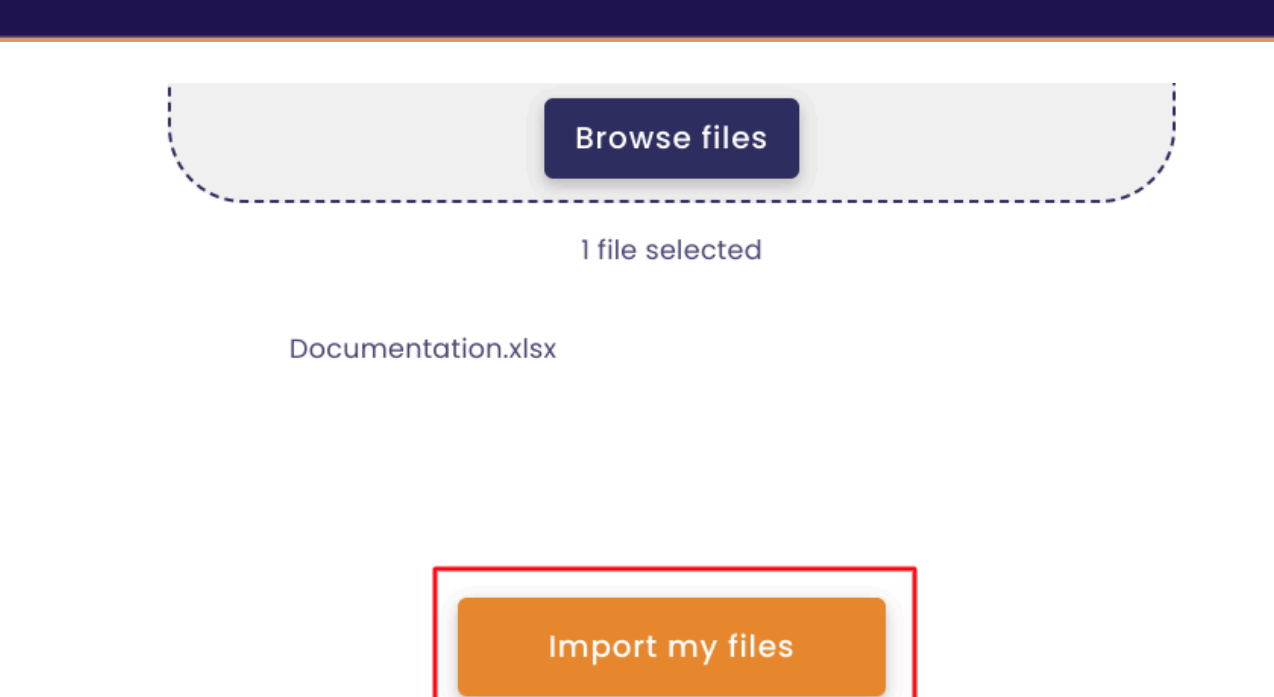

Wait for the import to complete, then click Finish.

| Browse files       |   |
|--------------------|---|
| 1 file selected    |   |
| Documentation.xlsx |   |
|                    | _ |
|                    |   |
| Finish             | _ |
|                    |   |

The file will appear in the **Processed** tab.

| o-base                | 🚖 Referentials               | Administration     | # Others            |               |
|-----------------------|------------------------------|--------------------|---------------------|---------------|
| rs > Import data      |                              |                    |                     |               |
| In progress           | In error Processed           | Ŀ                  |                     | + Import file |
| List of databases 🔹 👻 | <b>Q</b> Search by file name | C                  |                     | Delete all    |
| Datasource            | Name                         | Author             | Import date         | Actions       |
| main                  | Documentation.xlsx           | Andre Matos Calhau | 12/31/2024, 2:19 PM |               |

You can delete or download it at any time in the **Actions** column.

| X   | Delete all | : |  |
|-----|------------|---|--|
| Act | tions      |   |  |
|     |            |   |  |

Note : You can import several files at the same time.

## 4.2 Accessing data files from explorer

You can directly retrieve data files from Explorer and import them to keep a record.

To do so, go to Indaba Explorer and view the graph with the data you want.

Then, click on the boxed button below to display the curve values in tabular form.

| 🕐 EN       |         |
|------------|---------|
| <b>₹</b> Q | ي.<br>م |
|            | EN      |

Then click Export Excel to download the file.

| Export Excel |              | 2 |
|--------------|--------------|---|
|              | Export Excel | ~ |
|              |              |   |

| $\mathbf{v}$ |  |
|--------------|--|
| •            |  |
|              |  |

#### data.xlsx

|                                                                                                    | Fichier                                                                                                    | Modifier                                                                                                    | Insérer                                                                                                    | Format                                  | Aid | е | T                                                                  | oute                                                         | s les                                                        | mod                                                          | lificatio                                                                                                    | ons ont b                                                                                                    | ien été | enregisti | rées ei                                                                                                    | n local.                                                                                                    |
|----------------------------------------------------------------------------------------------------|----------------------------------------------------------------------------------------------------|----------------------------------------------------------------------------------------------------|----------------------------------------------------------------------------------------------------|-----------------------------------------|-----|---|--------------------------------------------------------------------|--------------------------------------------------------------|--------------------------------------------------------------|--------------------------------------------------------------|----------------------------------------------------------------------------------------------------|----------------------------------------------------------------------------------------------------|---------|-----------|----------------------------------------------------------------------------------------------------|----------------------------------------------------------------------------------------------------|
|                                                                                                    | r a                                                                                                    | ତ୍ତ୍                                                                                                    | Calibri                                                                                                    | •                                       | 12  | ٠ | в                                                                  | I                                                            | U                                                            | ÷                                                            | A۰                                                                                                    |                                                                                                    | ⊞ •     |           | ≣                                                                                                    | ≣ •                                                                                                    |
| $f^x$                                                                                                    | metric                                                                                                    |                                                                                                    |                                                                                                    |                                         |     |   |                                                                    |                                                              |                                                              |                                                              |                                                                                                    |                                                                                                    |         |           |                                                                                                    |                                                                                                    |
|                                                                                                    | A                                                                                                    |                                                                                                    |                                                                                                    |                                         |     |   |                                                                    |                                                              |                                                              | В                                                            |                                                                                                    |                                                                                                    |         | С         |                                                                                                    |                                                                                                    |
| 1                                                                                                    | metric                                                                                                    |                                                                                                    |                                                                                                    |                                         |     |   | tim                                                                | esta                                                         | mp                                                           |                                                              | -                                                                                                    |                                                                                                    | value   |           |                                                                                                    |                                                                                                    |
| 2                                                                                                    | nj26uv_et                                                                                                    | at_vanne                                                                                                    | _element                                                                                                    | aire                                    |     |   | 202                                                                | 4-10                                                         | 0-02                                                         | T09:                                                         | 10:36-                                                                                                    | +02:00                                                                                                    |         |           | 111.                                                                                                    | 12                                                                                                    |
| 3                                                                                                    | nj26uv_et                                                                                                    | at_vanne                                                                                                    | _element                                                                                                    | aire                                    |     |   | 202                                                                | 4-10                                                         | 0-02                                                         | T09:                                                         | 10:40-                                                                                                    | +02:00                                                                                                    |         |           | -192.                                                                                                    | 41                                                                                                    |
| 4                                                                                                    | nj26uv_et                                                                                                    | at_vanne                                                                                                    | _element                                                                                                    | aire                                    |     |   | 202                                                                | 4-10                                                         | 0-02                                                         | T09:                                                         | 10:43                                                                                                    | +02:00                                                                                                    |         |           | 101.                                                                                                    | 11                                                                                                    |
| 5                                                                                                    | nj26uv_et                                                                                                    | at_vanne                                                                                                    | _element                                                                                                    | aire                                    |     |   | 202                                                                | 4-10                                                         | 0-02                                                         | T09:                                                         | 10:47                                                                                                    | +02:00                                                                                                    |         |           | 105.                                                                                                    | 12                                                                                                    |
| 6                                                                                                    | nj26uv_et                                                                                                    | at_vanne                                                                                                    | _element                                                                                                    | aire                                    |     |   | 202                                                                | 4-10                                                         | )-02                                                         | 109:                                                         | 10:51                                                                                                    | +02:00                                                                                                    |         |           | -9.                                                                                                    | 74                                                                                                    |
| 7                                                                                                    | nj26uv_et                                                                                                    | at_vanne                                                                                                    | _element                                                                                                    | aire                                    |     |   | 202                                                                | 4-10                                                         | )-02                                                         | 109:                                                         | 10:54                                                                                                    | +02:00                                                                                                    |         |           | -5.                                                                                                    | 37                                                                                                    |
| 8                                                                                                    | nj26uv_et                                                                                                    | at_vanne                                                                                                    | _element                                                                                                    | aire                                    |     |   | 202                                                                | 4-10                                                         | 0-02                                                         | 109:                                                         | 10:58-                                                                                                    | +02:00                                                                                                    |         |           | -19.                                                                                                    | 27                                                                                                    |
| 9                                                                                                    | nj26uv_et                                                                                                    | at_vanne                                                                                                    | _element                                                                                                    | aire                                    |     |   | 202                                                                | 4-10                                                         | 0-02                                                         | 109:                                                         | 11:01                                                                                                    | +02:00                                                                                                    |         |           | 190.                                                                                                    | 30                                                                                                    |
| 10                                                                                                    | nj2ouv_et                                                                                                    | at_vanne                                                                                                    | _element                                                                                                    | aire                                    |     |   | 202                                                                | 4-10                                                         | 0-02                                                         | 109:                                                         | 11:05                                                                                                    | +02:00                                                                                                    |         |           | -30.                                                                                                    | /0                                                                                                    |
| 11                                                                                                    | nj2ouv_et                                                                                                    | at_vanne                                                                                                    | _element                                                                                                    | aire                                    |     |   | 202                                                                | 4-10                                                         | J-02                                                         | 109:                                                         | 11:09                                                                                                    | +02:00                                                                                                    |         |           | 157.                                                                                                    | 07<br>85                                                                                                    |
| 12                                                                                                    | ni26uv_et                                                                                                    | at_vanne                                                                                                    | _element                                                                                                    | aire                                    |     |   | 202                                                                | 4-10                                                         | )-02                                                         | T09.                                                         | 11.12                                                                                                    | +02.00                                                                                                    |         |           | -7.                                                                                                    | 14                                                                                                    |
| 13                                                                                                    | ni26uv_et                                                                                                    | at_vanne                                                                                                    | _element                                                                                                    | aire                                    |     |   | 202                                                                | 4-10                                                         | )-02                                                         | T09.                                                         | 11.10                                                                                                    | +02:00                                                                                                    |         |           | -12.                                                                                                    | 33                                                                                                    |
| 14                                                                                                    | ni26uv_et                                                                                                    | at_vanne                                                                                                    | _element                                                                                                    | aire                                    |     |   | 202                                                                | 4-10                                                         | 0-02                                                         | T09:                                                         | 11:23                                                                                                    | +02:00                                                                                                    |         |           | 104                                                                                                    | 96                                                                                                    |
| 16                                                                                                    | ni26uv_et                                                                                                    | at_vanne                                                                                                    | _element                                                                                                    | aire                                    |     |   | 202                                                                | 4-10                                                         | )-02                                                         | T09:                                                         | 11:27-                                                                                                    | +02:00                                                                                                    |         |           | 114.                                                                                                    | 14                                                                                                    |
| 17                                                                                                    | ni26uv_et                                                                                                    | at_vanne                                                                                                    | element                                                                                                    | aire                                    |     |   | 202                                                                | 4-10                                                         | 0-02                                                         | T09:                                                         | 11:30-                                                                                                    | +02:00                                                                                                    |         |           | 77.                                                                                                    | 21                                                                                                    |
| 18                                                                                                    | ni26uv et                                                                                                    | at vanne                                                                                                    | element                                                                                                    | aire                                    |     |   | 202                                                                | 4-10                                                         | 0-02                                                         | T09:                                                         | 11:34-                                                                                                    | +02:00                                                                                                    |         |           | 85.                                                                                                    | 77                                                                                                    |
| 19                                                                                                    | nj26uv et                                                                                                    | at vanne                                                                                                    | _<br>element                                                                                                    | aire                                    |     |   | 202                                                                | 4-10                                                         | 0-02                                                         | T09:                                                         | 11:38-                                                                                                    | +02:00                                                                                                    |         |           | -20.                                                                                                    | 72                                                                                                    |
| 20                                                                                                    | nj26uv_et                                                                                                    | at_vanne                                                                                                    | _<br>_element                                                                                                    | aire                                    |     |   | 202                                                                | 4-10                                                         | 0-02                                                         | T09:                                                         | 11:41                                                                                                    | +02:00                                                                                                    |         |           | 130.                                                                                                    | 52                                                                                                    |
| 21                                                                                                    | nj26uv_et                                                                                                    | at_vanne                                                                                                    | element                                                                                                    | aire                                    |     |   | 202                                                                | 4-10                                                         | 0-02                                                         | T09:                                                         | 11:45                                                                                                    | +02:00                                                                                                    |         |           | -21.                                                                                                    | 52                                                                                                    |
| 22                                                                                                    | nj26uv_et                                                                                                    | at_vanne                                                                                                    | element                                                                                                    | aire                                    |     |   | 202                                                                | 4-10                                                         | 0-02                                                         | T09:                                                         | 11:49-                                                                                                    | +02:00                                                                                                    |         |           | 58.                                                                                                    | 69                                                                                                    |
| 23                                                                                                    | nj26uv_et                                                                                                    | at_vanne                                                                                                    | element                                                                                                    | aire                                    |     |   | 202                                                                | 4-10                                                         | 0-02                                                         | T09:                                                         | 11:52-                                                                                                    | +02:00                                                                                                    |         |           | -151.                                                                                                    | 29                                                                                                    |
| 24                                                                                                    | nj26uv_et                                                                                                    | at_vanne                                                                                                    | element                                                                                                    | aire                                    |     |   | 202                                                                | 4-10                                                         | 0-02                                                         | T09:                                                         | 11:56-                                                                                                    | +02:00                                                                                                    |         |           | -126.                                                                                                    | 67                                                                                                    |
| 25                                                                                                    | nj26uv_et                                                                                                    | at_vanne                                                                                                    | element                                                                                                    | aire                                    |     |   | 202                                                                | 4-10                                                         | 0-02                                                         | T09:                                                         | 12:00-                                                                                                    | +02:00                                                                                                    |         |           | 90.                                                                                                    | 48                                                                                                    |
| 26                                                                                                    | nj26uv_et                                                                                                    | at_vanne                                                                                                    | _element                                                                                                    | aire                                    |     |   | 202                                                                | 4-10                                                         | 0-02                                                         | T09:                                                         | 12:03-                                                                                                    | +02:00                                                                                                    |         |           | -199.                                                                                                    | 91                                                                                                    |
| 27                                                                                                    | nj26uv_et                                                                                                    | at_vanne                                                                                                    | _element                                                                                                    | aire                                    |     |   | 202                                                                | 4-10                                                         | 0-02                                                         | T09:                                                         | 12:07-                                                                                                    | +02:00                                                                                                    |         |           | -84.                                                                                                    | 94                                                                                                    |
| 28                                                                                                    | nj26uv_et                                                                                                    | at_vanne                                                                                                    | _element                                                                                                    | aire                                    |     |   | 202                                                                | 4-10                                                         | 0-02                                                         | T09:                                                         | 12:10-                                                                                                    | +02:00                                                                                                    |         |           | 177.                                                                                                    | 62                                                                                                    |
| 29                                                                                                    | nj26uv_et                                                                                                    | at_vanne                                                                                                    | element                                                                                                    | aire                                    |     |   | 202                                                                | 4-10                                                         | 0-02                                                         | T09:                                                         | 12:14                                                                                                    | +02:00                                                                                                    |         |           | 18.                                                                                                    | 61                                                                                                    |
| 30                                                                                                    | nj26uv_et                                                                                                    | at_vanne                                                                                                    | _element                                                                                                    | aire                                    |     |   | 202                                                                | 4-10                                                         | 0-02                                                         | T09:                                                         | 12:18-                                                                                                    | +02:00                                                                                                    |         |           | 172.                                                                                                    | 27                                                                                                    |
| 31                                                                                                    | nj26uv_et                                                                                                    | at_vanne                                                                                                    | _element                                                                                                    | aire                                    |     |   | 202                                                                | 4-10                                                         | 0-02                                                         | T09:                                                         | 12:21                                                                                                    | +02:00                                                                                                    |         |           | -111.                                                                                                    | 42                                                                                                    |
| 32                                                                                                    | nj26uv_et                                                                                                    | at_vanne                                                                                                    | _element                                                                                                    | aire                                    |     |   | 202                                                                | 4-10                                                         | 0-02                                                         | T09:                                                         | 12:25                                                                                                    | +02:00                                                                                                    |         |           | 131.                                                                                                    | 14                                                                                                    |
| 33                                                                                                    | nj26uv_et                                                                                                    | at_vanne                                                                                                    | _element                                                                                                    | aire                                    |     |   | 202                                                                | 4-10                                                         | )-02                                                         | 109:                                                         | 12:29                                                                                                    | +02:00                                                                                                    |         |           | 135.                                                                                                    | 69                                                                                                    |
| 34                                                                                                    | nj26uv_et                                                                                                    | at_vanne                                                                                                    | _element                                                                                                    | aire                                    |     |   | 202                                                                | 4-10                                                         | 0-02                                                         | 109:                                                         | 12:32                                                                                                    | +02:00                                                                                                    |         |           | -3.                                                                                                    | 42                                                                                                    |
| 35                                                                                                    | nj26uv_et                                                                                                    | at_vanne                                                                                                    | _element                                                                                                    | aire                                    |     |   | 202                                                                | 4-10                                                         | J-02                                                         | 109:                                                         | 12:36                                                                                                    | +02:00                                                                                                    |         |           | 62.                                                                                                    | 04<br>05                                                                                                    |
| 36                                                                                                    | nj26uv_et                                                                                                    | at_vanne                                                                                                    | _element                                                                                                    | aire                                    |     |   | 202                                                                | 4-10                                                         | 0-02                                                         | 109:                                                         | 12:39                                                                                                    | +02:00                                                                                                    |         |           | -/6.                                                                                                    | 25                                                                                                    |
| 37                                                                                                    | nj2ouv_et                                                                                                    | ac_vanne                                                                                                    | _element                                                                                                    | aire                                    |     |   | 202                                                                | 4-10                                                         | -02                                                          | 109:                                                         | 12:43                                                                                                    | +02:00                                                                                                    |         |           | -05.                                                                                                    | 11                                                                                                    |
| 38                                                                                                    | nj2ouv_et                                                                                                    | at_vanne                                                                                                    | _element                                                                                                    | aire                                    |     |   | 202                                                                | 4-10                                                         | -02                                                          | 109:                                                         | 12:4/                                                                                                    | +02:00                                                                                                    |         |           | 125.                                                                                                    | 71                                                                                                    |
| 39                                                                                                    | nj2ouv_et                                                                                                    | at_vanne                                                                                                    | _element                                                                                                    | aire                                    |     |   | 202                                                                | 4-10                                                         | J-02                                                         | 109:                                                         | 12:50                                                                                                    | +02:00                                                                                                    |         |           | 141                                                                                                    | L./                                                                                                    |
| 40                                                                                                    | nj2ouv_et                                                                                                    | at_vanne                                                                                                    | _element                                                                                                    | aire                                    |     |   | 202                                                                | 4-10                                                         | -02                                                          | T09:                                                         | 12:54                                                                                                    | +02:00                                                                                                    |         |           | -199                                                                                                    | 01                                                                                                    |
| 41                                                                                                    | njzouv_et                                                                                                    | at_vanne                                                                                                    | _element                                                                                                    | aire                                    |     |   | 202                                                                | 4-10                                                         | 202                                                          | TO9:                                                         | 12.00                                                                                                    | 02.00                                                                                                    |         |           | -100.                                                                                                    | 21                                                                                                    |
| 20<br>21<br>22<br>23<br>24<br>25<br>26<br>27<br>28<br>29<br>30<br>31<br>32<br>33<br>34<br>35<br>36<br>37<br>38<br>39<br>40<br>41 | nj26uv_eta<br>nj26uv_eta<br>nj26uv_eta | at_vanne<br>at_vanne<br>at_vanne<br>at_vanne<br>at_vanne<br>at_vanne<br>at_vanne<br>at_vanne<br>at_vanne<br>at_vanne<br>at_vanne<br>at_vanne<br>at_vanne<br>at_vanne<br>at_vanne<br>at_vanne<br>at_vanne<br>at_vanne<br>at_vanne | element<br>element<br>element<br>element<br>element<br>element<br>element<br>element<br>element<br>element<br>element<br>element<br>element<br>element<br>element<br>element<br>element | aire aire aire aire aire aire aire aire |     |   | 202<br>202<br>202<br>202<br>202<br>202<br>202<br>202<br>202<br>202 | 4-10<br>4-10<br>4-10<br>4-10<br>4-10<br>4-10<br>4-10<br>4-10 | )-02<br>)-02<br>)-02<br>)-02<br>)-02<br>)-02<br>)-02<br>)-02 | T09:<br>T09:<br>T09:<br>T09:<br>T09:<br>T09:<br>T09:<br>T09: | 11:41-<br>11:45-<br>11:52-<br>11:56-<br>12:00-<br>12:03-<br>12:07-<br>12:10-<br>12:14-<br>12:21-<br>12:25-<br>12:25-<br>12:32-<br>12:36-<br>12:39-<br>12:39-<br>12:39-<br>12:39-<br>12:39-<br>12:39-<br>12:50-<br>12:54-<br>12:58-<br>12:58-<br>12:54-<br>12:58-<br>12:54-<br>12:54-<br>12:58-<br>12:54-<br>12:58-<br>12:54-<br>12:58-<br>12:54-<br>12:58-<br>12:54-<br>12:54-<br>12:54-<br>12:58-<br>12:54-<br>12:54- | +02:00<br>+02:00<br>+02:00<br>+02:00<br>+02:00<br>+02:00<br>+02:00<br>+02:00<br>+02:00<br>+02:00<br>+02:00<br>+02:00<br>+02:00<br>+02:00<br>+02:00<br>+02:00<br>+02:00<br>+02:00 |         |           | 130.<br>-21.<br>58.<br>-151.<br>-126.<br>90.<br>-199.<br>-84.<br>177.<br>18.<br>172.<br>-111.<br>135.<br>-3.<br>62.<br>-76.<br>-85.<br>125.<br>141<br>102.<br>-188.<br>07 | 52<br>52<br>69<br>29<br>67<br>48<br>91<br>94<br>62<br>61<br>27<br>42<br>42<br>42<br>42<br>84<br>25<br>11<br>91<br>1.7<br>54<br>91 |

Change the name of the Excel sheet to match the database of metrics contained in the file.

Then follow the steps above to import the file.

## 4.3 "In error" files

Files with errors will appear in the "In Error" tab.

| 🐞 io-base            | 🚔 Referentials               | Administration     | • Others            |
|----------------------|------------------------------|--------------------|---------------------|
| Others > Import data |                              |                    |                     |
| In progress          | In error                     | Processed          |                     |
| List of databases    | <b>Q</b> Search by file name | C                  |                     |
| Datasource           | Name                         | Author             | Import date         |
| main                 | data.xlsx                    | Andre Matos Calhau | 12/31/2024, 2:23 PM |
|                      |                              |                    |                     |

Click the eye-shaped icon to view the error preventing the file from being imported.

| Datasource                     | Name                          | Author             | Import date         | Actions |
|--------------------------------|-------------------------------|--------------------|---------------------|---------|
| main                           | data.xlsx                     | Andre Matos Calhau | 12/31/2024, 2:23 PM |         |
| 1 error: The sheet does not ho | we the same name as the selec | ted data source    |                     |         |

## 5. Data writing settings

**Prerequisite** : You must have a functional administrator role to access this feature.

## 5.1 Setting up writing in the future

In the Io-base database, it is possible to write data into the future. This writing into the future can be parameterized to define a maximum tolerance time. In concrete terms, values written in the future beyond this time will be rejected.

Log in to **Io-base** and click the button at the top right of your screen, highlighted below :

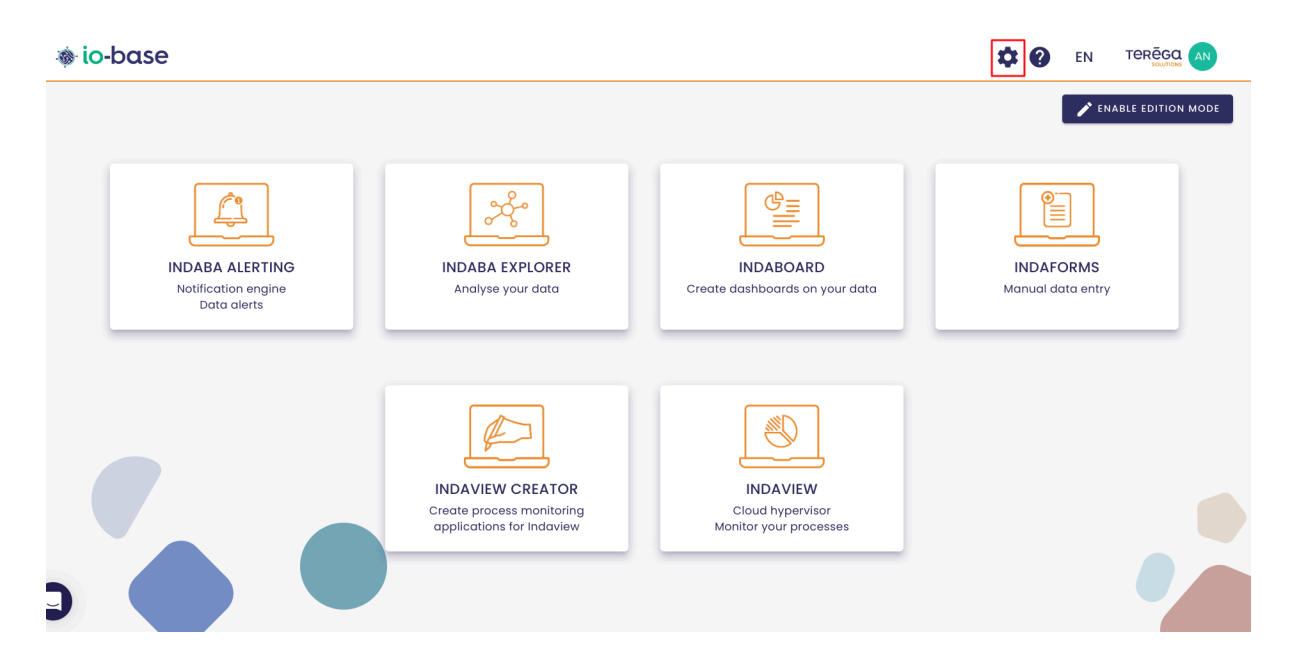

The Io-base administration page opens.

Go to the Administration/System Configuration menu.

|     | Administration        | 01 |
|-----|-----------------------|----|
| -   | ON-CALL               |    |
| 141 | Cn-call management    |    |
|     | ACCESS CONTROL        |    |
|     | Le Users management   |    |
|     | Access groups         | R  |
|     | Services & Devices    | r  |
|     | MISCELLANEOUS         | 9  |
|     | System Configuration  |    |
| _   | IO-Base Health Status |    |
|     | V4./.2.U 🖄            |    |

An input field is available to configure the Indaba data writing settings.

Enter a value that defines the maximum allowed time for future data entry.

#### 🖘 Indaba data writing settings

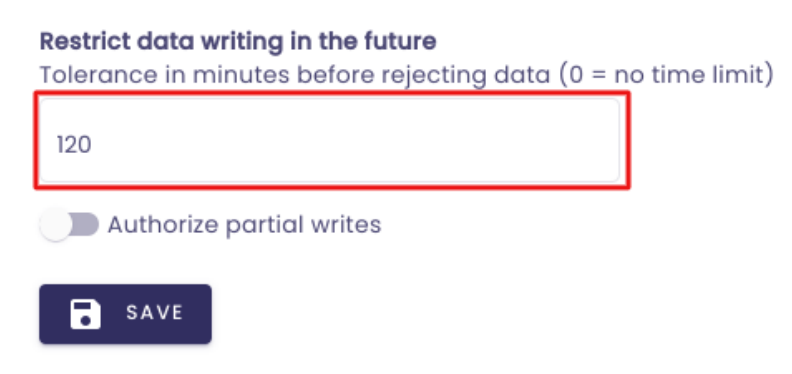

The period is entered in minutes. For example, if you enter "120", it means that it will

be impossible to write data in the database for a date/time greater than 120 minutes in the future. If it is 3pm, no data can be entered after 5pm.

**Note** : The period is applied to all the metrics in the database.

If you wish to enter data in the future without any restrictions, you must enter 0 in the tolerance period.

Once you have entered the value you need, click on **Save**.

| ≡⁄ Indaba data                                            | writing settings                                       |        |  |
|-----------------------------------------------------------|--------------------------------------------------------|--------|--|
| <b>Restrict data writing in</b><br>Tolerance in minutes b | <b>the future</b><br>efore rejecting data (0 = no time | limit) |  |
| 120                                                       |                                                        |        |  |
| Authorize partial                                         | vrites                                                 |        |  |
| SAVE                                                      |                                                        |        |  |

#### 5.2 Partial write settings

The "Authorize partial writes" parameter determines Indaba's behavior if a data write request includes both authorized and unauthorized metrics.

• By default (unchecked), the request is refused (return code 403) and no data is sent to indaba.
| Indaba data writing settings Restrict data writing in the future Tolerance in minutes before rejecting data (0 - no time limit) |  |
|----------------------------------------------------------------------------------------------------|--|
| 120                                                                                                    |  |
| Authorize partial writes                                                                                                    |  |
| SAVE                                                                                                    |  |

• If partial writing is allowed, only authorized metrics will be transmitted to Indaba. A '202 Accepted' return code will indicate that the request has been accepted.

| 🖘 Indaba data writing settings                                                                   |             |
|--------------------------------------------------------------------------------------------------|-------------|
| <b>Restrict data writing in the future</b><br>Tolerance in minutes before rejecting data (0 = no | time limit) |
| 120                                                                                              |             |
| Authorize partial writes                                                                         |             |
| SAVE                                                                                             |             |

# 6. Viewing the status page

The **Io-base** status page allows you to quickly check the operational status of the APIs in use and identify any potential issues.

# 6.1 Accessing the Io-base Health Status Page

To view the status of the APIs, follow these steps :

Log in to **Io-base** and click the button at the top right of your screen, highlighted below :

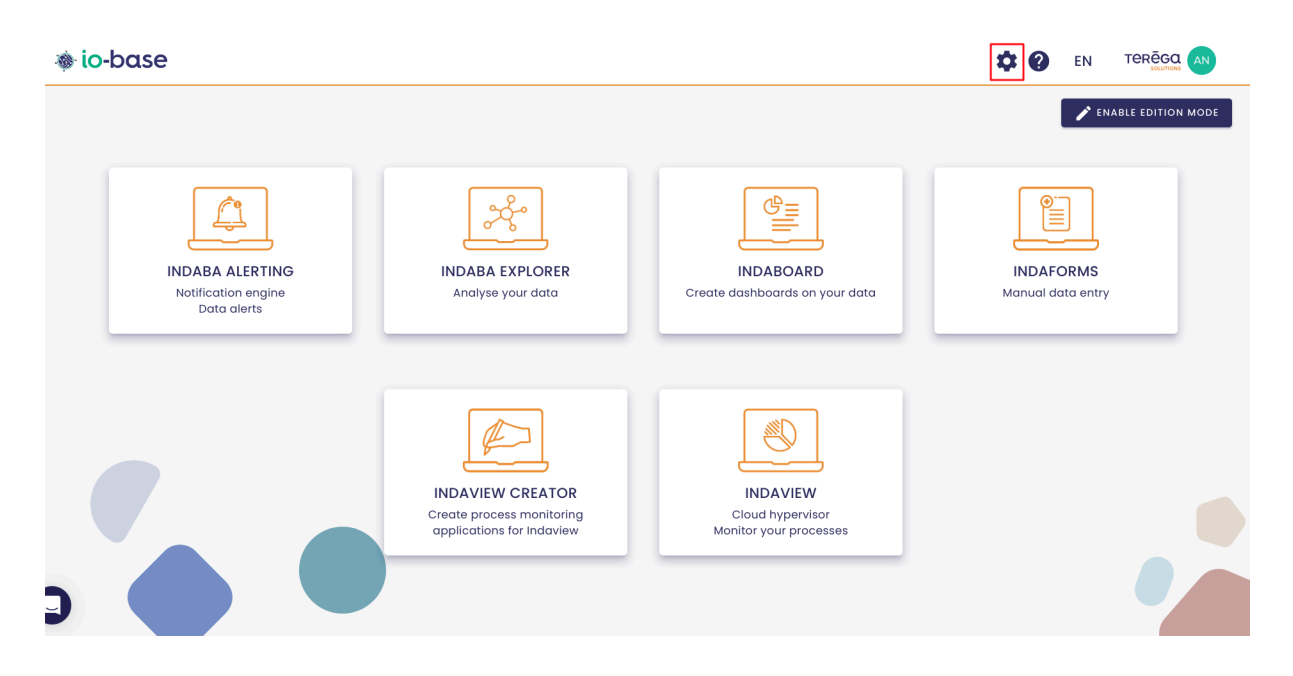

The Io-base administration page opens.

| se                        | 🚔 Referentials   |           | iiii Others |                | 88 |
|---------------------------|------------------|-----------|-------------|----------------|----|
| n > IO-Base Health Status |                  |           |             |                |    |
|                           | GENERAL INFO     | DRMATIONS |             | ^              |    |
|                           | Subscription     |           |             | Entreprise min |    |
|                           | Databases number |           |             | 11             |    |
|                           |                  |           | Réel        | Abonnement     |    |
|                           | Bandwidth        |           | 0.35 MB/min | 20 MB/min      |    |
|                           | Metrics number   |           | 168993      | 15000          |    |
|                           | Users number     |           | 25          | 100            |    |
|                           |                  | v4.7.2.   | 0 🖸         | ~              |    |
|                           | ALERTING         | v1.0.0    | Ø           | ~              |    |
|                           | <b>FORMULAS</b>  | v3.2.0.   | 0 🖸         | ~              |    |
|                           |                  | v5.8.0    | .0 🖸        | ~              |    |
|                           |                  | v5.2.1.   | 0 🖸         | ~              |    |
|                           |                  |           |             |                |    |

# 6.2 Interface of the status page

Once on the status page, you will see a list of Io-base APIs, along with icons indicating their status :

• **Green Icon** : The API is functioning normally.

| 4            | Referentials | Administration | iiii Others |   |
|--------------|--------------|----------------|-------------|---|
| 0            | GENERAL INFO | RMATIONS       |             | ~ |
| $\bigotimes$ | ADMIN        | v4.7           | <b></b>     | ~ |
| $\oslash$    | ALERTING     | v1.0.          | .0 🖸        | ~ |
| $\oslash$    | FORMULAS     | v3.2           | .0.0 🖸      | ~ |
| $\oslash$    | INDABA       | v5.8           | 3.0.0 🛛     | ~ |
| $\oslash$    | INDAMETA     | v5.2           | 2.1.0 🛛     | ~ |

- **Red Icon**: The API is experiencing an issue.
- Yellow Icon : The limits of your subscription will soon be exceeded.

## 6.3 API Details

To obtain more information about each API, expand the corresponding section :

| GENERAL INFORM | MATIONS    | ~           |
|----------------|------------|-------------|
|                | v4.7.2.0 🔀 | ^           |
| API status     |            | Operational |
| CPU usage      |            | $\otimes$   |
|                |            | (A)         |

## 6.4 Accessing Release Notes

You can view the various deployed versions of the APIs. Each line in the list includes a link to the release notes, detailing the changes and improvements made in each update. This allows you to track the evolution of features and fixes.

To do this, click on the link for the corresponding API :

| 🚔 Referentials  | Real Administration | Others |
|-----------------|---------------------|--------|
|                 |                     |        |
| GENERAL INFOR   |                     | ~      |
| Ø ADMIN         | v4.7.2.0 [          | 2 ~    |
| ALERTING        | v1.0.0 🗹            | ~      |
| <b>FORMULAS</b> | v3.2.0.0 [          | 2 ~    |
|                 | v5.8.0.0            | 2      |
|                 | v5.2.1.0 🗹          | 3 ~    |

You will be redirected to the user documentation containing all the release notes for that API.

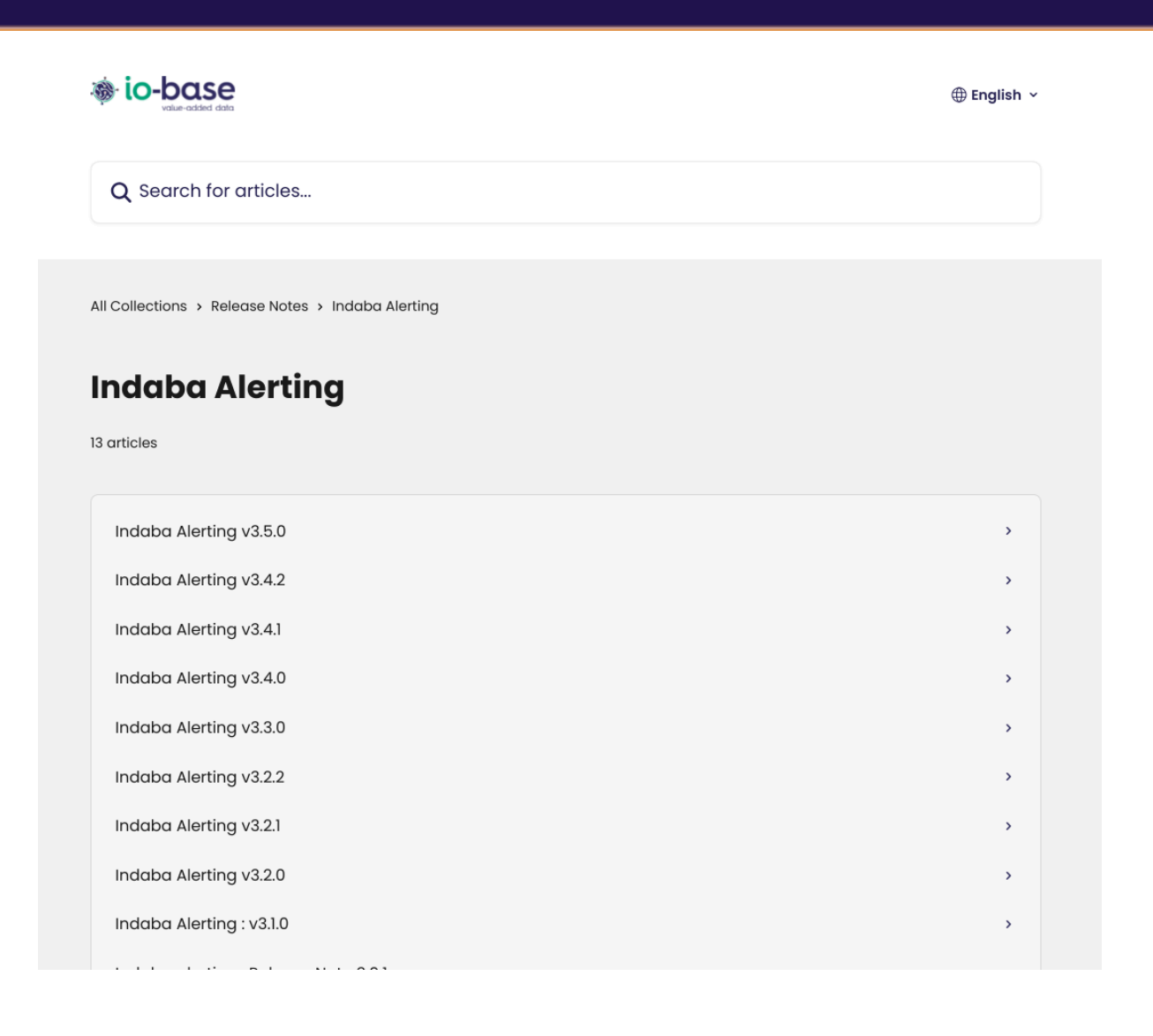

# 7. Formulas (Calculated metrics)

## 7.1 Presentation and access to the formulas module

### 7.1.1 Présentation du module Formules

The **Formulas** module allows you to manage your own metrics, which are calculated from the values of other metrics.

To access the **Formulas** module, you must have the **Functional Administrator** role in io-base.

The **Formulas** screen will enable you to create new metrics, whose values will be automatically calculated based on the values of other metrics. These are referred to as **Calculated metrics**.

These metrics are added to your database, just like all the others that are linked to your devices.

You can then view the values of these metrics in Indaba Explorer or Indaview for example.

#### 7.1.2 Access to the Formulas module

Log in to **Io-base** and click the button at the top right of your screen, highlighted below :

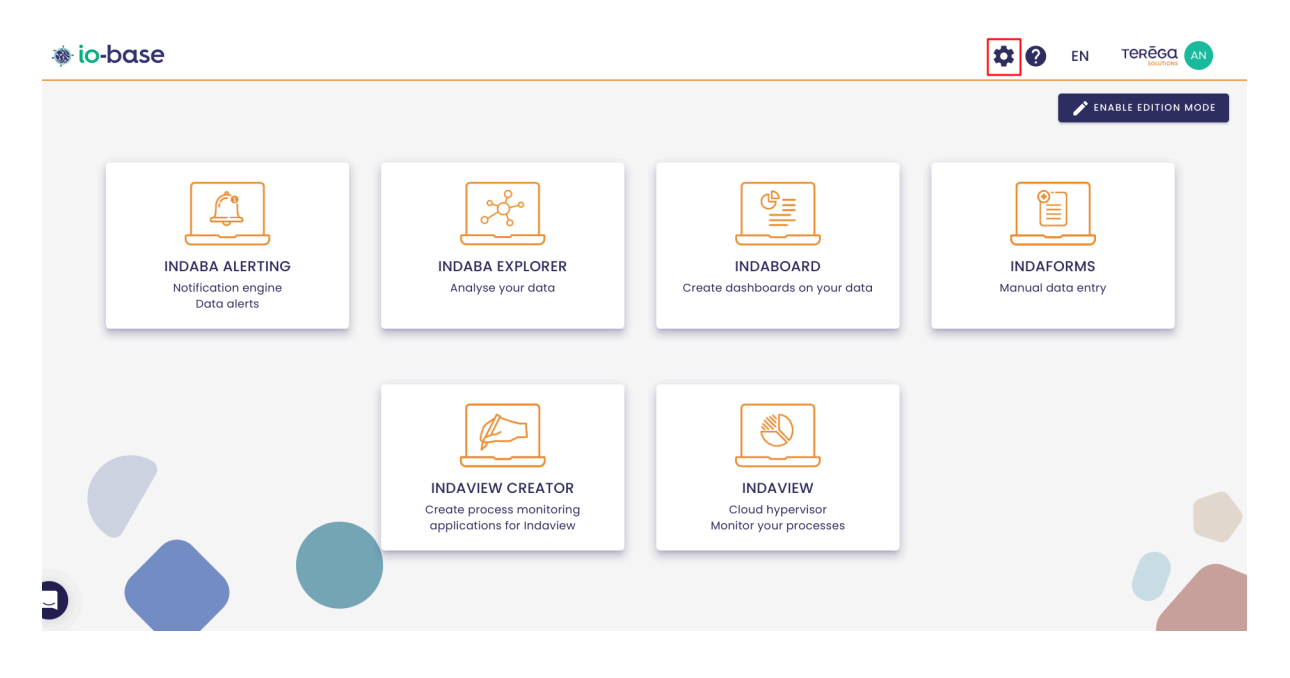

The Io-base administration page opens.

Go to the **Referentials/Formulas management** menu.

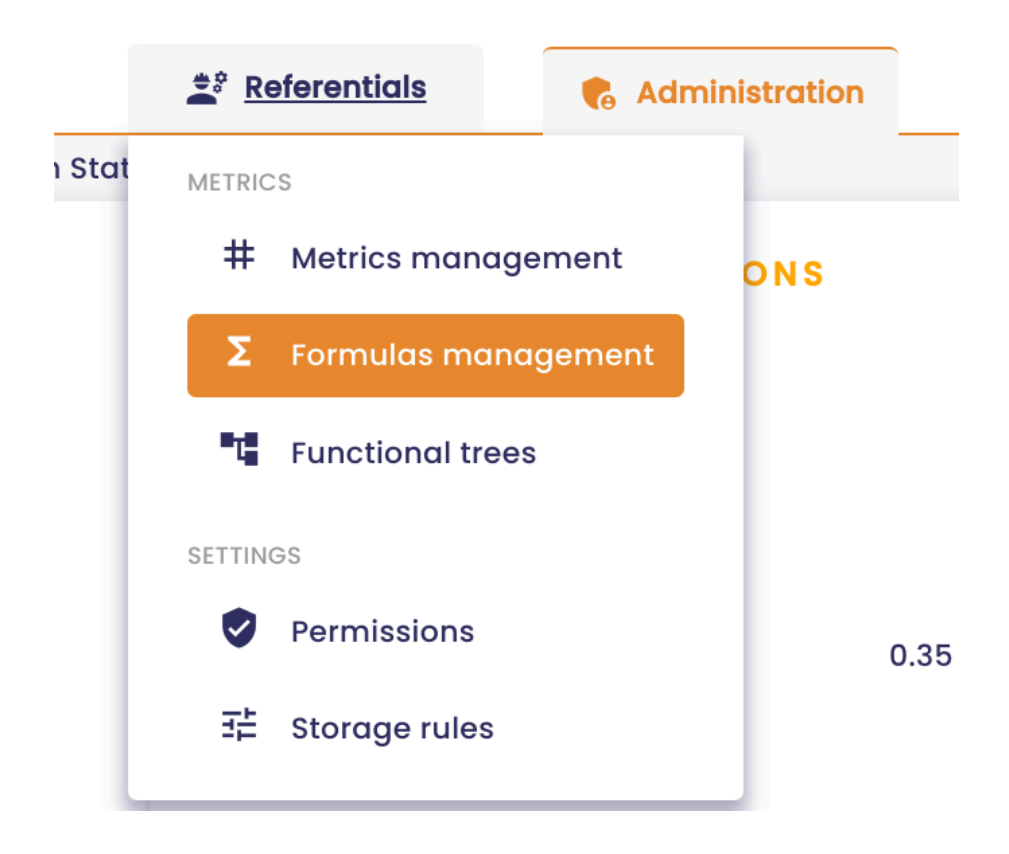

The formula management module is displayed. This is where you can create, edit and delete your calculated metrics.

| io-base                                               | 🚊 Refe     | rentials         | Administration 🗰 Others                 |             | # <b>?</b>       | EN TE      |         |
|-------------------------------------------------------|------------|------------------|-----------------------------------------|-------------|------------------|------------|---------|
| erentials > Formulas management                       | _          |                  |                                         |             |                  |            |         |
| <b>Q</b> Formula search                               | es 🔻       | Errors only      |                                         |             | C +              | ADD A FORM | ULA     |
| Name                                                  | Datasource | Description      | Formula                                 | Result type | Periodicity      | Last value | Actions |
| $\Sigma_{T^{1}}$ aaaaaaaaaaaaaaaaaaaaaaaaaaaaaaaaaaa  | main       |                  | 1+1                                     | REAL        | Every 10 seconds | 2          | :       |
| $\sum_{T} 2_{-}$ aaaaaaaaaaaaaaaaaaaaaaaaaaaaaaaaaaaa | main       |                  | 1+1                                     | REAL        | Every 10 seconds | 2          | :       |
| 3_aaaaaaaaaaaaaaaaaa                                  | main       |                  | 1+1                                     | REAL        | Every 10 seconds | 2          | :       |
| aaaaaaaaaa                                            | main       | zzzzz e          | 1+1                                     | INT         | Every 10 seconds | 2          | :       |
| A Stranger                                            | test       |                  | + test@berneau                          | REAL        | Every 10 seconds | •          | :       |
| create                                                | main       | azdazdazd        | 1+2                                     | REAL        | Every 10 seconds | 3          | :       |
| documentation                                         | main       | Formule activée. | main@nj26uv_etat_vanne_maternelle + 200 | REAL        | Every 10 seconds | 201        | :       |
| duplication_test                                      | test       |                  | rand*10 + pi * cos(0.6)                 | REAL        | Every 10 seconds | 4.3        | :       |
| kikos_4lose                                           | test       |                  | rand*10 + pi * cos(0.6)                 | REAL        | Every 10 seconds | 11.98      | :       |
| kikos_trend1                                          | main       |                  | sin((2*pi/240)*now.second*2)*20 + 10    | REAL        | Continuously     | 29.319     | :       |

Note : the new metrics created through the formulas are subject to the same

access rules as the classic ones. In order to view the values, you must therefore belong to a sufficient permission group (you can refer to the Permissions documentation for more details).

If you do not have the rights to view the calculated metric, the last result will not appear in the table column. An icon indicates that this is a rights problem.

# 7.2 Create a formula (calculated metric)

**Prerequisite**: to manage the calculated metrics, you must have the role of **Functional Administrator** in io-base.

Log in to **Io-base** and click the button at the top right of your screen, highlighted below :

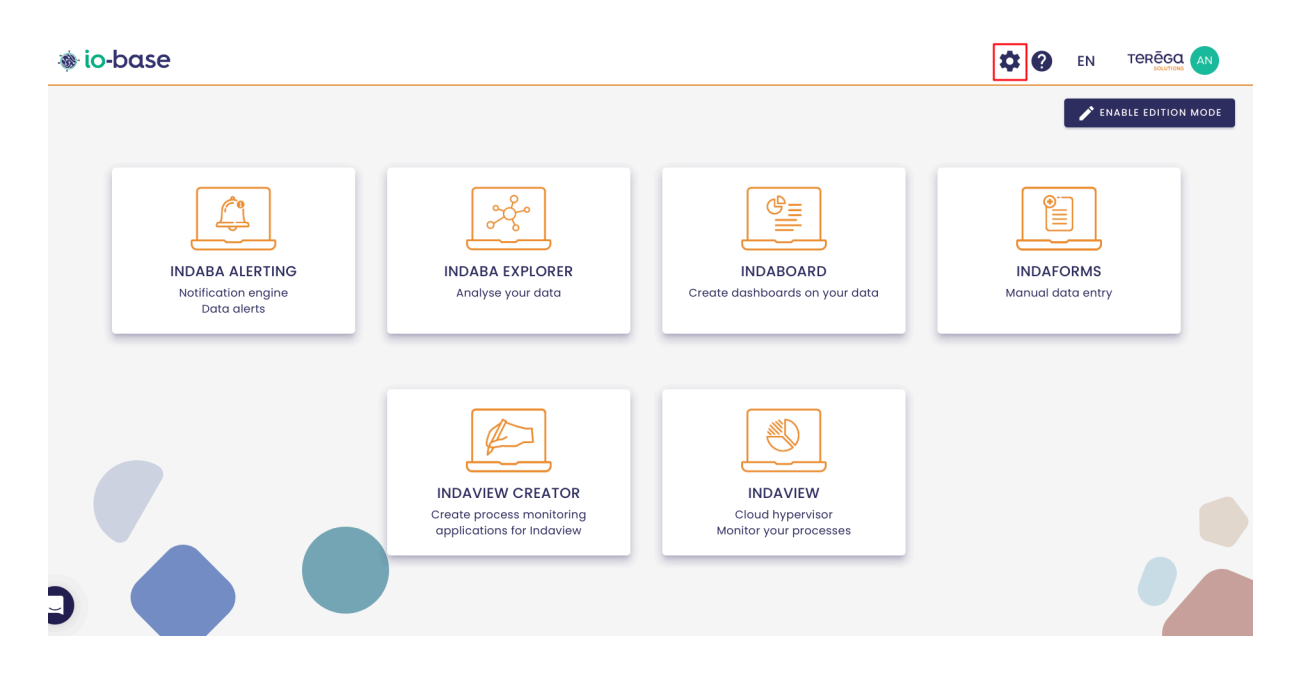

The Io-base administration page opens.

Go to the **Referentials/Formulas management** menu.

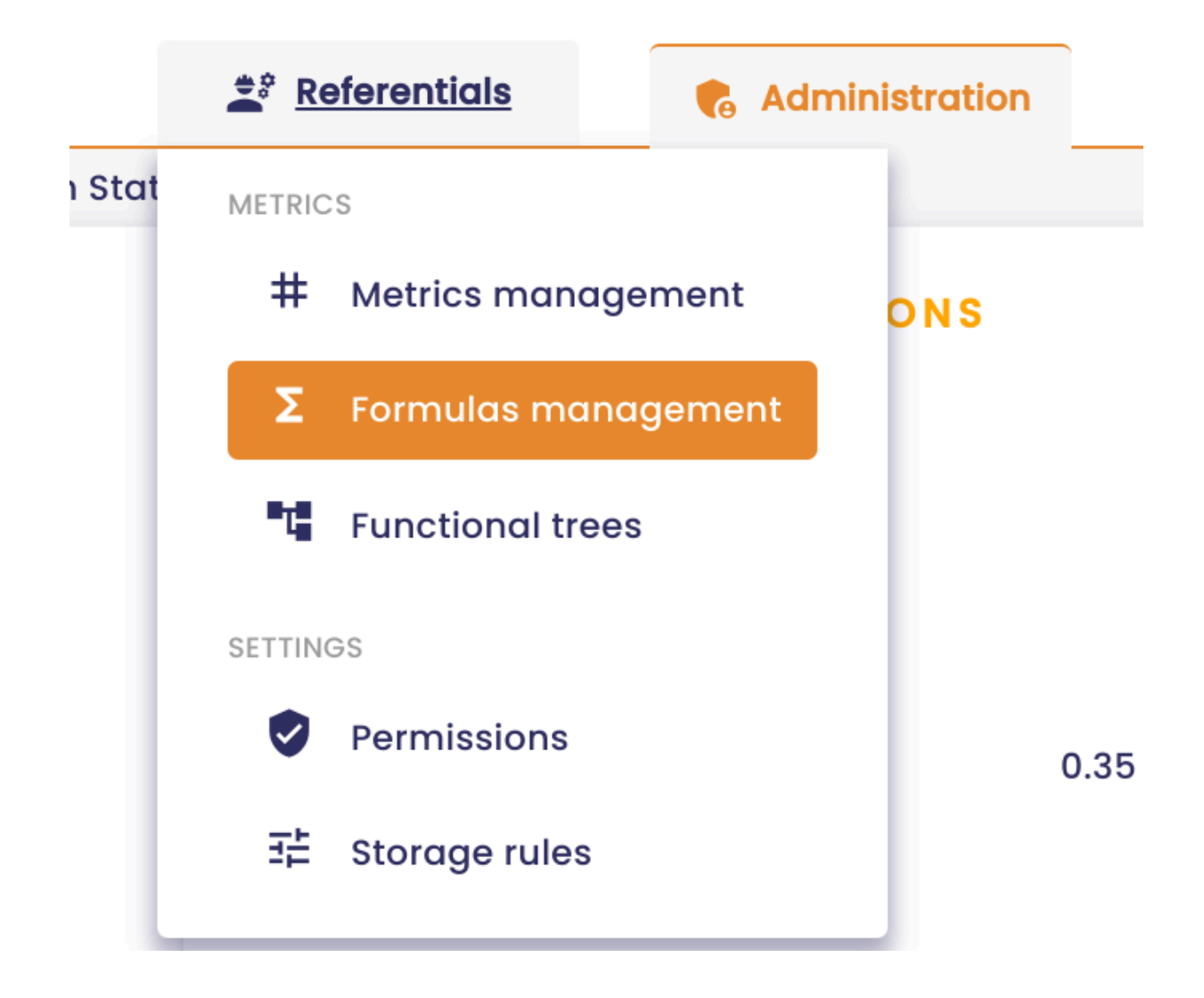

| io-base                                    | 🚉 Refe     | rentials         | Administration iii Others               |             | # <b>?</b>       | EN TE      |         |
|--------------------------------------------|------------|------------------|-----------------------------------------|-------------|------------------|------------|---------|
| rentials > Formulas management             |            |                  |                                         |             |                  |            |         |
| <b>Q</b> Formula search                    | ites 👻     | Errors only      |                                         |             | C +              | ADD A FORM | ULA     |
| Name                                       | Datasource | Description      | Formula                                 | Result type | Periodicity      | Last value | Actions |
| <b>Σ</b> <sub>T</sub> 1_αααααααααααααααααα | main       |                  | 1+1                                     | REAL        | Every 10 seconds | 2          | :       |
| <b>∑</b> 2_aaaaaaaaaaaaaaaaaaaa            | main       |                  | 1 +1                                    | REAL        | Every 10 seconds | 2          | :       |
| 3_aaaaaaaaaaaaaaaaaaaaaaaaaaaaaaaaaaaaa    | main       |                  | 1+1                                     | REAL        | Every 10 seconds | 2          | :       |
| аааааааааа                                 | main       | zzzzz e          | 1+1                                     | INT         | Every 10 seconds | 2          | :       |
| Δ Σ <sub>T</sub> berneau                   | test       |                  | + test@berneau                          | REAL        | Every 10 seconds | •          | :       |
| create                                     | main       | azdazdazd        | 1+2                                     | REAL        | Every 10 seconds | 3          | :       |
| documentation                              | main       | Formule activée. | main@nj26uv_etat_vanne_maternelle + 200 | REAL        | Every 10 seconds | 201        | :       |
| duplication_test                           | test       |                  | rand*10 + pi * cos(0.6)                 | REAL        | Every 10 seconds | 4.3        | :       |
| kikos_4lose                                | test       |                  | rand*10 + pi * cos(0.6)                 | REAL        | Every 10 seconds | 11.98      | :       |
| kikos_trend1                               | main       |                  | sin((2*pi/240)*now.second*2)*20 + 10    | REAL        | Continuously     | 29.319     | :       |

This "Formulas" screen allows you to create new metrics, with values

automatically calculated based on the values of other metrics. These metrics are referred to as "**Calculated metrics**".

These metrics are added to your database, in the same way as the metrics coming from the measuring devices.

To begin the creation of a new calculated metric, click on the "Add a formula" button :

| Administration | iiii Others |             | ## <b>@</b>      | EN TE      |         |
|----------------|-------------|-------------|------------------|------------|---------|
|                |             |             |                  |            |         |
| n              | Formula     | Result type | Periodicity      | Last value | Actions |
|                | 1 +1        | REAL        | Every 10 seconds | 2          | :       |
|                | 1 +1        | REAL        | Every 10 seconds | 2          |         |
|                | 1+1         | REAL        | Every 10 seconds | 2          | :       |
|                | 1 + 1       | INT         | Every 10 seconds | 2          | :       |

The creation of a formula involves three steps :

- Defining the metric to be added to the database
- Configuring the frequency (periodicity) for calculating the metric's values
- Writing the formula to calculate the values

Once the three parts have been entered, simply click on the "Add the formula" button.

The new formula will appear in the table, and the metric will be created in the database and available in the different tools (Indaba Explorer...).

**Note** : for the "**Add the formula**" button to be available, all input fields must be valid (including the formula expression and the metric's name).

### 7.2.1 Definition of the metric

| formula                                              |
|------------------------------------------------------|
| Definition                                           |
| Metric name * Documentation                          |
| Metric database 🔹                                    |
| Description<br>This formula was created for doc      |
| Unit V                                               |
| (i) This metric will be added to default access zone |
| Periodicity                                          |
| Formula                                              |
|                                                      |

The **Definition** section allows you to give general information about the new metric :

- Metric name : special characters and spaces are not allowed
- **Database** : the database in which the metric will be stored
- Description : allows you to give indications on the metric
- Unit : unit of the metric values

**Note** : the fields **Metric name** and **Metric database** cannot be modified after the creation of the metric. If you want to modify them, you will have to delete and recreate the metric.

### 7.2.2 Calculation periodicity

| New formula                                                                                                    |       |        |             |      |
|----------------------------------------------------------------------------------------------------|-------|--------|-------------|------|
| Definition                                                                                                    |       |        |             |      |
| Periodicity                                                                                                    |       |        |             |      |
| <ul> <li>Simplified</li> <li>Advanced</li> <li>Continuously</li> <li>Timezone *</li> <li>Europe/Paris</li> </ul> 5 Formula | Every | 10     | seconds     | •    |
|                                                                                                    |       | CANCEL | ADD THE FOR | MULA |

The **Periodicity** field allows you to define the frequency with which the metric values will be calculated. There are three possible options :

- **Continuous**: the values will be calculated continuously (every 10 seconds), if a value of a metric used in the formula changes.
- **Simplified** : allows to define a number of seconds/minutes/hours between the calculation of two values

 Advanced : allows you to define a more complex frequency, using "CRON Expressions". A help link is available on the screen, to help you write this frequency.

To summarise, the frequency will be defined by 5 characters.

- minute
- hour
- day of the month
- o month
- day of the week
- Special characters can be entered:
  - \*: any value
  - , : value separator for a list
  - - separator for a value range
  - /:step value
    - Example: 5 0 \* 8 \* means "At 00:05 in August".

**Note** : For the simplified periodicity, it is not possible to enter a value below 10 seconds.

Please also specify the **timezone** you want to configure for your formula.

An **autocomplete feature** is available : simply start typing, and the available timezones will be displayed :

| New formula                                                            |                        |
|------------------------------------------------------------------------|------------------------|
| Definition                                                             |                        |
| 😵 Periodicity                                                          |                        |
| <ul> <li>Simplified</li> <li>Advanced</li> <li>Continuously</li> </ul> | •                      |
| Timezone *<br>Europe                                                   |                        |
| Europe/Amsterdam<br>Europe/Andorra                                     |                        |
| Europe/Astrakhan                                                       |                        |
| Europe/Athens<br>Europe/Belgrade                                       |                        |
|                                                                        | CANCEL ADD THE FORMULA |

When entering your data, begin by specifying the continent, followed by the capital (or economic capital) of the country, separated by a slash (/).

#### examples :

| Timezone *   |  |
|--------------|--|
| Europe/Paris |  |
|              |  |
| C Timezone * |  |
| Africa/Dakar |  |

Note : You have the option to adjust the timestamp of the result, when your

formula is calculated.

To do so, simply specify the desired offset :

|                               | Every 2 minutes |
|-------------------------------|-----------------|
| Move back the writing date by | 0 d 1 h 0 m 0   |

For example, if you enter "Ih", the value of your formula will be timestamped one hour **before** the calculation time.

So, if the calculation happens at 12:00 PM, the value will be recorded with a timestamp of 11:00 AM in the database.

# 7.2.3 Defining the formula

| AS      |                                                               |    |
|---------|---------------------------------------------------------------|----|
| - 10    | New formula                                                   |    |
| Desc    | Definition                                                    | 1  |
| Doc du  | Periodicity                                                   |    |
| pour    | Formula                                                       |    |
| min     | Data validity in seconds *     Result type *       0     REAL | /2 |
| ki      | Common                                                        |    |
| Cecies  | $(+ - * / \% \land = > <> And$<br>Or Xor << >>                |    |
| Ceci es | Expression                                                    |    |
| te      | TEST THE EXPRESSION ERASE                                     |    |
|         |                                                               |    |
|         | CANCEL ADD THE FORMULA                                        |    |

This section was made to define the formula that will be applied to calculate the values of the new metric. It contains the following fields :

• **Data validity in seconds** : This value ensures that the calculated values are based on valid data.

For example, if the expression is main@tag + 5, and the validity time is 60 seconds. When the formula needs to recalculate, it will analyse the date of the last value in base for main@tag. If this date is older than 60 seconds, then the value is considered unreliable. The formula will not be

recalculated, and no new value will be inserted for the moment.

If you want to recalculate a value every time, and ignore this feature, simply enter 0 in this field.

- **Result type**: indicates in which format the calculated values will be stored in the database:
  - BOOL: boolean
  - INT : integer
  - REAL : decimal
- **Expression** : this is the field that will contain the formula.

You can type directly into the text box, or use the various buttons to help you.

With the **Search Metric** button, you can search for an existing metric in the database to avoid typing it.

The buttons below show the list of operators that can be used in the expression.

The **?** button available on the **Expression** field gives you additional explanations on how to enter a formula. An article about "<u>Expressions and Formulas</u>" is available.

Once you have entered your formula expression, you need to test it by clicking the **Test Expression** button. If the formula is correct, the expression field will be framed in green. Otherwise, it will be red.

Example of a valid expression :

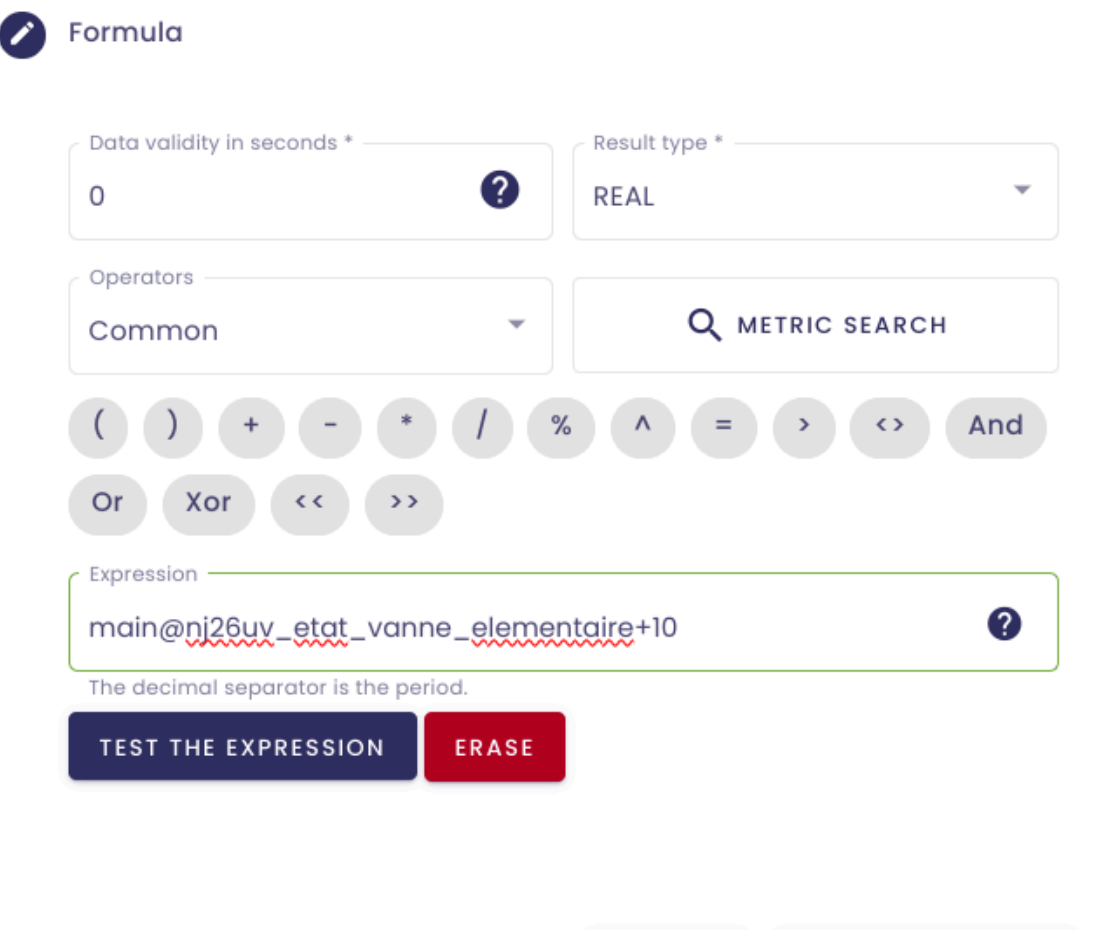

CANCEL ADD THE FORMULA

Example of an invalid expression :

|                                                                                                 | Result type *                                                       |                    |
|-------------------------------------------------------------------------------------------------|---------------------------------------------------------------------|--------------------|
| 0                                                                                               | ? REAL                                                              | Ŧ                  |
| Operators                                                                                       |                                                                     |                    |
| Common                                                                                          | ▼ Q METR                                                            | IC SEARCH          |
| Expression                                                                                      |                                                                     | Ø                  |
| Expression<br>main@nj26uv_etat_var                                                              | nne_ <u>elementaire</u> >10                                         | 0                  |
| Expression<br>main@nj26uv_etat_var<br>The decimal separator is the p<br>he equation result type | nne_ <u>elementaire</u> >10<br>eriod.<br>does not match the expecte | <b>?</b><br>d type |
| Expression<br>main@nj26uv_etat_var<br>The decimal separator is the p<br>he equation result type | nne_elementaire>10<br>eriod.<br>does not match the expecte          | <b>3</b><br>d type |

If the expression is invalid, an indication appears to explain where the error comes from.

The **Erase** button allows you to clear the content of the **Expression** field to start the input again.

7.3 Enable/Disable a formula (calculated metric)

**Prerequisite** : To access this feature, you must have a **Functional Administrator** role.

Log in to **Io-base** and click the button at the top right of your screen, highlighted below :

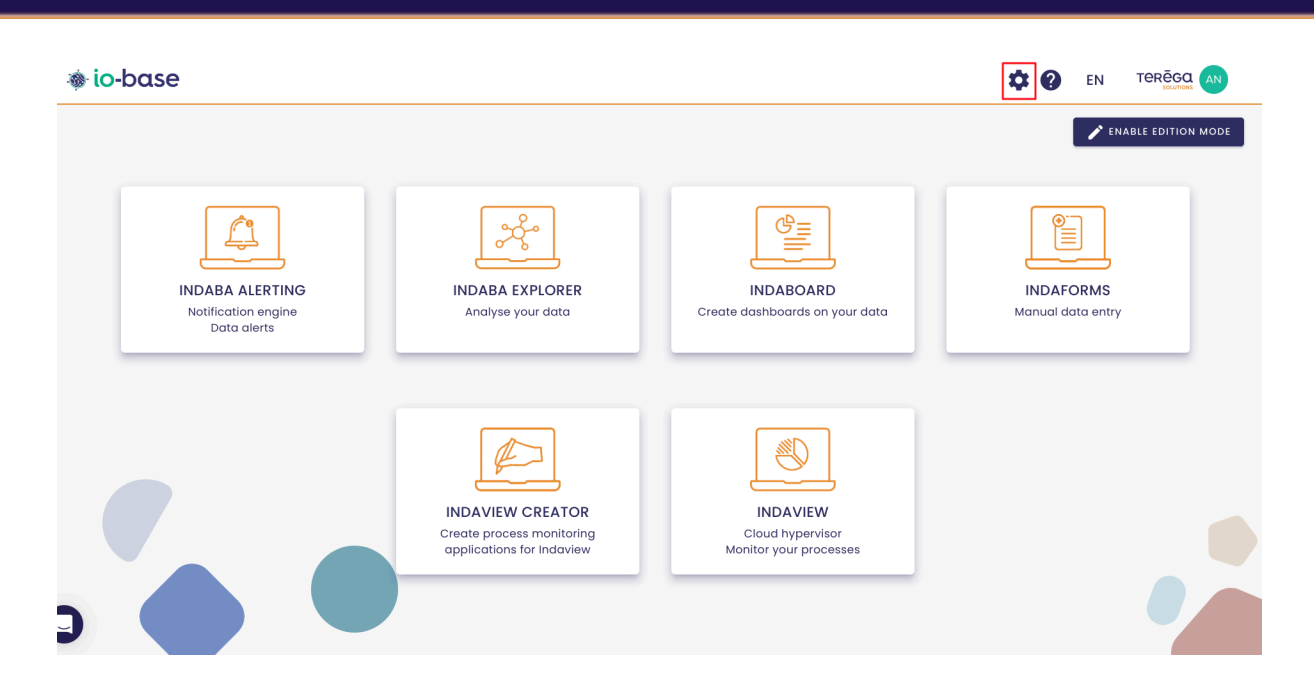

The Io-base administration page opens.

Go to the **Referentials/Formulas management** menu.

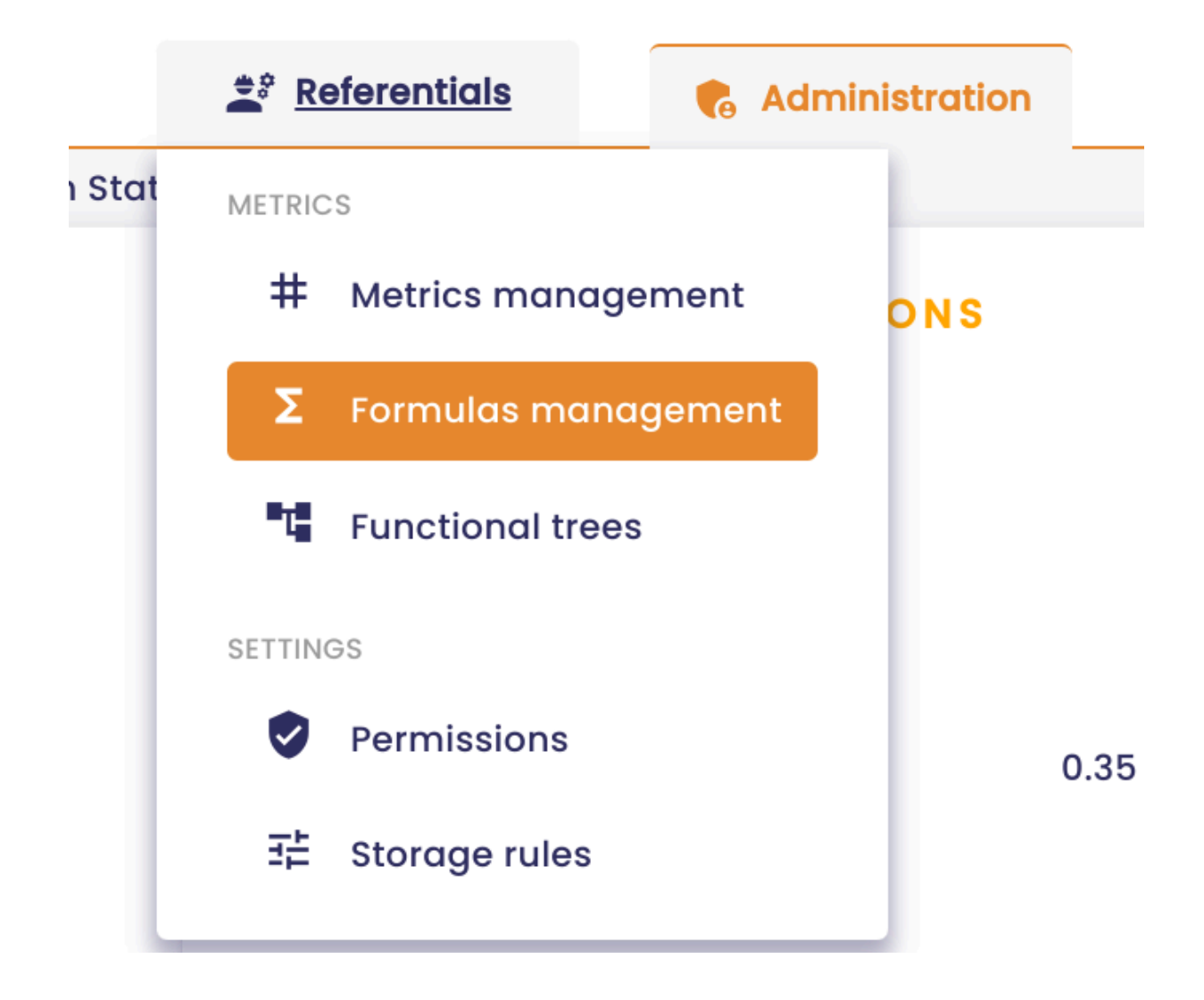

| io-base                                              | 🚉 Refe     | rentials         | 🚯 Administration                        |             | # <b>?</b>       | EN TE      |         |
|------------------------------------------------------|------------|------------------|-----------------------------------------|-------------|------------------|------------|---------|
| ferentials > Formulas management                     |            |                  |                                         |             |                  |            |         |
| <b>Q</b> Formula search Templates                    | •          | Errors only      |                                         |             | c +              | ADD A FORM |         |
| Name                                                 | Datasource | Description      | Formula                                 | Result type | Periodicity      | Last value | Actions |
| <b>∑</b> _1_aaaaaaaaaaaaaaaaaaaa                     | main       |                  | ] +]                                    | REAL        | Every 10 seconds | 2          | :       |
| $\sum_{T}^{2}$ _aaaaaaaaaaaaaaaaaaaaaaaaaaaaaaaaaaaa | main       |                  | 1 +1                                    | REAL        | Every 10 seconds | 2          | :       |
| 3_aaaaaaaaaaaaaaaaaaa                                | main       |                  | 1+1                                     | REAL        | Every 10 seconds | 2          | :       |
| aaaaaaaaaa                                           | main       | zzzzz e          | 1+1                                     | INT         | Every 10 seconds | 2          | :       |
| Δ Σ <sub>r</sub> berneau                             | test       |                  | + test@berneau                          | REAL        | Every 10 seconds | •          | :       |
| create                                               | main       | azdazdazd        | 1+2                                     | REAL        | Every 10 seconds | 3          | :       |
| documentation                                        | main       | Formule activée. | main@nj26uv_etat_vanne_maternelle + 200 | REAL        | Every 10 seconds | 201        | :       |
| duplication_test                                     | test       |                  | rand*10 + pi * cos(0.6)                 | REAL        | Every 10 seconds | 4.3        | :       |
| kikos_4lose                                          | test       |                  | rand*10 + pi * cos(0.6)                 | REAL        | Every 10 seconds | 11.98      | :       |
| kikos_trend1                                         | main       |                  | sin((2*pi/240)*now.second*2)*20 + 10    | REAL        | Continuously     | 29.319     | :       |

This screen shows all the metrics whose values come from a formula.

You can decide at any time to disable a formula.

By disabling the formula, no more values will be recorded in the database for the calculated metric.

**Note** : if a formula is disabled, there will be no more new values for the metric, but the old values will remain in the database. And the calculated metric will always be present in the database. If you want to remove the metric and the old values, you will have to use the delete action.

To quickly identify which formulas are active/inactive, simply look at the colours of the lines.

- White : enabled
- Grey : disabled

| 3  | 🐞 io-base                         |                    | 🚔 Referentials                  | Administration                      | iii Others       |
|----|-----------------------------------|--------------------|---------------------------------|-------------------------------------|------------------|
| Re | ferentials > Formulas mai         | nagement           |                                 |                                     |                  |
|    | Formula search<br>Q documentation | Templates          |                                 | ly                                  |                  |
|    |                                   |                    |                                 |                                     |                  |
|    | Name                              | Datasource         | Description                     | Formula                             |                  |
|    | Name<br>documentation             | Datasource<br>main | Description<br>Enabled formula. | Formula<br>main@nj26uv_etat_vanne_r | naternelle + 200 |
|    | Name<br>documentation             | Datasource<br>main | Description<br>Enabled formula. | Formula<br>main@nj26uv_etat_vanne_r | naternelle + 200 |

### 7.3.1 Disable a formula

To disable a formula, click on the edit button of the relevant formula.

|     |             | С                                                  | + ADD A FORM                                                  |         |
|-----|-------------|----------------------------------------------------|---------------------------------------------------------------|---------|
|     | Result type | Periodicity                                        | Last value                                                    | Actions |
| 200 | REAL        | Every 10 seconds                                   | 201                                                           | :       |
| +10 | REAL        | Every 2 minutes                                    | 110                                                           | :       |
|     |             | €¢<br>✓<br>©<br>~~~~~~~~~~~~~~~~~~~~~~~~~~~~~~~~~~ | Add recalcula<br>Edit<br>Delete<br>Duplicate<br>Open in expla | ation > |

In the edit pop-up, click on the Disable the formula button.

| Refere | odate a formu               | Administration | -##• O | thore           |   |
|--------|-----------------------------|----------------|--------|-----------------|---|
|        | Definition                  |                |        |                 | н |
| Desc   | Metric name<br>documentat   | ion2           |        |                 | e |
| ble    | Metric database             | ,              |        |                 |   |
|        | Description<br>Disabled for | mula           |        |                 |   |
|        | Unit V                      |                |        |                 |   |
|        | Reriodicity                 |                |        |                 |   |
|        | <b>5</b> Formula            |                |        |                 |   |
|        | CAN                         | DISABLE THE F  | ORMULA | ATE THE FORMULA |   |

A confirmation message appears. **Confirm** to continue.

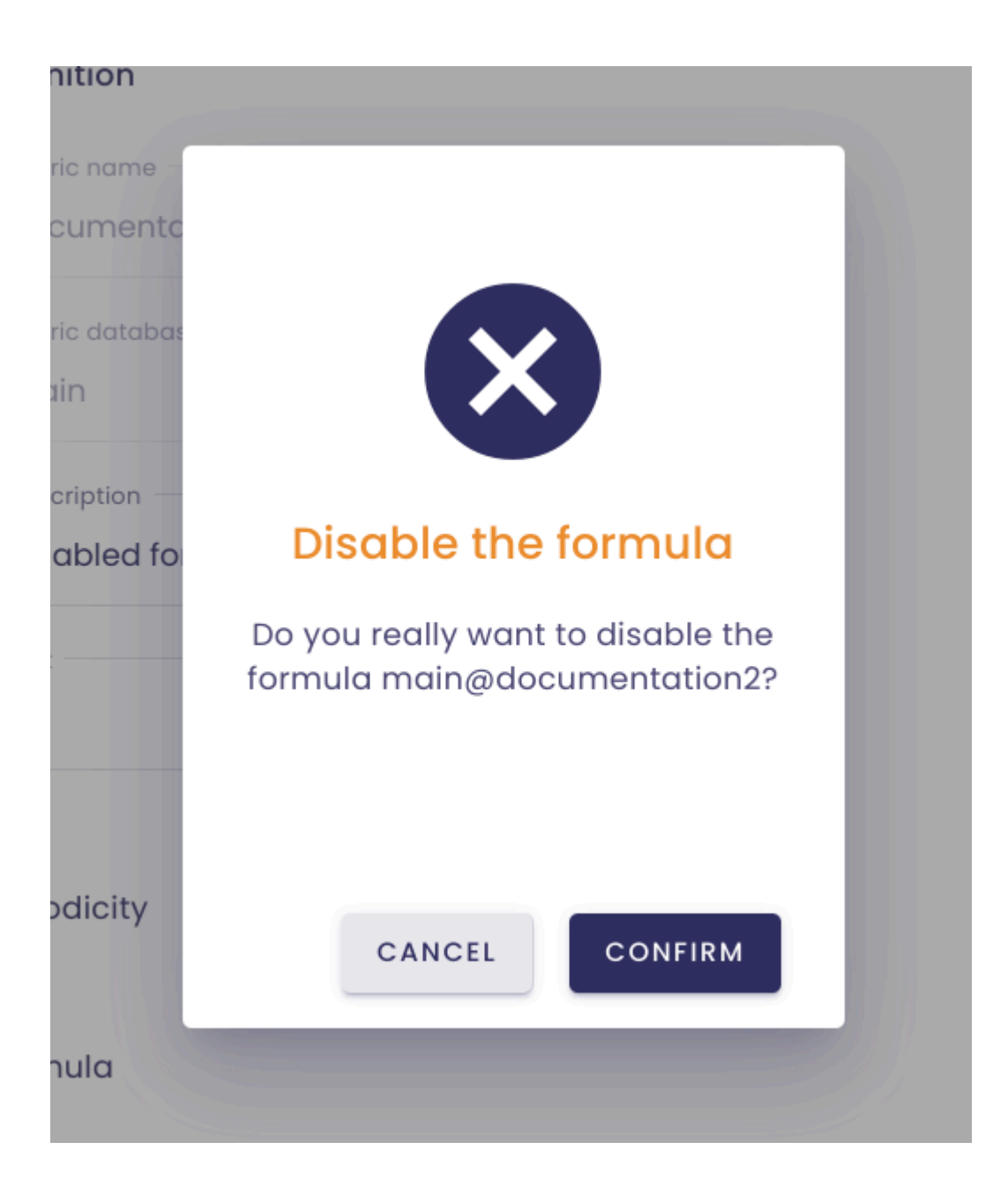

When formulas are disabled, their rows appear in grey in the table.

| 🐞 io-ba                | io-base<br>erentials > Formulas management |           | 🚔 Referentials |       | •       | , Admi  |
|------------------------|--------------------------------------------|-----------|----------------|-------|---------|---------|
| Referentials >         | entials > Formulas management              |           |                |       |         |         |
| Formula se<br>Q docume | arch<br>ntation                            | Templates | •              | Error | rs only |         |
| Name                   | Da                                         | tasource  | Description    | r     |         |         |
| documen                | tation                                     | main      | Enabled form   | nula. | m       | ain@nj2 |
| documen                | tation2                                    | main      | Disabled forr  | nula  | r       | nain@nj |

## 7.3.2 Enable a formula

To enable a formula, click on the edit button of the relevant formula.

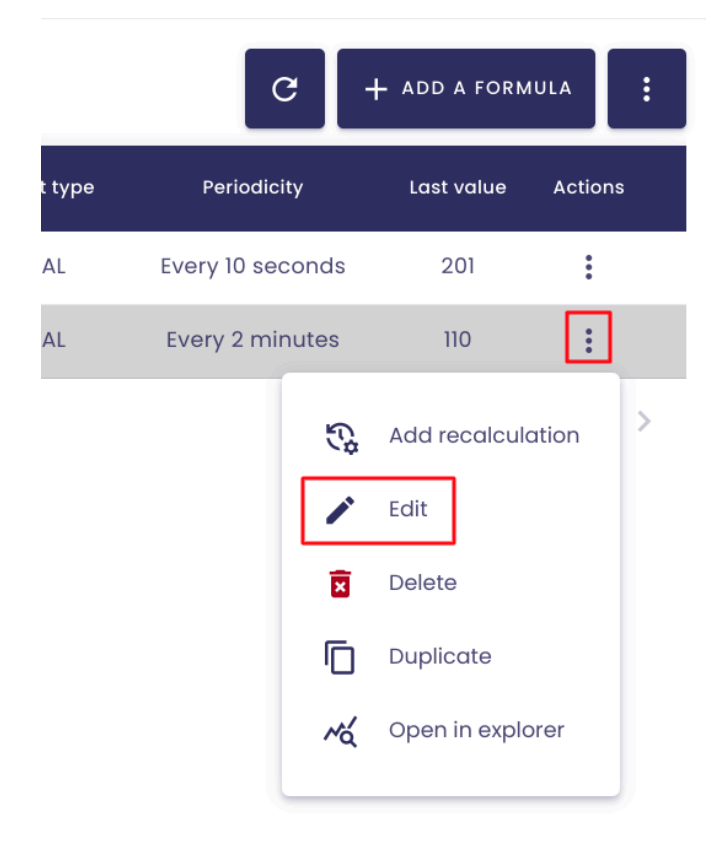

In the editing window, click on **Enable the formula**.

| Referential | Administration      | <br>Others         |
|-------------|---------------------|--------------------|
| Upda        | te a formula        |                    |
|             |                     |                    |
|             |                     |                    |
|             | Definition          |                    |
|             | Matric name         |                    |
| esc         | documentation?      |                    |
|             | documentation2      |                    |
| lec         | Metric database     |                    |
|             | main                |                    |
| le          |                     |                    |
|             | Description         |                    |
|             | Disabled formula    |                    |
|             | Unit                |                    |
|             | V                   |                    |
|             |                     |                    |
|             |                     |                    |
| 3           | Periodicity         |                    |
|             |                     |                    |
|             | For successful as   |                    |
| 2           | Formula             |                    |
|             |                     |                    |
|             |                     |                    |
|             | CANCEL ENABLE THE I | IPDATE THE FORMULA |
|             |                     |                    |

A confirmation pop-up appears. **Confirm** to continue.

| ame -   |                                                               |  |
|---------|---------------------------------------------------------------|--|
| nentc   |                                                               |  |
| latabas |                                                               |  |
|         |                                                               |  |
| tion —  |                                                               |  |
| led for | Enable the formula                                            |  |
|         | Do you really want to enable the formula main@documentation2? |  |
| city    |                                                               |  |
|         | CANCEL                                                        |  |
| n       |                                                               |  |

The formula is reactivated, and the row appears again in white in the table.

# 7.4 Editing a formula (calculated metric)

Prerequisite: to manage the calculated metrics, you must have the role of Functional Administrator in io-base.

Log in to Io-base and click the button at the top right of your screen, highlighted below :

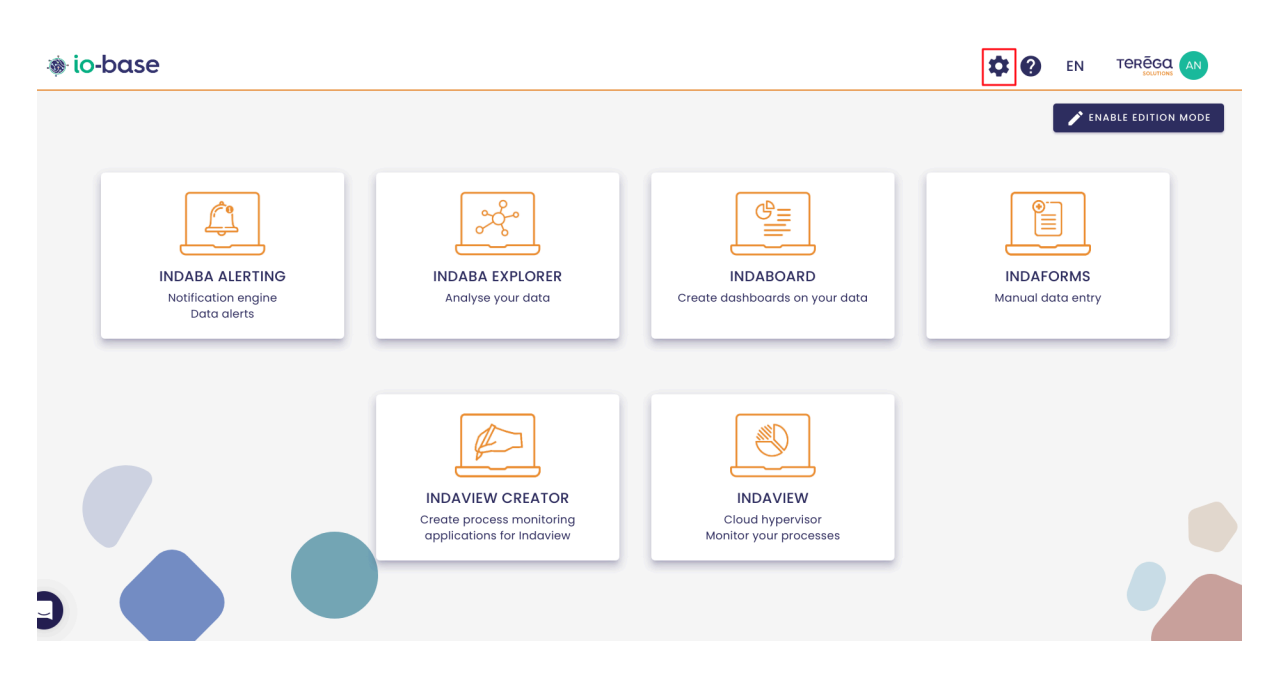

The Io-base administration page opens.

Go to the Referentials/Formulas management menu.

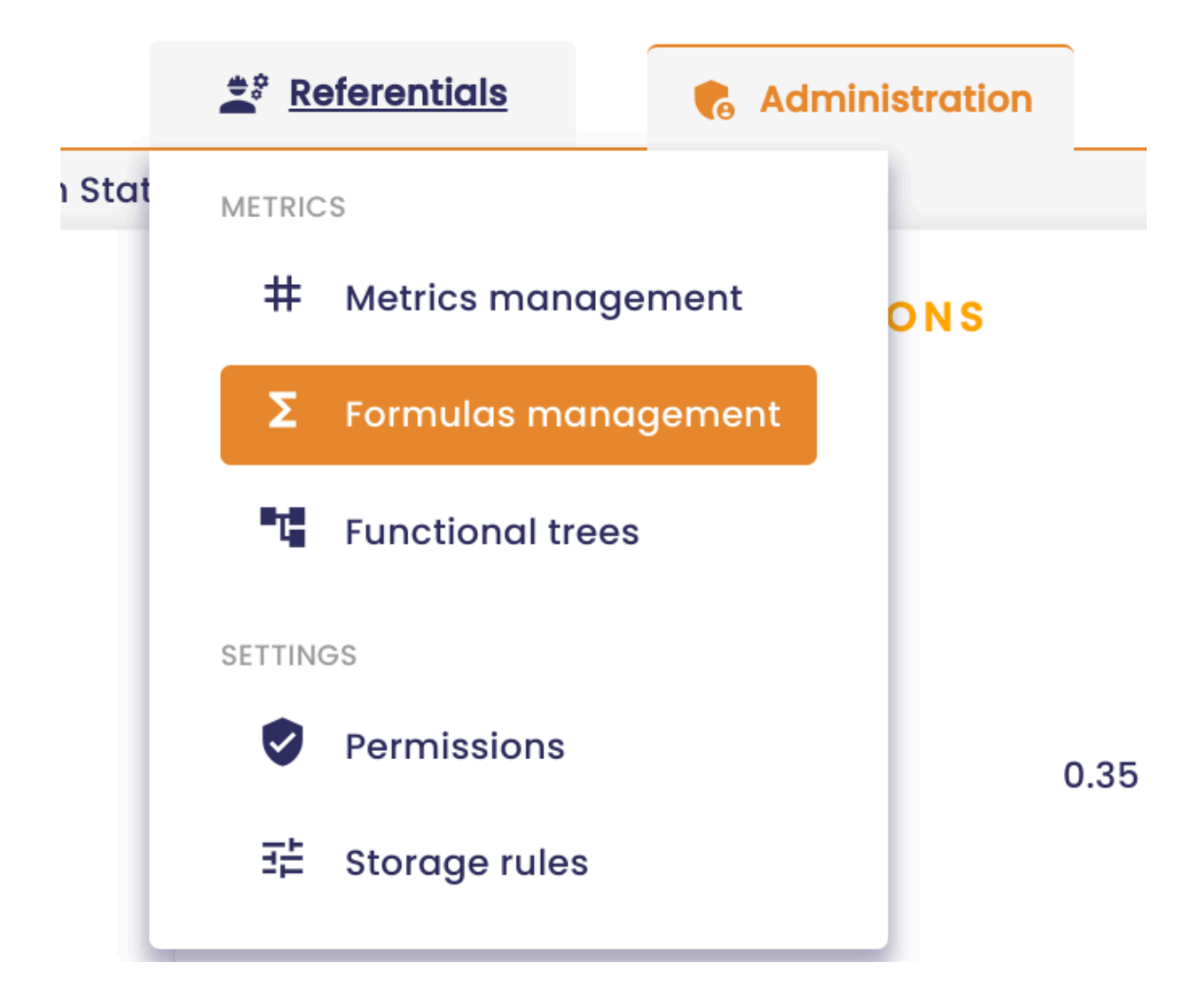

| io-base                                              | 🚊 Refe     | rentials         | Administration iii Others               |             | # <b>?</b>       | EN TE      |         |
|------------------------------------------------------|------------|------------------|-----------------------------------------|-------------|------------------|------------|---------|
| ferentials > Formulas management                     |            |                  |                                         |             |                  |            |         |
| <b>Q</b> Formula search                              | es 🔻       | Errors only      |                                         |             | C +              | ADD A FORM |         |
| Name                                                 | Datasource | Description      | Formula                                 | Result type | Periodicity      | Last value | Actions |
| $\Sigma_{T^{1}}$ aaaaaaaaaaaaaaaaaaaaaaaaaaaaaaaaaaa | main       |                  | ] +]                                    | REAL        | Every 10 seconds | 2          | :       |
| $\Sigma_{T^{2}}$ aaaaaaaaaaaaaaaaaaaaaaaaaaaaaaaaaaa | main       |                  | 1 +1                                    | REAL        | Every 10 seconds | 2          | :       |
| 3_aaaaaaaaaaaaaaaaaaaa                               | main       |                  | 1+1                                     | REAL        | Every 10 seconds | 2          | :       |
| aaaaaaaaaa                                           | main       | zzzzz e          | 1+1                                     | INT         | Every 10 seconds | 2          | :       |
| Δ Σ <sub>T</sub> berneau                             | test       |                  | + test@berneau                          | REAL        | Every 10 seconds | •          | :       |
| create                                               | main       | azdazdazd        | 1+2                                     | REAL        | Every 10 seconds | 3          | :       |
| documentation                                        | main       | Formule activée. | main@nj26uv_etat_vanne_maternelle + 200 | REAL        | Every 10 seconds | 201        | :       |
| duplication_test                                     | test       |                  | rand*10 + pi * cos(0.6)                 | REAL        | Every 10 seconds | 4.3        | :       |
| kikos_4lose                                          | test       |                  | rand*10 + pi * cos(0.6)                 | REAL        | Every 10 seconds | 11.98      | :       |
| kikos_trend1                                         | main       |                  | sin((2*pi/240)*now.second*2)*20 + 10    | REAL        | Continuously     | 29.319     | :       |

The editing of a formula is accessible from the edit button in the Action column.

|         | G                | + ADD A FORM  |         |
|---------|------------------|---------------|---------|
| lt type | Periodicity      | Last value    | Actions |
| EAL     | Every 10 seconds | 201           | :       |
| EAL     | Every 2 minutes  | 110           | :       |
|         | Ę.               | Add recalcul  | ation   |
|         |                  | Edit          |         |
|         | ×                | Delete        |         |
|         | Ū                | Duplicate     |         |
|         | 14               | Open in explo | orer    |
|         |                  |               |         |

From the edit screen, you can disable or enable a formula (click <u>here</u> for further information).

You can also change the settings of the formula.

Note: it is impossible to modify the name of the calculated metric, as well as the metric database. To do this, you must delete the formula and recreate it.

The screen for editing a formula is divided into three parts:

- definition of the metric that will be added to the database
- setting up the periodicity for calculating the metric's values
- writing the formula for calculating the values

Once the information has been changed, click on the Update the Formula button. For the button to be available, the formula expression must be tested and valid.

### 7.4.1 Definition of the metric

| Referentia |                    |         | # Others           |    |
|------------|--------------------|---------|--------------------|----|
| Updo       | ite a formula      |         |                    |    |
| 0          | Definition         |         |                    | 1  |
|            | Metric name        |         |                    | 1  |
| Desc       | documentation2     |         |                    | )e |
| blec       | Metric database    |         |                    |    |
| ble        | main               |         |                    |    |
|            | Description        |         |                    | 1  |
|            | Unit               |         |                    |    |
|            | V                  |         |                    |    |
| 3          | Periodicity        |         |                    | l  |
| Ξ          | Formula            |         |                    | 1  |
|            | CANCEL DISABLE THE | FORMULA | UPDATE THE FORMULA |    |

The **Definition** zone allows you to modify the general information on the calculated metric :

• Metric name : cannot be modified

CANCEL

- Metric database : the database in which the metric is, cannot be modified
- Description : allows you to give indications on the metric
- Unit : unit of the metric values

### 7.4.2 Calculation periodicity

## Update a formula

| <ul><li>Definition</li><li>Periodicity</li></ul>                                                                    |         |         |   |
|----------------------------------------------------------------------------------------------------|---------|---------|---|
| <ul> <li>Simplified</li> <li>Advanced</li> <li>Continuously</li> <li>Timezone *</li> <li>Europe/Belgrade</li> </ul> | Every 2 | minutes | • |
| 5 Formula                                                                                                    |         |         |   |
|                                                                                                    |         |         |   |

DISABLE THE FORMULA

UPDATE THE FORMULA

The **Periodicity** field allows you to define the frequency with which the metric values will be calculated. There are three possible options:

- Continuous: the values will be calculated continuously, if a value of a metric used in the formula changes.
- Simplified: allows to define a number of seconds/minutes/hours between the calculation of two values
- Advanced: allows you to define a more complex frequency, using "CRON Expressions". A help link is available on the screen, to help you write this frequency.

To summarise, the frequency will be defined by 5 characters.

- minute
- hour
- day of the month
- month
- day of the week
- Special characters can be entered:
  - \*: any value
  - , : value separator for a list
  - - separator for a value range
  - /:step value

Example: 50\*8\* means "At 00:05 in August".

Note : For simplified periodicity, it is not possible to enter a value below 10 seconds.

Please also specify the **timezone** you want to configure for your formula.

An **autocomplete feature** is available: simply start typing, and the available timezones will be displayed :

# Update a formula

|   | Definition                                                             |       |        |                    |
|---|------------------------------------------------------------------------|-------|--------|--------------------|
| Ø | Periodicity                                                            |       |        |                    |
|   | <ul> <li>Simplified</li> <li>Advanced</li> <li>Continuously</li> </ul> | Every | 2      | minutes •          |
|   | Europe/                                                                |       |        |                    |
| Σ | Europe/Andorra<br>Europe/Astrakhan                                     |       |        |                    |
|   | Europe/Athens                                                          |       |        |                    |
|   | Europe/Belgrade                                                        | F     | CRMULA | UPDATE THE FORMULA |

When entering your data, begin by specifying the continent, followed by the capital (or economic capital) of the country, separated by a slash (/).

#### examples :

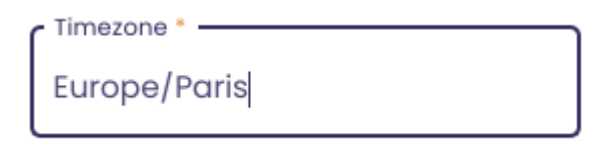

Timezone \* Africa/Dakar

# 7.4.3 Defining the formula

#### Update a formula

| Periodicity                                                                      |                                                    |
|----------------------------------------------------------------------------------|----------------------------------------------------|
| 🖉 Formula                                                                        |                                                    |
| Data validity in seconds *                                                       | Result type * REAL                                 |
| Operators<br>Common                                                              | Q METRIC SEARCH                                    |
| ( ) + - * /<br>Or Xor << >>                                                      | $\%$ $\land$ = $\rightarrow$ $\leftrightarrow$ And |
| Expression                                                                       | entaire+10                                         |
| The decimal separator is the period.           TEST THE EXPRESSION         ERASE |                                                    |
| CANCEL DISABLE THE                                                               | FORMULA UPDATE THE FORMULA                         |

This area was made to define the formula that will be applied to calculate the values of the new metric. It contains the following fields:

• **Data validity in seconds** : This value ensures that the calculated values are based on valid data.

For example, if the expression is main@tag>5, and the validity time is 60 seconds. When the formula needs to recalculate, it will look at the date of the last value in base for main@tag. If this date is older than 60 seconds, then the value is considered unreliable. The formula will not be recalculated, and no new value will be inserted for the moment. If you want to recalculate a value every time, and ignore this feature, just put 0 in this field.

- **Result type** : indicates in which format the calculated values will be stored in the database:
  - BOOL: boolean
  - INT : integer
  - REAL : decimal
- **Expression** : this is the field that will contain the formula.

You can type directly into the text box, or use the various buttons to help you.

With the **Search Metric** button, you can search for an existing metric in the database to avoid typing it.

The buttons below show the list of operators that can be used in the expression.

The **?** button available on the **Expression** field gives you additional explanations on how to enter a formula.

Once you have entered your formula expression, you need to test it by clicking the **Test Expression** button. If the formula is correct, the expression field will be framed in green. Otherwise, it will be red.

#### Example of a valid expression :

| Data validity in seconds *                                                          | Result type *                                                                                                    |
|-------------------------------------------------------------------------------------|----------------------------------------------------------------------------------------------------|
| Operators<br>Common                                                                 | Q METRIC SEARCH                                                                                                    |
| () + - * / %                                                                        | $h_{2}$ $h_{3}$ $h_{4}$ $h_{2}$ $h_{3}$ $h_{4}$ $h_{4$ |
| Or Xor << >>                                                                        |                                                                                                    |
| Expression<br>main@nj26uv_etat_vanne_elemer<br>The decimal separator is the period. | ntaire+10                                                                                                    |
| TEST THE EXPRESSION ERASE                                                           |                                                                                                    |
| CANCEL DISABLE THE F                                                                | ORMULA UPDATE THE FORMULA                                                                                                    |

#### Example of an invalid expression :

| main@ <u>nj26uv_etat</u> _vanne_ <u>ele</u> | ementaire+ |
|---------------------------------------------|------------|
| The decimal separator is the period.        |            |
| yntax error in the formula                  |            |
|                                             |            |
|                                             |            |
| TEST THE EXPRESSION ERA                     | SE         |
| TEST THE EXPRESSION ERA                     | SE         |
| TEST THE EXPRESSION ERA                     | SE         |

If the expression is invalid, by passing the mouse over the red circle ? , an indication appears to explain where the error comes from.

The **Erase** button allows you to clear the content of the **Expression** field to start
the input again.

# 7.5 Deleting a formula (calculated metric)

**Prerequisite :** to manage the calculated metrics, you must have the role of **Functional Administrator** in io-base.

Log in to **Io-base** and click the button at the top right of your screen, highlighted below :

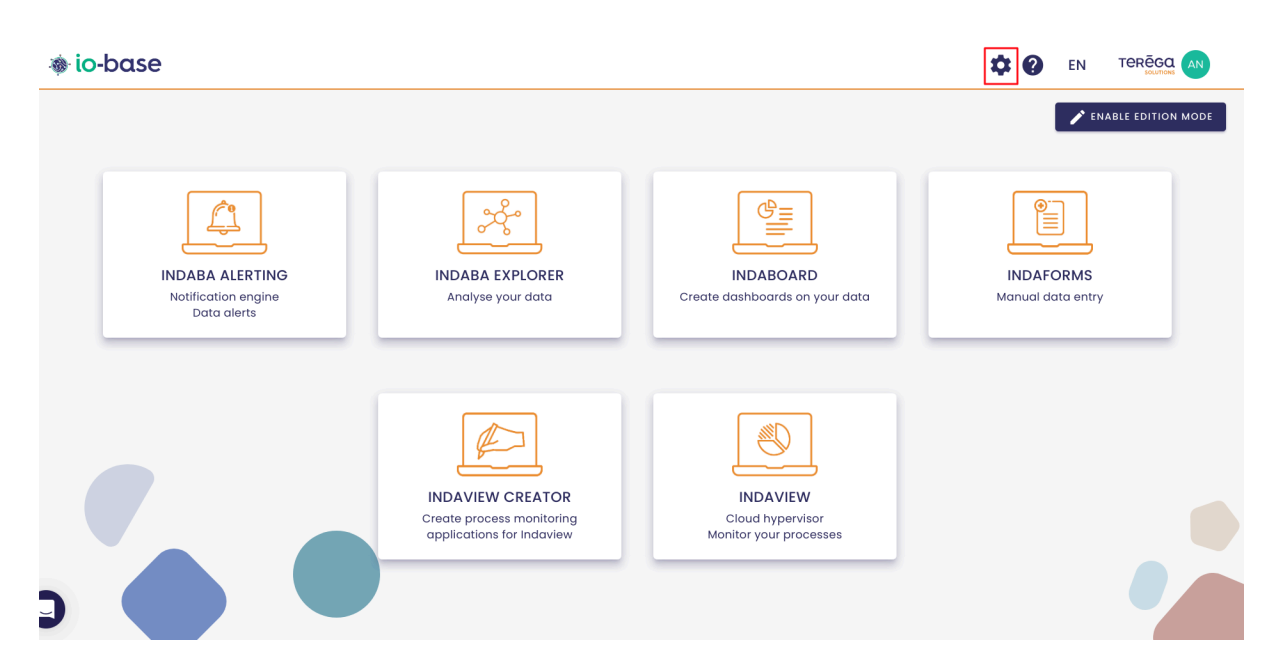

The Io-base administration page opens.

Go to the **Referentials/Formulas management** menu.

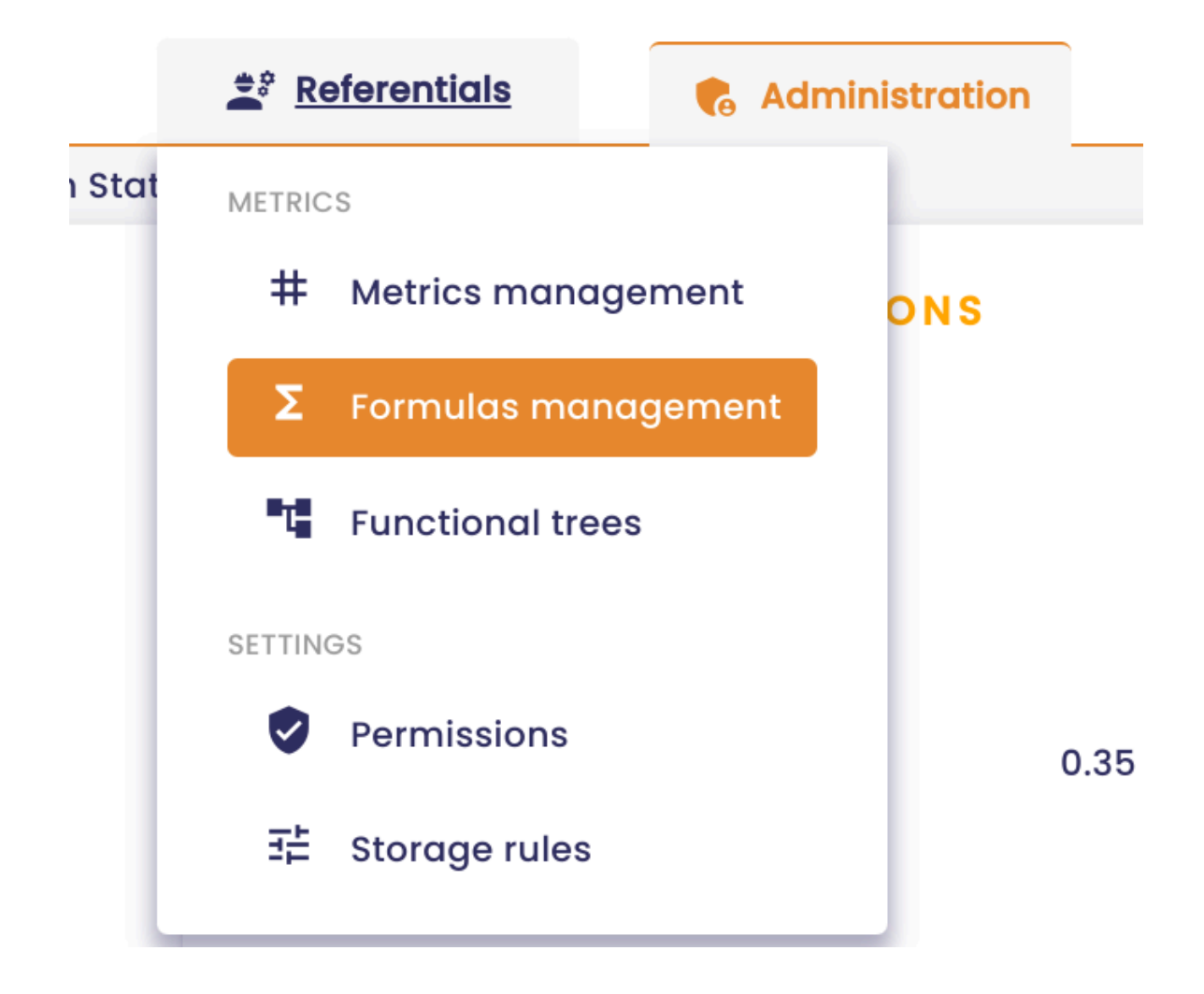

| io-base                                             | 🚉 Refe     | rentials         | Administration iii Others               |             | # <b>?</b>       | EN TE      |         |
|-----------------------------------------------------|------------|------------------|-----------------------------------------|-------------|------------------|------------|---------|
| ferentials > Formulas management                    |            |                  |                                         |             |                  |            |         |
| Q Formula search Templates                          | •          | Errors only      |                                         |             | C +              | ADD A FORM |         |
| Name                                                | Datasource | Description      | Formula                                 | Result type | Periodicity      | Last value | Actions |
| <b>∑</b> _1_aaaaaaaaaaaaaaaaaaa                     | main       |                  | ] +]                                    | REAL        | Every 10 seconds | 2          | :       |
| $\Sigma_{T^2_{aaaaaaaaaaaaaaaaaaaaaaaaaaaaaaaaaaaa$ | main       |                  | 1 +1                                    | REAL        | Every 10 seconds | 2          | :       |
| 3_aaaaaaaaaaaaaaaaaa                                | main       |                  | 1+1                                     | REAL        | Every 10 seconds | 2          | :       |
| аааааааааа                                          | main       | zzzzz e          | 1+1                                     | INT         | Every 10 seconds | 2          | :       |
| Δ Σ <sub>T</sub> berneau                            | test       |                  | + test@berneau                          | REAL        | Every 10 seconds | •          | :       |
| create                                              | main       | azdazdazd        | 1+2                                     | REAL        | Every 10 seconds | 3          | :       |
| documentation                                       | main       | Formule activée. | main@nj26uv_etat_vanne_maternelle + 200 | REAL        | Every 10 seconds | 201        | :       |
| duplication_test                                    | test       |                  | rand*10 + pi * cos(0.6)                 | REAL        | Every 10 seconds | 4.3        | :       |
| kikos_4lose                                         | test       |                  | rand*10 + pi * cos(0.6)                 | REAL        | Every 10 seconds | 11.98      | :       |
| kikos_trend1                                        | main       |                  | sin((2*pi/240)*now.second*2)*20 + 10    | REAL        | Continuously     | 29.319     | :       |

In the **Actions** column, a button allows you to delete a formula :

|             | C                | + ADD A FORM  | 1014    |
|-------------|------------------|---------------|---------|
| Result type | Periodicity      | Last value    | Actions |
| REAL        | Every 10 seconds | 201           | 0<br>0  |
| REAL        | Every 30 seconds | 101           | :       |
|             | Ę                | Add recalcul  | ation   |
|             | 1                | Edit          |         |
|             | ×                | Delete        |         |
|             | Ū                | Duplicate     |         |
|             | мá               | Open in explo | orer    |

Click on the delete button for the desired formula.

| 1 | Validate the deletion?                                                              |
|---|-------------------------------------------------------------------------------------|
| [ | Do you really want to delete the formula main@documentation2, with all its history? |
| 1 | To confirm, please type "main@documentation2" in the following field:               |
|   | main@documentation2                                                                 |
|   | ANNULER DELETE                                                                      |
|   |                                                                                     |

A pop-up window appears. Its purpose is to ensure that no deletions are made by mistake. Also, to be able to delete the selected formula, the exact name of the metric must be re-entered in the field. Once the correct name has been entered,

the **Delete** button becomes accessible.

| nain@ | Validate the deletion?                                                     |
|-------|----------------------------------------------------------------------------|
| iin@  | Do you really want to delete the formula main@atest, with all its history? |
| ain@  | To confirm, please type "main@atest" in the following field:               |
| ain@  | main@atest                                                                 |
| 0 + m | ANNULER DELETE                                                             |
| stak  |                                                                            |

Note : Copy and paste is not allowed in the field to avoid errors.

Click on **Delete** to continue.

**Note** : deleting a formula will delete the calculated metric from the database, as well as all the values recorded for this metric.

If you wish to keep the metric and the historical values, but no longer update it, you must disable the formula and not delete it.

# 7.6 Formula recalculation

The formula recalculation function is used to restart the calculation of a formula over a given period of time.

**Prerequisite** : you must have a functional admin role to access the **Formulas** module

Log in to **Io-base** and click the button at the top right of your screen, highlighted below :

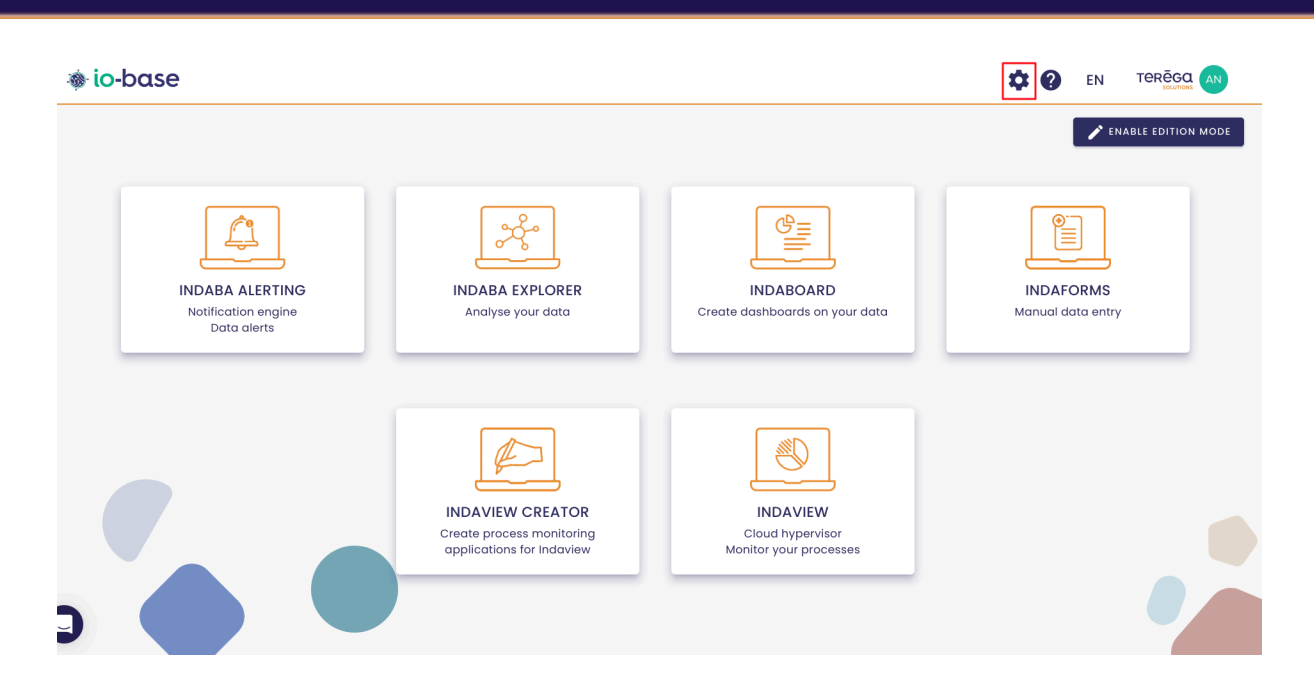

The Io-base administration page opens.

Go to the **Referentials/Formulas management** menu.

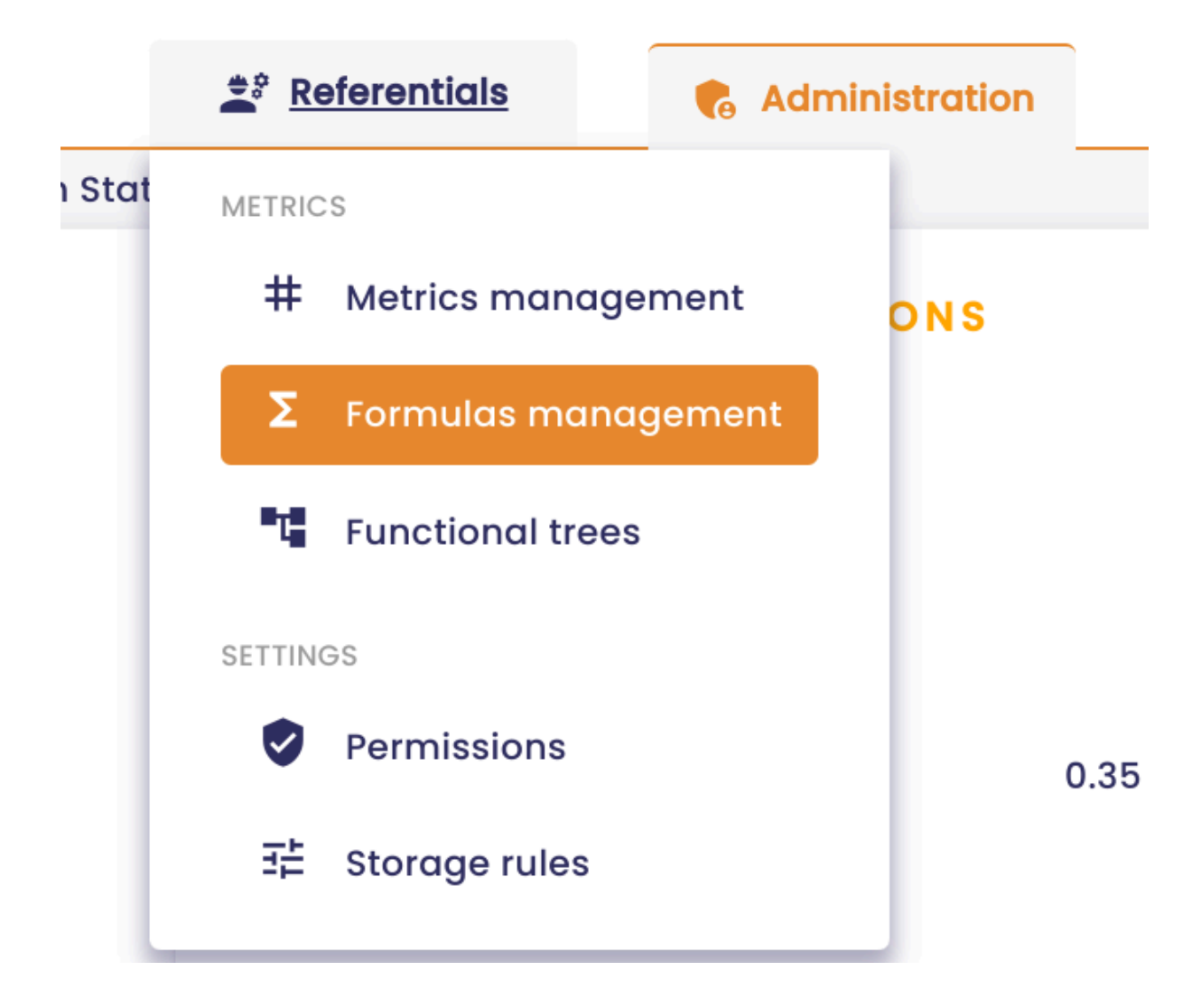

| io-base                                            | 🚊 Refe     | rentials         | Administration iii Others               |             | # <b>?</b>       | EN TO      |         |
|----------------------------------------------------|------------|------------------|-----------------------------------------|-------------|------------------|------------|---------|
| ferentials > Formulas management                   |            |                  |                                         |             |                  |            |         |
| Q Formula search                                   | es 🔻       | Errors only      |                                         |             | C +              | ADD A FORM | JLA     |
| Name                                               | Datasource | Description      | Formula                                 | Result type | Periodicity      | Last value | Actions |
| <b>∑</b> 1_aaaaaaaaaaaaaaaaaaa                     | main       |                  | ] +]                                    | REAL        | Every 10 seconds | 2          | :       |
| $\Sigma_{T^2_aaaaaaaaaaaaaaaaaaaaaaaaaaaaaaaaaaaa$ | main       |                  | 1 +1                                    | REAL        | Every 10 seconds | 2          | :       |
| 3_aaaaaaaaaaaaaaaaaa                               | main       |                  | 1+1                                     | REAL        | Every 10 seconds | 2          | :       |
| aaaaaaaaaa                                         | main       | zzzzz e          | 1+1                                     | INT         | Every 10 seconds | 2          | :       |
| Δ Σ <sub>T</sub> berneau                           | test       |                  | + test@berneau                          | REAL        | Every 10 seconds | •          | :       |
| create                                             | main       | azdazdazd        | 1+2                                     | REAL        | Every 10 seconds | 3          | :       |
| documentation                                      | main       | Formule activée. | main@nj26uv_etat_vanne_maternelle + 200 | REAL        | Every 10 seconds | 201        | :       |
| duplication_test                                   | test       |                  | rand*10 + pi * cos(0.6)                 | REAL        | Every 10 seconds | 4.3        | :       |
| kikos_4lose                                        | test       |                  | rand*10 + pi * cos(0.6)                 | REAL        | Every 10 seconds | 11.98      | :       |
| kikos_trend1                                       | main       |                  | sin((2*pi/240)*now.second*2)*20 + 10    | REAL        | Continuously     | 29.319     | :       |

In the **Actions** column, click on the "Add recalculation" button.

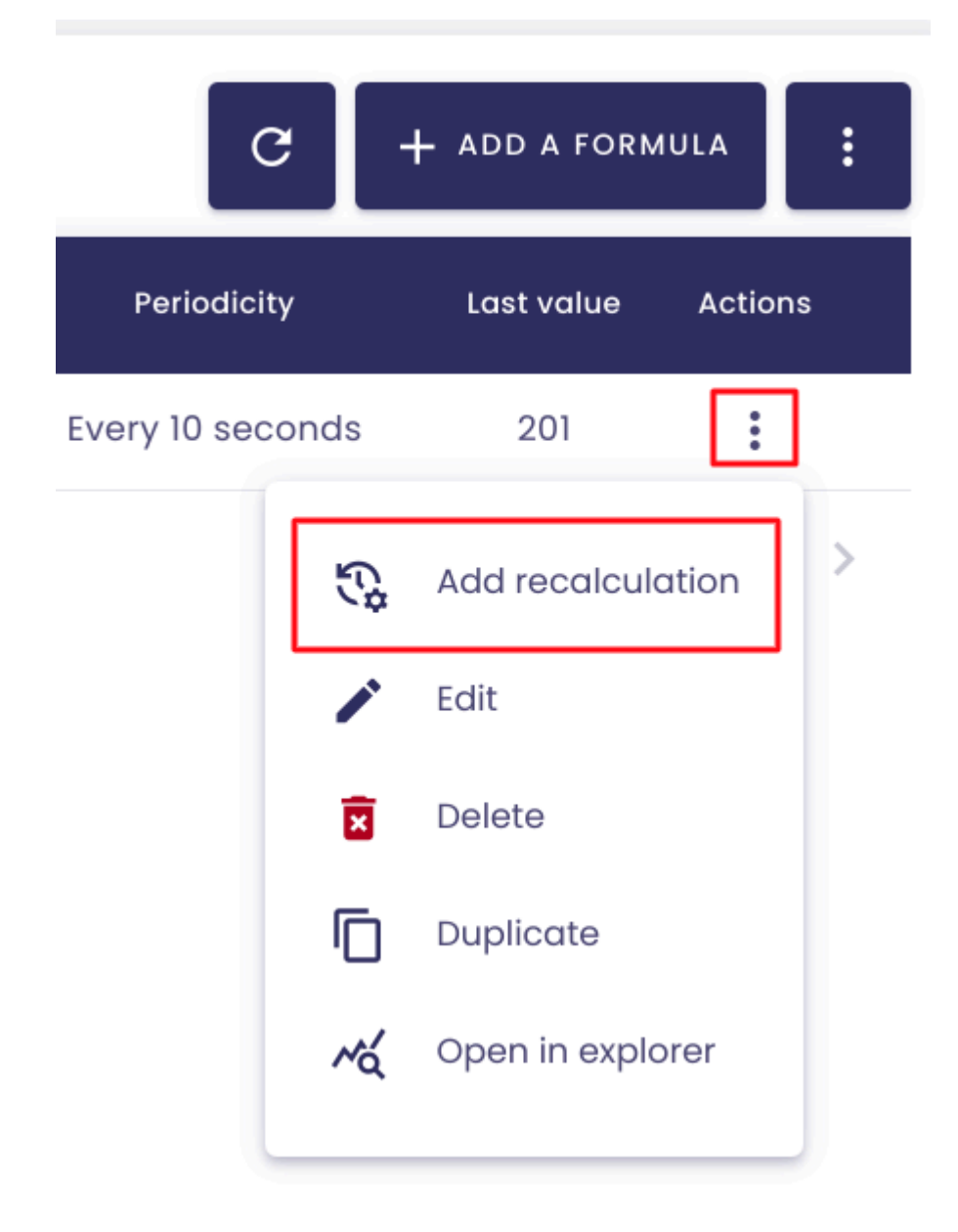

A pop-up window opens. It will allow you to enter the beginning and the ending dates of your recalculation.

| Do you want to recalcula                                            | ite the formula ' | "test@var1"?                  |          |
|---------------------------------------------------------------------|-------------------|-------------------------------|----------|
| Begining date                                                       |                   | Ending date                   |          |
| 2024-02-14 07:00:00                                                 | i i i             | 2024-02-14 11:00:00           | Ē.       |
| This action will generate                                           | data for the spe  | ecified range. Any existing c | data wil |
| This action will generate not be replaced.<br>wish to continue      | data for the spe  | ecified range. Any existing o | lata wil |
| This action will generate<br>not be replaced.<br>wish to continue 🔲 | data for the spe  | ecified range. Any existing o | data wil |

The recalculation will generate new values for the period you specify. However, the new values will **NOT** replace the old ones.

To confirm, check the "I wish to continue" box and click on Create.

| Do you want to recalculate  | the formula "test@v     | arl"?                |          |
|-----------------------------|-------------------------|----------------------|----------|
| Begining date               | End                     | ding date            |          |
| 2024-02-14 07:00:00         | <b>İ</b> 20             | 24-02-14 11:00:00    | Ξ.       |
| This action will generate d | ata for the specified r | ange. Any existing d | ata will |

**Note** : In order for the recalculation to be operated, the selected formulas must contain metrics.

For instance, if the expression of a formula is "rand()+3", the recalculation is not possible.

It becomes possible if you add a metric to the expression.

You can check the progress and history of your formula recalculation by clicking on the button at the top right.

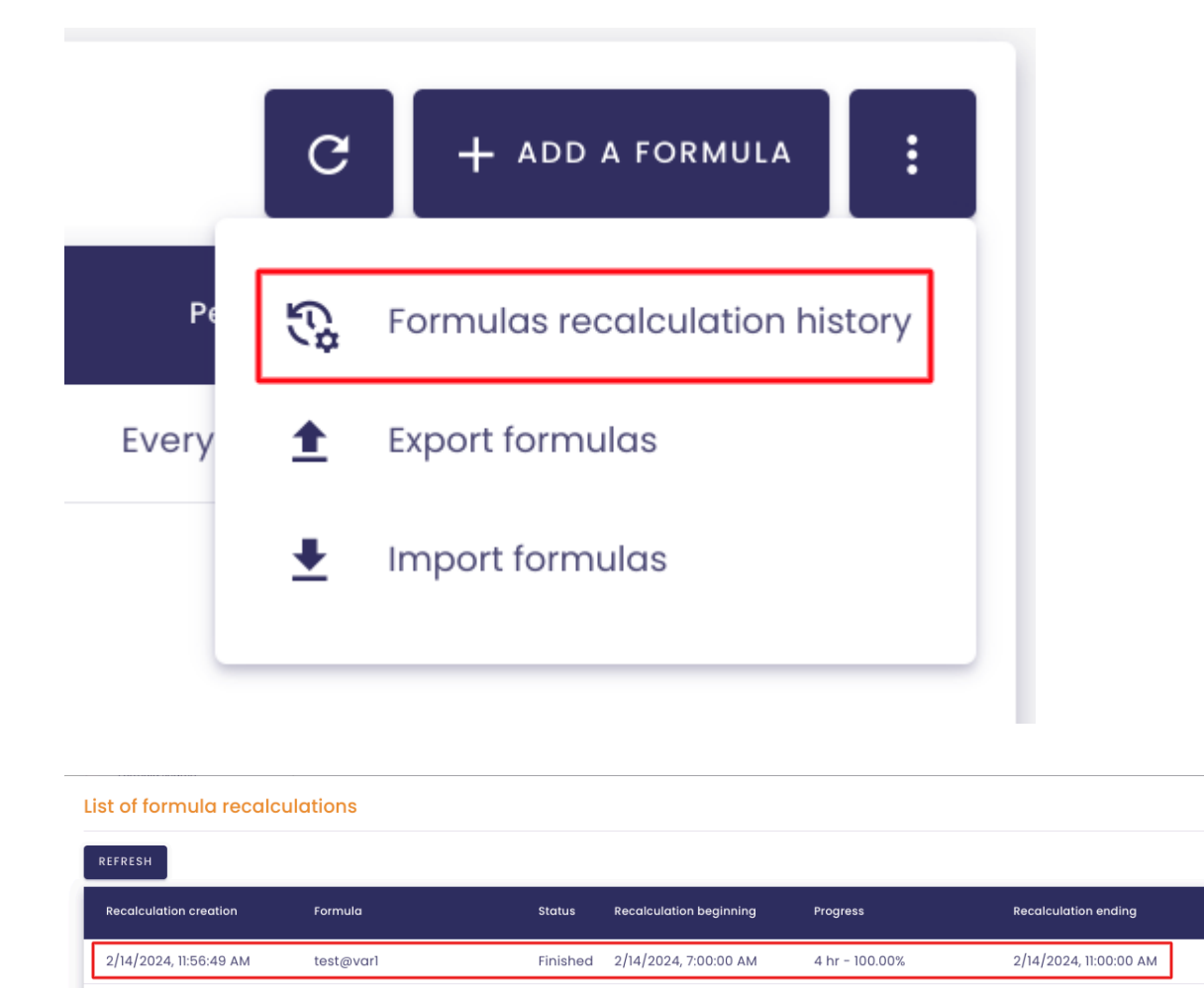

Once the recalculation is complete, you can view the result with Indaba Explorer.

# 7.7 Duplicate a formula

**Prerequisite** : You must have a functional administrator role to access this feature.

Log in to **Io-base** and click the button at the top right of your screen, highlighted below :

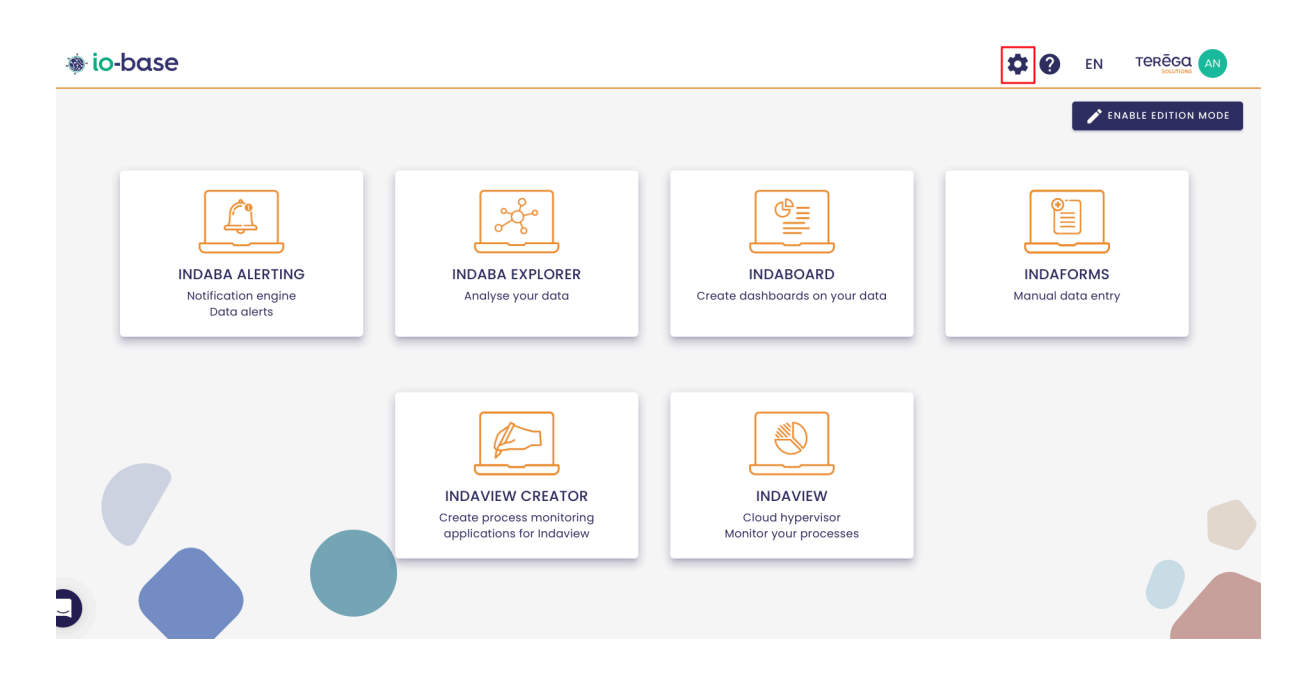

The Io-base administration page opens.

Go to the **Referentials/Formulas management** menu.

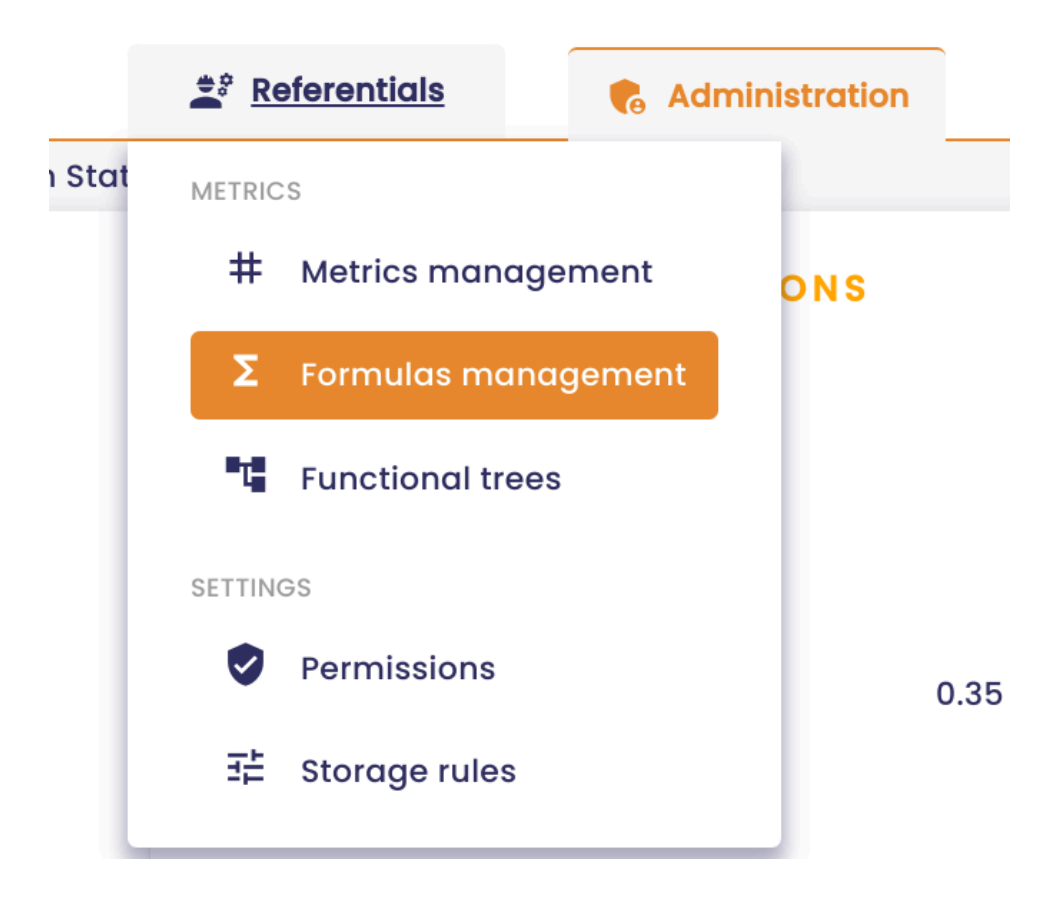

| io-base                                              | 🚉 Refe     | rentials         | Administration III Others               |             | # <b>?</b>       | EN TE      |         |
|------------------------------------------------------|------------|------------------|-----------------------------------------|-------------|------------------|------------|---------|
| erentials > Formulas management                      |            |                  |                                         |             |                  |            |         |
| Q Formula search Templates                           |            | Errors only      |                                         |             | C +              | ADD A FORM | ULA     |
| Name                                                 | Datasource | Description      | Formula                                 | Result type | Periodicity      | Last value | Actions |
| <b>Z</b> <sub>T</sub> 1_aaaaaaaaaaaaaaaaaaaaaaaa     | main       |                  | ] +]                                    | REAL        | Every 10 seconds | 2          | :       |
| $\Sigma_{T^{2}}$ aaaaaaaaaaaaaaaaaaaaaaaaaaaaaaaaaaa | main       |                  | 1 +1                                    | REAL        | Every 10 seconds | 2          | :       |
| 3_aaaaaaaaaaaaaaaaaa                                 | main       |                  | 1+1                                     | REAL        | Every 10 seconds | 2          | :       |
| αααααααααα                                           | main       | zzzzz e          | 1+1                                     | INT         | Every 10 seconds | 2          | :       |
| Δ Σ <sub>T</sub> berneau                             | test       |                  | + test@berneau                          | REAL        | Every 10 seconds | •          | :       |
| create                                               | main       | azdazdazd        | 1+2                                     | REAL        | Every 10 seconds | 3          | :       |
| documentation                                        | main       | Formule activée. | main@nj26uv_etat_vanne_maternelle + 200 | REAL        | Every 10 seconds | 201        | :       |
| duplication_test                                     | test       |                  | rand*10 + pi * cos(0.6)                 | REAL        | Every 10 seconds | 4.3        | :       |
| kikos_4lose                                          | test       |                  | rand*10 + pi * cos(0.6)                 | REAL        | Every 10 seconds | 11.98      | :       |
| kikos_trend1                                         | main       |                  | sin((2*pi/240)*now.second*2)*20 + 10    | REAL        | Continuously     | 29.319     | :       |

To duplicate a formula, go to the **Actions** column and click on

:

Then, click on **Duplicate**.

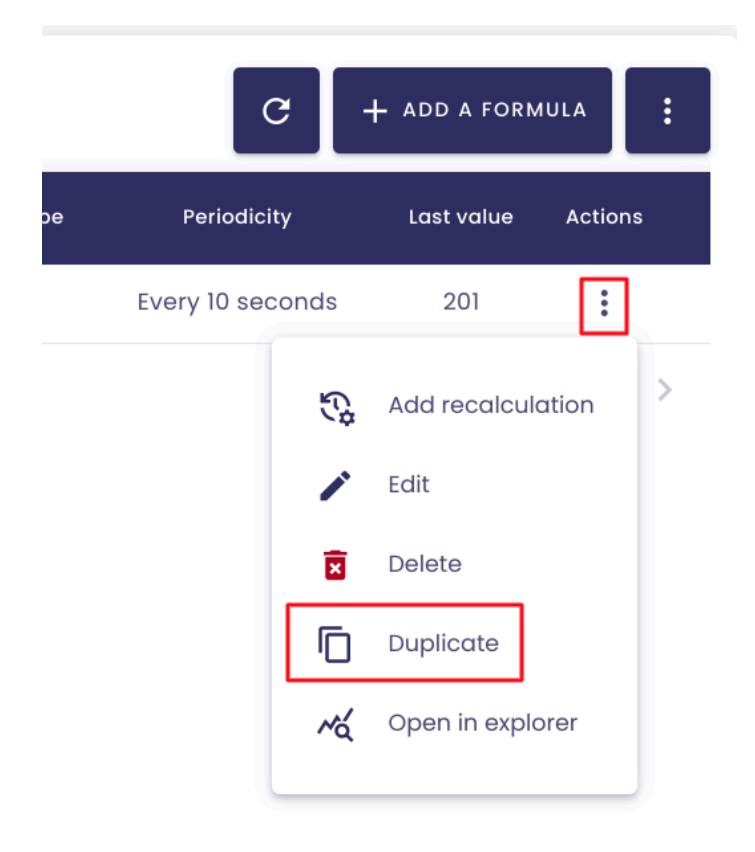

The screen for creating a new formula will open.

In this screen, the fields of the metric will already be pre-filled with the information from the duplicated metric (except for the metric name).

| Metric nam     | e *   |   |            |
|----------------|-------|---|------------|
| Metric databas | e     |   |            |
| Description —  |       | _ |            |
| Doc duplico    | ition |   | pre-filled |
| duplication    |       |   |            |
|                |       |   |            |

| Definit                                        | ion                                |         |   |            |
|------------------------------------------------|------------------------------------|---------|---|------------|
| Period                                         | icity                              |         |   |            |
| <ul> <li>Si</li> <li>Ac</li> <li>Co</li> </ul> | mplified<br>Ivanced<br>ontinuously | _       |   | pre-filled |
| Every                                          | 10                                 | seconds | • |            |
| Timezo                                         | o/Paris                            |         |   |            |

# New formula

| Oefinition                 |               |              |            |
|----------------------------|---------------|--------------|------------|
| Periodicity                |               |              |            |
| Formula                    |               |              |            |
| Data validity in seconds * | P F           | esult type * | •          |
| Common                     | •             | Q MET        | RIC SEARCH |
| ( + - *<br>Or Xor <<       | / % ^         | = >          | <> And     |
| Expression                 |               |              | •          |
| main@nj26uv_bdx_l_         | ana_ch4_tunne | 912 + 2      | 0          |
| main@nj26uv_bdx_l_         | ana_ch4_tunne | pre-fi       | lled       |

Note: However, you still have the option to modify the pre-filled information as you

see fit.

Click on Add Formula. A copy of your formula has been created.

# 7.8 Import/Export formulas

**Prerequisites** : This feature is available for users with a functional administrator role.

Log in to **Io-base** and click the button at the top right of your screen, highlighted below :

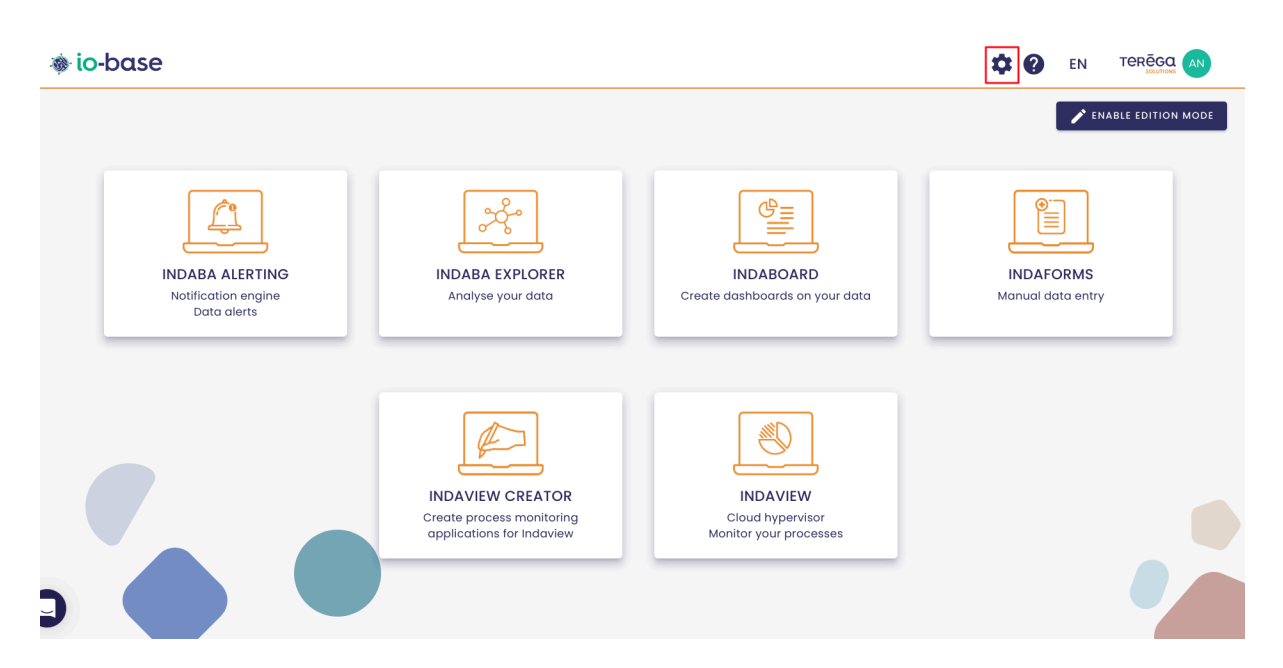

The Io-base administration page opens.

Go to the Referentials/Formulas management menu.

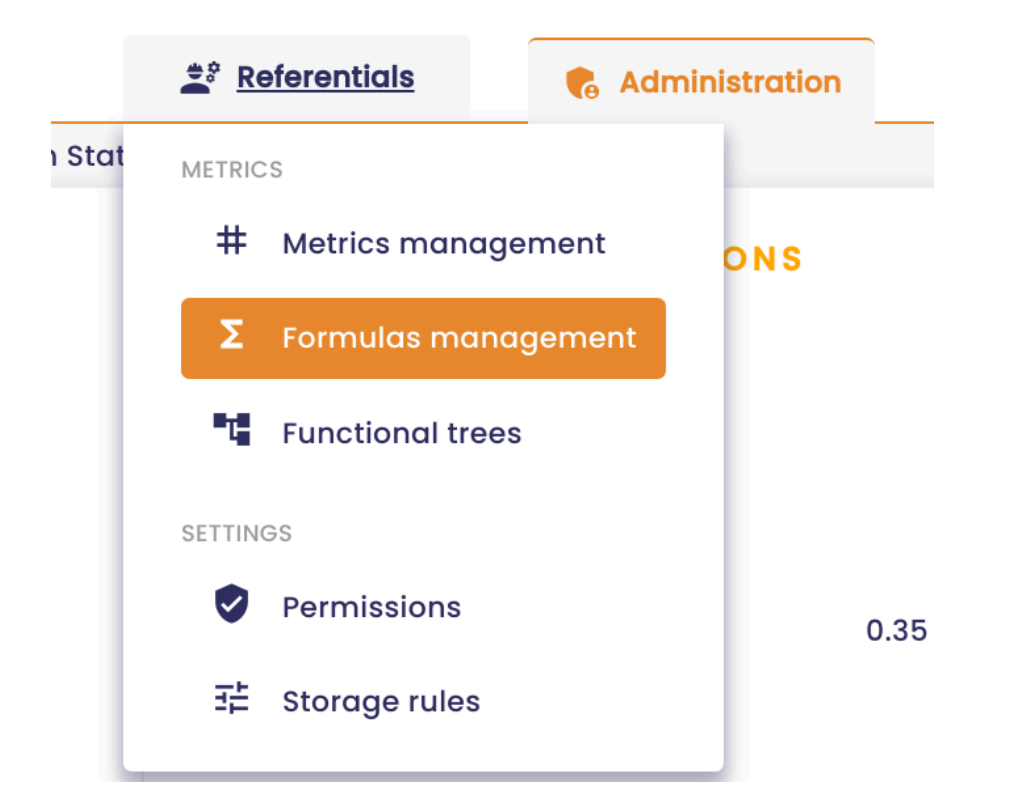

| io-base                                              | 🚉 Refe     | rentials         | Administration iii Others               |             | ## <b>@</b>      | EN TE      | RĒGQ    |
|------------------------------------------------------|------------|------------------|-----------------------------------------|-------------|------------------|------------|---------|
| Q Formula search                                     | ates 👻     | Errors only      |                                         |             | C +              | ADD A FORM | ULA     |
| Name                                                 | Datasource | Description      | Formula                                 | Result type | Periodicity      | Last value | Actions |
| $\Sigma_{T^{1}}$ aaaaaaaaaaaaaaaaaaaaaaaaaaaaaaaaaaa | main       |                  | 1+1                                     | REAL        | Every 10 seconds | 2          | :       |
| $\Sigma_{T^2_aaaaaaaaaaaaaaaaaaaaaaaaaaaaaaaaaaaa$   | main       |                  | 1 +1                                    | REAL        | Every 10 seconds | 2          | :       |
| 3_aaaaaaaaaaaaaaaaaa                                 | main       |                  | 1+1                                     | REAL        | Every 10 seconds | 2          | :       |
| аааааааааа                                           | main       | zzzzz e          | 1+1                                     | INT         | Every 10 seconds | 2          | :       |
| A Zr berneau                                         | test       |                  | + test@berneau                          | REAL        | Every 10 seconds | •          | :       |
| create                                               | main       | azdazdazd        | 1+2                                     | REAL        | Every 10 seconds | 3          | :       |
| documentation                                        | main       | Formule activée. | main@nj26uv_etat_vanne_maternelle + 200 | REAL        | Every 10 seconds | 201        | :       |
| duplication_test                                     | test       |                  | rand*10 + pi * cos(0.6)                 | REAL        | Every 10 seconds | 4.3        | :       |
| kikos_4lose                                          | test       |                  | rand*10 + pi * cos(0.6)                 | REAL        | Every 10 seconds | 11.98      | :       |
| kikos_trend1                                         | main       |                  | sin((2*pi/240)*now.second*2)*20 + 10    | REAL        | Continuously     | 29.319     | :       |

You have the possibility to export and import your formulas.

# 7.8.1 Export formulas

To export formulas, click on the

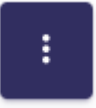

button, at the top-right of your screen.

Then, click on **Export formulas**.

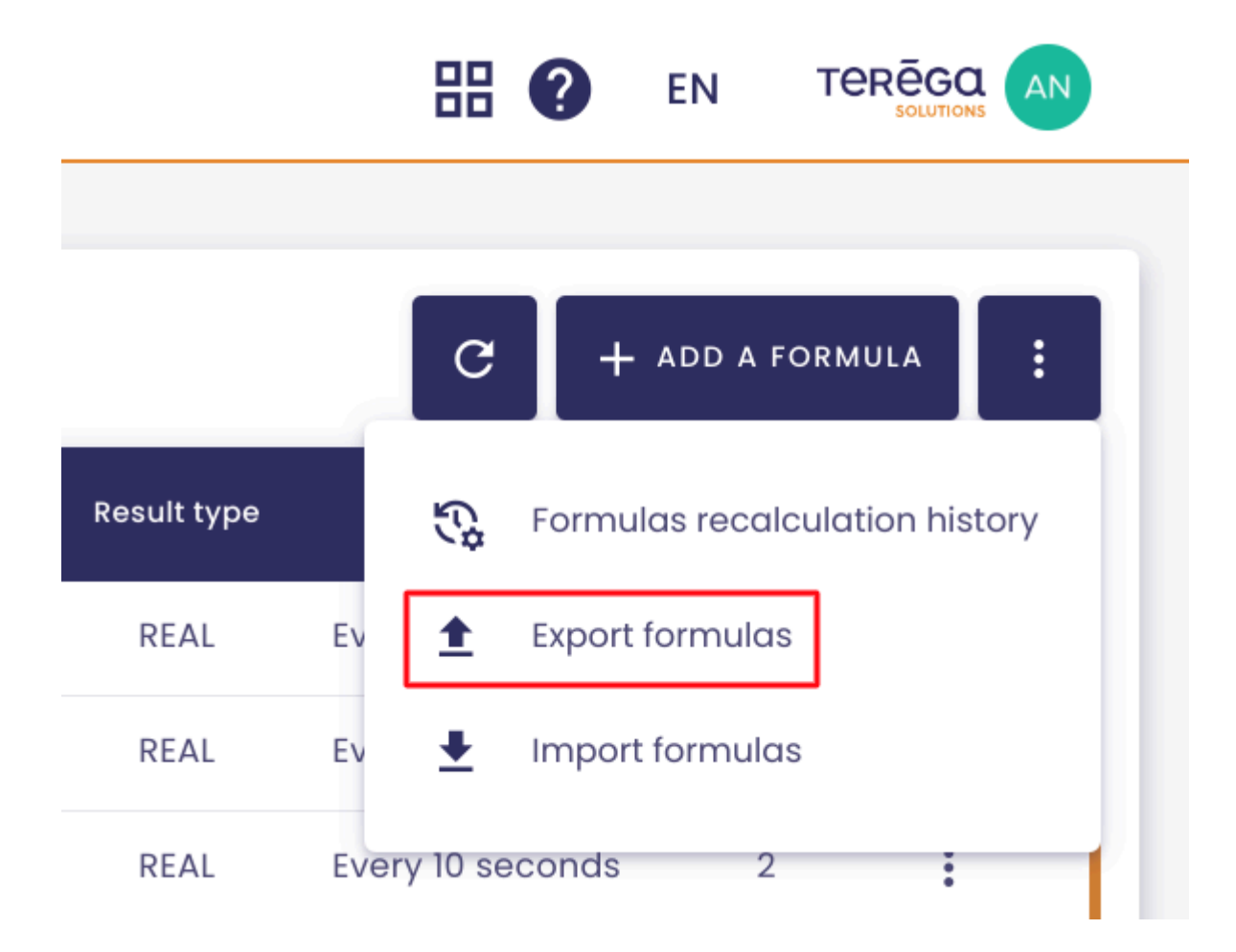

A pop-up window with a drop-down list opens.

| m | Export formulas                    | Carrigerij |
|---|------------------------------------|------------|
| m | Please select a database to export |            |
| - | List of databases 👻                | 2          |
| 1 | Please name the export file.       | rand()     |
|   | .xlsx                              |            |
|   | CANCEL                             | - 520      |

In the drop-down list, select the database for which you want to export the calculated metrics.

| (r       | Export formulas                    | ain@      |
|----------|------------------------------------|-----------|
| rr       | Please select a database to export |           |
| n        | Please name the export file.       | 2<br>rand |
| rr<br>rr | main_2024-03-12 .xlsx              | + 520     |
| ŀ        | CANCEL                             |           |

By default, a file name is generated as **[database name]\_[today's date]**. You can modify it if you wish.

Then, click on **OK** .

An Excel file containing all the formulas (calculated metrics) within the selected database will be downloaded.

#### File's structure :

| Х  | main_202     | 4-03-12.xlsx  | <b>F</b> | A         |         |           |            |                 |             |         |         |       |                 |      |             |              |    |
|----|--------------|---------------|----------|-----------|---------|-----------|------------|-----------------|-------------|---------|---------|-------|-----------------|------|-------------|--------------|----|
|    | Fichier Mod  | G Calibri     | Format   | Alde      | B       | 7 11      | 4          | Δ.              | Δ.          | Π.      | R2 -    | =     | =.              |      |             |              |    |
| cr |              | Calibri       |          | ш         |         | <u> </u>  | ٠<br>١     | A               | •           |         | BE T    | =>    |                 |      |             |              |    |
| 1~ | ld           |               |          | •         |         |           |            | -               |             |         | -       |       | -               |      |             |              | 14 |
| 1  | A            | B             | Descrin  | tion      | Form    | U<br>Ila  | P          | E<br>eriodicity | v           | Timezou | -       | Sourc | G<br>validityIr | H    | Unit        | J<br>Enabled | ĸ  |
| 2  | MAIN@ATEST   | ATEST         | Doc du   | olication | main(   | ani26uv   | 1 e        | verv 10 s       | ,<br>seconc | Furope  | Paris   | Joure | 0               | REAL | duplication | TRUF         | -  |
| 2  | MAIN@PROCAT  | PROCATHO 01   | min + m  | nax       | (main   | @nj20uv   |            | ontinuou        | islv        | Europe, | Paris   |       | 0               | REAL | volt        | TRUE         | -  |
| 4  | MAIN@TAGBOC  | TAGBOOL       |          | iun.      | main    | @teststo  | - e        | verv 10 s       | seconc      | Europe, | 'Paris  |       | 0               | REAL | TOIL        | TRUE         |    |
| 5  | MAIN@TESRCLE | TESRCLEMENT   | kiara    |           | main    | @tagboo   | l · c      | ontinuou        | islv        | Europe  | 'Paris  |       | 0               | REAL | r           | TRUE         |    |
| 6  | MAIN@TEST    | TEST          |          |           | main    | ani26uv   | ło         | ontinuou        | isly        | Europe  | 'Paris  |       | 0               | REAL |             | TRUE         |    |
| 7  | MAIN@TEST AI | TEST AMC      | Ceci est | un test.  | main    | ani26uv   | <li>1</li> | 2 12 * *        | *           | Europe  | 'Paris  |       | 0               | REAL | kg          | TRUE         |    |
| 8  | MAIN@TEST_AI | TEST AMC2     | Ceci est | un test   | main(   | @nj26uv   | ( C        | ontinuou        | Isly        | Europe/ | Paris   |       | 0               | REAL | L           | TRUE         | _  |
| 9  | MAIN@TEST_IN | TEST IMPORT   | tester   |           | main    | ani26uv   | te         | verv 50 s       | seconc      | Europe/ | 'Paris  |       | 0               | REAL | test        | TRUE         |    |
| 10 | MAIN@TEST IN | TEST IMPORT   | AMC      |           | idb.fir | stvalueat | ft e       | very 20 s       | second      | Europe/ | Paris   |       | 0               | REAL |             | TRUE         |    |
| 11 | MAIN@TEST IN | TEST IMPORT I | formule  | e désacti | main    | @testerd  | et c       | ontinuou        | ısly        | Europe/ | 'Lisbon |       | 0               | INT  | test        | FALSE        |    |
| 12 | MAIN@TEST_IN | TEST_IMPORTER | RRR      |           | main(   |           | et c       | ontinuou        | isly        | Europe/ | 'Paris  |       | 0               | INT  | kg          | TRUE         |    |
| 13 | MAIN@TEST_M  | TEST_METRIQU  | EFAUSSE  |           | idb.av  | g("main   | a e        | very 10 s       | seconc      | Europe/ | 'Paris  |       | 0               | REAL |             | TRUE         |    |
| 14 | MAIN@TEST_N  | TEST_NVX_OPE  | test     |           | idb.m   | in("main  | 6 e        | very 10 s       | seconc      | Europe/ | 'Paris  |       | 0               | REAL |             | TRUE         | _  |
| 15 | MAIN@TEST_RE | TEST_RECALCUL |          |           | main(   | @nj26uv   | tc         | ontinuou        | ısly        | Europe/ | 'Paris  |       | 0               | REAL |             | TRUE         |    |
| 16 | MAIN@TESTER  | TESTER_AMC    |          |           | main(   | @nj26uv   | (e         | very 20 s       | seconc      | Europe/ | 'Paris  |       | 0               | REAL |             | TRUE         |    |
| 17 | MAIN@TESTER  | TESTER ANDRE  | IMPORT   | Г         | main(   | @testerd  | ei e       | very 1 m        | inutes      | Europe/ | 'Paris  |       | 0               | INT  |             | FALSE        |    |
| 18 | MAIN@TESTER  | TESTER_ANDRE  | pour te  | ster      | main(   | @testerd  | ei c       | ontinuou        | ısly        | Europe/ | Paris   |       | 0               | INT  |             | TRUE         | _  |
| 19 | MAIN@TESTERI | TESTERDEFISTO | ск       |           | main(   | @testerd  | et e       | very 30 s       | seconc      | Europe/ | 'Paris  |       | 0               | INT  |             | TRUE         | _  |
| 20 | MAIN@TESTERF | TESTERRRRRR   |          |           | math.   | pi * 2    | e          | very 10 s       | seconc      | Europe/ | 'Paris  |       | 0               | REAL |             | TRUE         |    |
| 21 | MAIN@TESTSTC | TESTSTOCKAGE  | test_im  | port      | main(   | @testerd  | et e       | very 1 m        | inutes      | Europe/ | 'Paris  |       | 0               | REAL | kg          | FALSE        | _  |
| 22 | MAIN@VAR2    | VAR2          | importa  | ation_mo  | main(   | @nj26uv   | tc         | ontinuou        | ısly        | Europe/ | 'Lisbon |       | 5               | INT  | test        | TRUE         |    |
| 23 | MAIN@VAR3    | VAR3          | -        |           | idb.su  | ım("main  | (e         | very 10 s       | second      | Europe/ | 'Paris  |       | 0               | REAL |             | TRUE         |    |
| 24 | MAIN@VAR5    | VAR5          |          |           | main(   | @nj26uv   | tc         | ontinuou        | ısly        | Europe/ | 'Paris  |       | 0               | REAL | test        | TRUE         |    |
| 25 |              |               |          |           |         |           |            |                 |             |         |         |       |                 |      |             |              |    |
| 26 |              |               |          |           |         |           |            |                 |             |         |         |       |                 |      |             |              |    |
| 27 |              |               |          |           |         |           |            |                 |             |         |         |       |                 |      |             |              |    |
| 28 |              |               |          |           |         |           |            |                 |             |         |         |       |                 |      |             |              |    |
| 29 |              |               |          |           |         |           |            |                 |             |         |         |       |                 |      |             |              |    |
| 30 |              |               |          |           |         |           |            |                 |             |         |         |       |                 |      |             |              |    |
| 31 |              |               |          |           |         |           |            |                 |             |         |         |       |                 |      |             |              |    |
| 32 |              |               |          |           |         |           |            |                 |             |         |         |       |                 |      |             |              |    |
| 33 |              |               |          |           |         |           |            |                 |             |         |         |       |                 |      |             |              |    |
| 34 |              |               |          |           |         |           |            |                 |             |         |         |       |                 |      |             |              |    |
| 35 |              |               |          |           |         |           |            |                 |             |         |         |       |                 |      |             |              |    |
| 36 |              |               |          |           |         |           |            |                 |             |         |         |       |                 |      |             |              |    |
| 37 |              |               |          |           |         |           |            |                 |             |         |         |       |                 |      |             |              |    |
| 38 |              |               |          |           |         |           |            |                 |             |         |         |       |                 |      |             |              |    |
| 39 |              |               |          |           |         |           |            |                 |             |         |         |       |                 |      |             |              |    |
| 40 |              |               |          |           |         |           |            |                 |             |         |         |       |                 |      |             |              |    |
| 41 |              |               |          |           |         |           |            |                 |             |         |         |       |                 |      |             |              | _  |
| 42 |              |               |          |           |         |           | _          |                 |             |         |         |       |                 |      |             |              |    |
| 43 |              |               |          |           |         |           | _          |                 |             |         |         |       |                 |      |             |              |    |
| 44 |              |               |          |           |         |           | _          |                 |             |         |         | -     |                 |      |             |              |    |
| 45 |              |               |          |           |         |           | _          |                 |             |         |         |       |                 |      |             |              | _  |
| 46 |              |               |          |           |         |           | _          |                 |             |         |         |       |                 |      |             |              |    |

main

The file contains a sheet (named after the selected database) with several columns:

- ID: Formula identifier
- Name: Formula name
- **Description**: Formula description
- Formula: Expression of the formula
- Periodicity: Calculation frequency of the formula
- Timezone: Time zone applied to the formula
- **SourceValidityInSeconds**: The formula won't execute if the data is older than this value
- **ResultType**: Result type (REAL, INT, BOOLEAN)
- Unit: Unit of the calculated metric
- Enabled: Indicates whether the formula is active (TRUE) or inactive (FALSE).

# 7.8.2 Import formulas

You have the possibility to import formulas from an excel file.

### 7.8.2.1 Import Rules

When a file is imported, the following rules apply:

- Import does **not** allow the deletion of metrics. If there are missing rows in the file compared to the referential, nothing will happen. To delete calculated metrics (formulas), go to the **Referentials / Metrics** Management menu.
- Import allows modification of the following:
  - Description
  - Formula expression
  - Calculation periodicity
  - Time zone
  - Data validity in seconds
  - Result type
  - Unit
  - Enable/disable a formula

### 7.8.2.2 Creating Formulas via Import

Import also enables you to create calculated metrics (formulas).

Warning! To create metrics via import, leave the first column "ID" empty.

Then, you can fill in the other columns as desired. However, be cautious not to use Excel-like formulas during data entry.

**Note:** The metric name should not contain special characters (only underscores ("\_") and periods (".") are accepted).

Below, highlighted in red, is a valid entry for creating a metric via import for the "main" database.

| X       | main_202<br>Fichier Mod | 4-03-11.xlsx<br>difier Insérer | Format Aide        |                                                     |                 |               |                    |            |               |         |   |   |
|---------|-------------------------|--------------------------------|--------------------|-----------------------------------------------------|-----------------|---------------|--------------------|------------|---------------|---------|---|---|
|         | r ~ Q                   | Q Calibri                      | • 11 • B I U ÷ A • | ♣.• ⊞ • 88 • ☴ ≡ •                                  |                 |               |                    |            |               |         |   |   |
| $f^{X}$ |                         |                                |                    |                                                     |                 |               |                    |            |               |         |   |   |
|         | A                       | В                              | C                  | P                                                   | E               | F             | G                  | н          | 1             | J       | К | L |
| 1       | Id                      | Name                           | Description        | Formula                                             | Periodicity     | Timezone      | SourceValidityIr F | ResultType | Unit          | Enabled |   |   |
| 2       | MAIN@ATEST              | ATEST                          | Doc duplication    | main@nj26uv_bdx_l_ana_ch4_tunnel2 + 2               | every 10 second | Europe/Paris  | 0 F                | REAL       | duplication   | TRUE    |   |   |
| 3       | MAIN@PROCAT             | PROCATHO_01                    | min + max          | (main@nj26uv_index_compteur_elec + main@nj26uv      | continuously    | Europe/Paris  | 0 F                | REAL       | volt          | TRUE    |   |   |
| 4       | MAIN@TAGBOC             | TAGBOOL                        |                    | main@teststockage+ 2                                | every 10 second | Europe/Paris  | 0 F                | REAL       |               | TRUE    |   |   |
| 5       | MAIN@TESRCLE            | TESRCLEMENT                    | kiara              | main@tagbool +1                                     | continuously    | Europe/Paris  | 0 F                | REAL       | r             | TRUE    |   |   |
| 6       | MAIN@TEST               | TEST                           |                    | main@nj26uv_bdx_l_ana_ch4_tunnel1 + 2               | continuously    | Europe/Paris  | 0 F                | REAL       |               | TRUE    |   |   |
| 7       | MAIN@TEST_AI            | TEST_AMC                       | Ceci est un test.  | main@nj26uv_etat_vanne_elementaire + rand()         | 12 12 * * *     | Europe/Paris  | 0 F                | REAL       | kg            | TRUE    |   |   |
| 8       | MAIN@TEST_AI            | TEST_AMC2                      | Ceci est un test2. | main@nj26uv_etat_vanne_maternelle * 2               | continuously    | Europe/Paris  | 0 F                | REAL       | L             | TRUE    |   |   |
| 9       | MAIN@TEST_IN            | TEST_IMPORT                    | tester             | main@nj26uv_temperature_elementaire + 520           | every 50 second | Europe/Paris  | 0 F                | REAL       | test          | TRUE    |   |   |
| 10      | MAIN@TEST_IN            | TEST_IMPORT_A                  | AMC                | idb.firstvalueafter("main@metrique_testamc",now.sta | every 20 second | Europe/Paris  | 0 F                | REAL       |               | TRUE    |   |   |
| 11      | MAIN@TEST_IN            | TEST_IMPORT_I                  | formule désactivée | main@testerdefi + 1                                 | continuously    | Europe/Lisbon | 0 1                | NT         | test          | FALSE   |   |   |
| 12      | MAIN@TEST_IN            | TEST_IMPORTER                  | RRR                | main@testerdefi + 0                                 | continuously    | Europe/Paris  | 0 1                | NT         | kg            | TRUE    |   |   |
| 13      | MAIN@TEST_M             | TEST_METRIQUE                  | EFAUSSE            | idb.avg("main@faussemetrique",now.startofday,now.e  | every 10 second | Europe/Paris  | 0 F                | REAL       |               | TRUE    |   |   |
| 14      | MAIN@TEST_N'            | TEST_NVX_OPE                   | test               | idb.min("main@metrique_testamc ",now.startofday ,r  | every 10 second | Europe/Paris  | 0 F                | REAL       |               | TRUE    |   |   |
| 15      | MAIN@TEST_RE            | TEST_RECALCUL                  |                    | main@nj26uv_temperature_elementaire +5              | continuously    | Europe/Paris  | 0 F                | REAL       |               | TRUE    |   |   |
| 16      | MAIN@TESTER_            | TESTER_AMC                     |                    | main@nj26uv_etat_vanne_elementaire + 2              | every 20 second | Europe/Paris  | 0 F                | REAL       |               | TRUE    |   |   |
| 17      | MAIN@TESTER_            | TESTER_ANDRE_                  | IMPORT             | main@testerdefi + 0                                 | every 1 minutes | Europe/Paris  | 0 1                | NT         |               | TRUE    |   |   |
| 18      | MAIN@TESTER             | TESTER_ANDRE                   | pour tester        | main@testerdefi + 0                                 | continuously    | Europe/Paris  | 0 1                | NT         |               | TRUE    |   |   |
| 19      | MAIN@TESTERI            | TESTERDEFISTO                  | CK                 | main@testerdefi + 0                                 | every 30 second | Europe/Paris  | 0 1                | NT         |               | TRUE    |   |   |
| 20      | MAIN@TESTSTC            | TESTSTOCKAGE                   | test_import        | main@testerdefi + 1                                 | every 1 minutes | Europe/Paris  | 0 F                | REAL       | kg            | FALSE   |   |   |
| 21      | MAIN@VAR2               | VAR2                           | importation_modif  | main@nj26uv_temperature_elementaire + rand() +2     | continuously    | Europe/Lisbon | 5 I                | NT         | test          | FALSE   |   |   |
| 22      | MAIN@VAR3               | VAR3                           |                    | idb.sum("main@conso_eau",now.startofmonth,now.e     | every 10 second | Europe/Paris  | 0 F                | REAL       |               | TRUE    |   |   |
| 23      | MAIN@VAR5               | VAR5                           |                    | main@nj26uv_temperature_elementaire + rand()        | continuously    | Europe/Paris  | 0 F                | REAL       | test          | TRUE    |   |   |
| 24      |                         | Documentation                  | saisie valide      | main@nj26uv_temperature_elementaire + 3             | continuously    | Europe/Paris  | 0 1                | NT         | saisie valide | TRUE    |   |   |
| 25      |                         |                                |                    |                                                     |                 |               |                    |            |               |         | - |   |
| 26      |                         |                                |                    |                                                     |                 |               |                    |            |               |         |   |   |
| 27      |                         |                                |                    |                                                     |                 |               |                    |            |               |         |   |   |
| 28      |                         |                                |                    |                                                     |                 |               |                    |            |               |         |   |   |
| 29      |                         |                                |                    |                                                     |                 |               |                    |            |               |         |   |   |
| 30      |                         |                                |                    |                                                     |                 |               |                    |            |               |         |   |   |
| - 21    |                         |                                |                    |                                                     |                 |               |                    |            |               |         |   |   |

**Note** : The creation of metrics via the importation is not available for Google Sheet.

Therefore, prefer using Excel for this functionality.

# 7.9 Expressions and formulas (Formulas)

**Prerequisites**: You must have a functional administrator role for formula creation (calculated metrics).

For the creation of your formulas, the Formulas module includes basic operators

as well as the ability to add certain functions.

# 7.9.1 Formula with basic operators

A formula can be created with a single metric, or a set of metrics linked together by operators.

#### List of available operators :

| Operator            | Description                    | Example                             |
|---------------------|--------------------------------|-------------------------------------|
| +,-                 | Addition/Subtraction           | 100 + a                             |
| *,/,%               | Multiplication/Division/Modulo | 100*2 / (3 % 2)                     |
| ٨                   | Exponentiation                 | 2 ^ 16                              |
| -                   | Negation                       | -6 + 10                             |
| +                   | Concatenation                  | "abc" + "def"                       |
| <<,>>>              | Offset                         | 0 x 80 >> 2                         |
| =, <>, <, >, <=, >= | Comparison                     | 2.5 > 100                           |
| And, Or, Xor, Not   | Logical operation              | (1 > 10) and (true or not<br>false) |
| And, Or, Xor, Not   | Binary operation               | 100 And 44 or (not 255)             |
| If                  | Condition                      | lf(a > 100, "greater",<br>"less")   |
| "123"               | Character string               | "String!"                           |
| true/false          | Boolean constant               | true AND false                      |

# 7.9.2 Advanced functions

The functions allow more complex evaluations to be carried out. Here is the list of functions that are available.

## 7.9.2.1 "If" function

**Purpose** : Allows to evaluate the equation passed in the condition parameter. The function returns the values passed in the "trueValue" and "falseValue" parameters according to the result of the evaluation.

**Definition** : If(condition, trueValue, falseValue)

### 7.9.2.2 "Ifthen" function

**Purpose** : Returns a value X if the condition is valid.

**Definition** : ifthen([condition], [result if true])

#### 7.9.2.3 "Rand" function

**Purpose** : Generates a random number greater than or equal to 0.0 and less than 1.0

```
Definition: rand()
```

### 7.9.2.4 "Watchdog" function

**Purpose** : Monitor the status of the data-transmitting equipment (Indabox, eWon, etc.)

**Definition** : bool Watchdog(string [idMetric], int [duration], bool [watchValueChange])

#### Functioning :

If the metric [idMetric] has not been written within [duration] seconds, the function returns **True**.

If the [watchValueChange] parameter = true, the function monitors the change in value between two writings.

If the last 2 values written in [idMetric] are equal, the function returns **True**.

**Equation** : result = ( [LastRefresh]<[Now]-[Duration] ) OR ( [watchValueChange]

AND [PreviousValue]=[CurrentValue])

| Expression         Watchdog(main@nj26uv_temperature_maternelle,12,true) |       |  |  |  |
|-------------------------------------------------------------------------|-------|--|--|--|
| TEST EXPRESSION                                                         | ERASE |  |  |  |

# 7.9.2.5 "DateFromString" function

**Purpose** : To generate a fixed, absolute date from a character string.

### Functioning :

Accepted date formats are :

- 2024-04-17T13:49:00Z -> timezone UTC
- 2024-04-17T13:49:00+02 -> timezone hours only
- 2024-04-17T13:49:00+02:30 -> timezone hours + minutes

The formula is invalid if the date is not entered in one of these formats.

| Operators<br>Time                   | •         | (       | C METRIC SEARCH |
|-------------------------------------|-----------|---------|-----------------|
| now now.startOfDay                  | now.e     | ndOfDay | now.startOfYear |
| now.endOfYear now.                  | startOfMo | nth n   | ow.endOfMonth   |
| now.startOfWeek nov                 | w.endOfWo | eek d   | ateFromString   |
| Expression dateFromString("[date]") |           |         | 0               |
| TEST THE EXPRESSION                 | ERASE     |         |                 |

#### Example of a valid expression :

| Expression<br>idb.firstvaluebefore("mai<br>datefromstring("2024-02 | n@ni26uv<br>-18t13:49:0 | etat_vanne_garderie",<br>0z")) | 0 |
|--------------------------------------------------------------------|-------------------------|--------------------------------|---|
| TEST THE EXPRESSION                                                | ERASE                   |                                |   |

### 7.9.2.6 PreviousValue function

**Purpose** : Allows returning the value prior to the current value of a metric.

**Definition** : previousValue("[metric]")

**Functioning** : Simply replace the parameter [metric] with the desired metric. The function will return the value that the metric had just before its current value.

**Example** : To determine the variation in the value of a metric "temperature" between two readings, take the current value of the metric ("main@temperature") and subtract the previous value of the metric ("previousValue(main@temperature)").

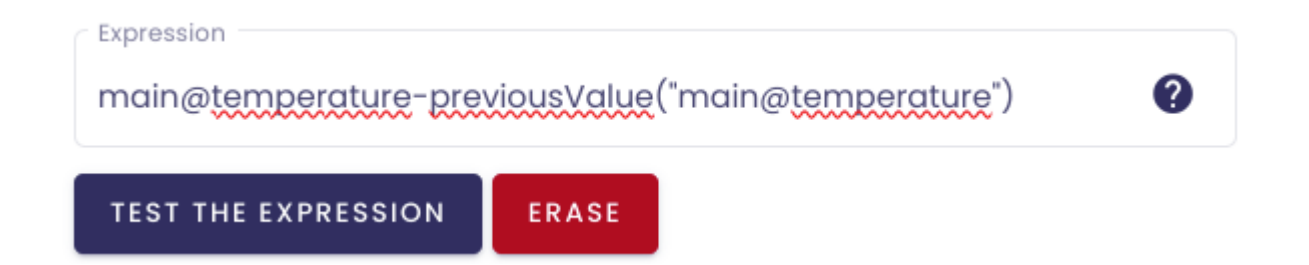

# 7.9.3 Indaba Functions and time operators

In addition to advanced formulas, you have access to "Indaba" operators that allow you to customize your calculated metrics to meet more specific needs.

When configuring these Indaba operators, you will need to specify the period you wish to analyze.

To do so, you must use the time operators provided.

**Note** : Indaba functions cannot be used in a formula where the periodicity is "continuous".

Note : You can use a maximum of 4 Indaba functions in a formula.

### 7.9.3.1 Time Operators

### Formula

| 0 Data validity in seconds *                           | Result type *                                   |  |  |  |  |
|--------------------------------------------------------|-------------------------------------------------|--|--|--|--|
| Operators<br>Time                                      | Q METRIC SEARCH                                 |  |  |  |  |
| now now.startOfDay now.<br>now.endOfYear now.startOfMa | endOfDay now.startOfYear<br>onth now.endOfMonth |  |  |  |  |
| now.startOfWeek now.endOfWeek                          |                                                 |  |  |  |  |

In the system of time operators, the term "now" represents the current date. Then you have several methods (or functions) to manipulate the current date, with each function representing a value :

- now.startOfDay : start of the current day
- now.endOfDay : end of the current day
- now.startOfYear : start of the current year
- now.endOfYear : end of the current year
- now.startOfMonth : start of the current month
- now.endOfMonth : end of the current month
- now.startOfWeek : start of the current week
- now.endOfWeek : end of the current week

#### For example :

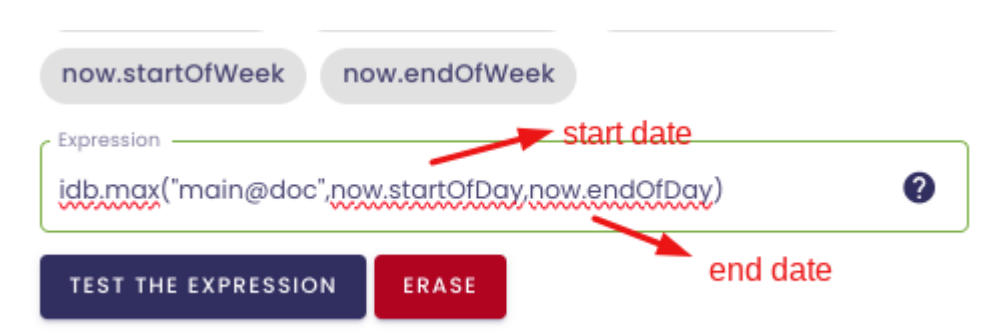

Here, the indicated period will be the start of the current day (start date) and the end of the current day (end date).

### 7.9.3.2 Indaba Functions

#### Idb.min:

**Purpose** : Returns the minimum value of a metric for a given period.

**Definition** : idb.min("[metric]", [start date], [end date])

**Functioning**: Replace the [metric] parameter with the metric for which you want to know the minimum value during a period. To define this period, replace the [start date] and [end date] parameters with the aforementioned temporal operators.

**Example** : Suppose you want to know the minimum humidity level in one of your installations during the current month.

Your humidity level is represented by the metric "humidity\_level".

To indicate the desired period, use the temporal operators. Here, we want the data for the current month, so we will use "now.startOfMonth" (start of the month) to indicate the start of the period and "now.endOfMonth" (end of the month) to indicate the end of the period.

This results in the following expression :

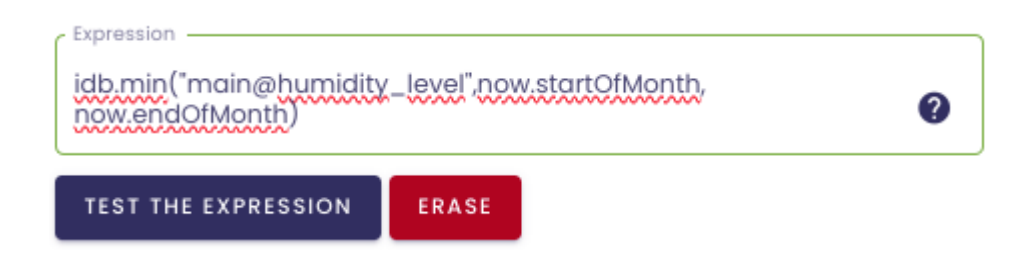

#### Idb.max

**Purpose** : Returns the maximum value of a metric for a given period.

**Definition**: idb.max("[metric]", [start date], [end date])

Functioning : Same operation as for the Idb.min operator.

Replace the [metric] parameter with the metric for which you want to know the

maximum value during a period. To define this period, replace the [start date] and [end date] parameters with the time operators mentionned before.

**Example** : Suppose you want to know the maximum humidity level in one of your installations during the current month.

Your humidity level is represented by the metric "humidity\_level".

To indicate the desired period, use the time operators. Here, we want the data for the current month, so we will use "now.startOfMonth" (start of the month) to indicate the start of the period and "now.endOfMonth" (end of the month) to indicate the end of the period.

This results in the following expression:

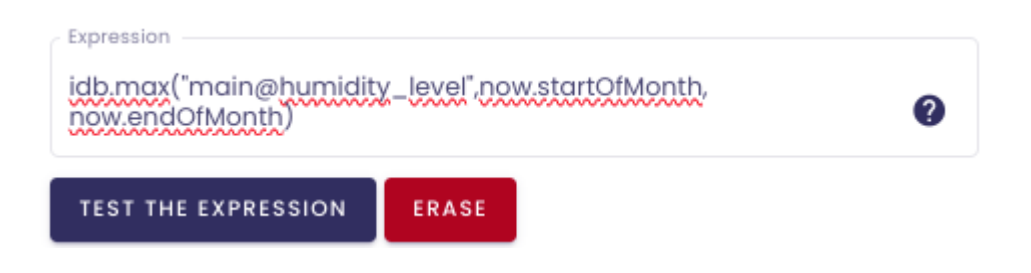

#### <u>ldb.avg:</u>

**Purpose** : Returns the average value of a metric for a given period.

**Definition**: idb.max("[metric]", [start date], [end date])

**Functioning** : Replace the [metric] parameter with the metric for which you want to know the average value during a period. To define this period, replace the [start date] and [end date] parameters with the time operators mentionned before.

**Example** : Suppose you want to know the average temperature of a compressor during the current week.

Your temperature is represented by the metric "temperature". To indicate the desired period, use the time operators. Here, we want the data for the current week, so we will use "now.startOfWeek" (start of the week) to indicate the start of the period and "now.endOfWeek" (end of the week) to indicate the end of the period.

This results in the following expression :

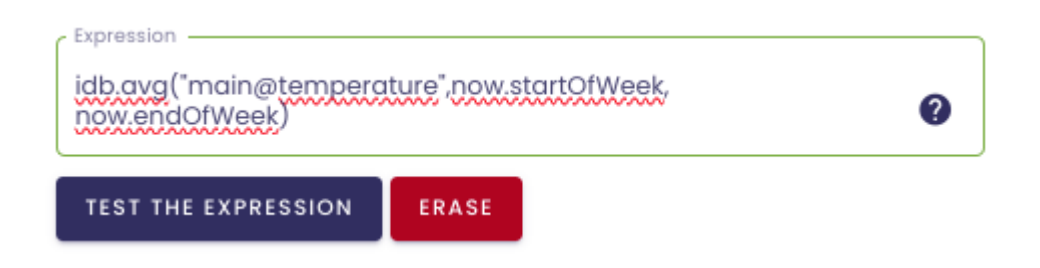

#### Idb.sum:

Purpose : Returns the sum of the values of a metric for a given period.

**Definition** : idb.sum("[metric]", [start date], [end date])

**Functioning**: Replace the [metric] parameter with the metric for which you want to know the sum of the values reported during a period. To define this period, replace the [start date] and [end date] parameters with the operators mentionned before.

**Example** : Suppose you want to know the total water consumption of a compressor during the current month.

Your water consumption is represented by the metric "water\_consumption". To indicate the desired period, use the time operators. Here, we want the data for the current month, so we will use "now.startOfMonth" (start of the month) to indicate the start of the period and "now.endOfMonth" (end of the month) to indicate the end of the period.

This results in the following expression :

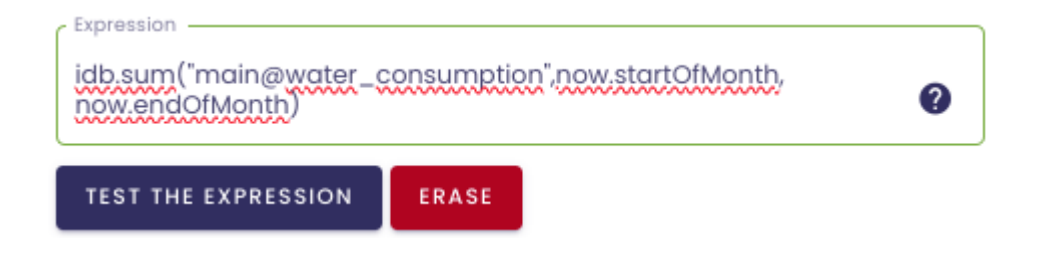

#### Idb.count:

**Purpose** : Determines how many times a value has been reported for a given metric.

**Definition**: idb.count("[metric]", [start date], [end date])

**Functioning** : Replace the [metric] parameter with the metric for which you want to know the number of reported values during a given period. To define this period, replace the [start date] and [end date] parameters with the time operators mentioned before.

**Example** : You want to check how often your equipment reports values during the current day.

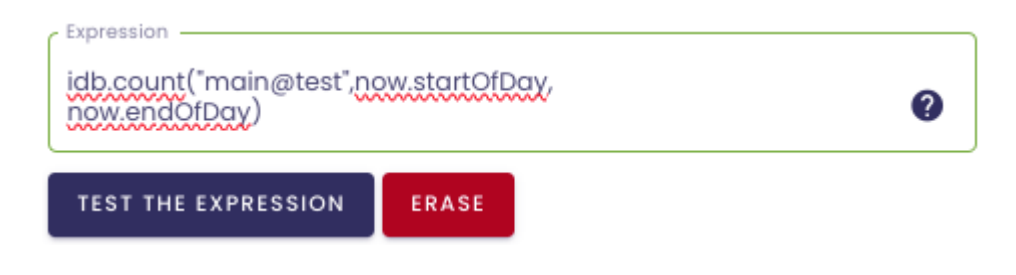

#### Idb.firstValueBefore :

**Purpose** : Returns the last value before a given date.

**Definition** : idb.firstValueBefore("[metric]", [date])

**Functioning** : Replace the [metric] parameter with the metric for which you want to know the last value before a given date. To define this date, replace the [date] parameter using the time operators mentionned before.

**Example** : You want to know the last value reported by a piece of equipment before the start of the current day.

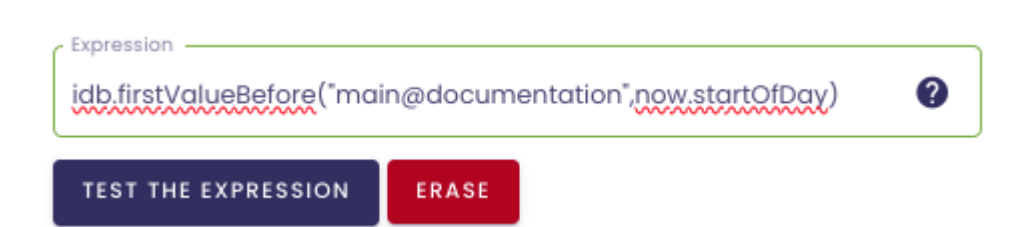

#### Idb.firstValueAfter:

**Purpose** : Returns the first value after a given date.

**Definition** : idb.firstValueAfter("[metric]", [date])

**Functioning** : Replace the [metric] parameter with the metric for which you want to know the first value after a given date. To define this date, replace the [date] parameter using the time operators mentionned before.

**Example** : You want to know the first value reported by a piece of equipment within the current day.

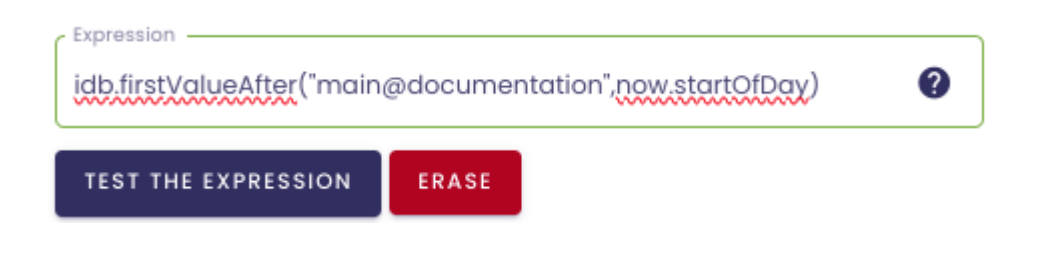

#### Idb.median:

Purpose: Returns the median value of a data range.

**Definition :** idb.median("[metric]", [start date], [end date])

**Operation :** Replace the parameter [metric] with the metric for which you want to know the median value over a given period. To define this period, replace the parameters [start date] and [end date] using the temporal operators mentioned above.

**Example :** You want to know the median temperature value of a device for the current day.

#### Idb.stdDev:

Purpose: Returns the standard deviation of a data range.

```
Definition : idb.stdDev("[metric]", [start date], [end date])
```

**Operation :** Replace the parameter [metric] with the metric for which you want to know the standard deviation over a given period. To define this period, replace the parameters [start date] and [end date] using the temporal operators mentioned above.

#### Idb.first :

**Purpose:** Returns the first value of a data range.

```
Definition: idb.first("[metric]", [start date], [end date])
```

**Operation:** Replace the parameter [metric] with the metric for which you want to know the first value over a given period. To define this period, replace the parameters [start date] and [end date] using the temporal operators mentioned above.

#### Idb.last :

Purpose: Returns the last value of a data range.

```
Definition: idb.last("[metric]", [start date], [end date])
```

**Operation:** Replace the parameter [metric] with the metric for which you want to know the last value over a given period. To define this period, replace the parameters [start date] and [end date] using the temporal operators mentioned above.

# 7.9.4 Additional Features

In addition to the previously mentioned functions, the formula engine allows for other types of calculations.

#### 7.9.4.1 Mathematical Calculations

Various mathematical methods and constants can be used in formulas.

| Maths                                                         | Q METRIC SEARCH  |
|---------------------------------------------------------------|------------------|
| abs cos exp log m<br>sin tan sqrt pi<br>see documentation [2] | in max pow round |
| Expression                                                    | 0                |
| TEST THE EXPRESSION ERASE                                     |                  |

For example, it is possible to return the absolute value of a number by entering : Abs(Double).

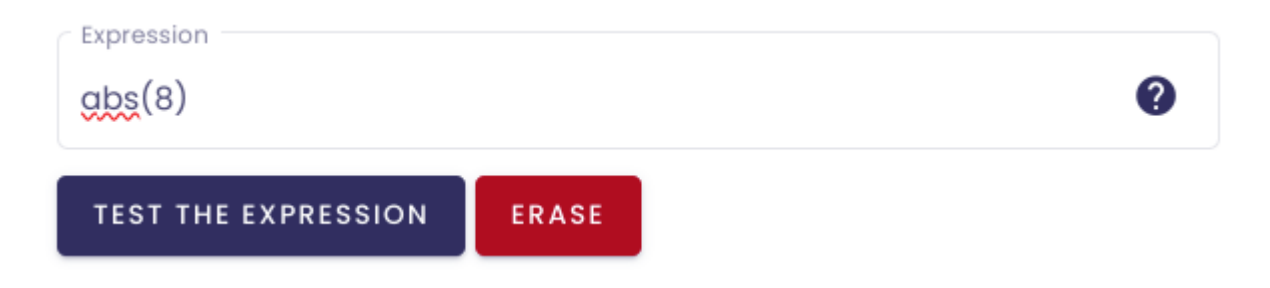

Or, to return the logarithm of a specified number :

# Log(Double)

You also have the possibility to include mathematical constants.

| E   | Represents the natural logarithmic base specified by the constant e.                                     |
|-----|----------------------------------------------------------------------------------------------------|
| IP  | Represents the ratio of the circumference of a circle to its diameter, specified by the constant $\pi$ . |
| tau | Represents the number of radians in a single revolution, specified by the constant, $\boldsymbol{\tau}.$ |

### Example :

| Expression pi*2     |       |  |
|---------------------|-------|--|
| TEST THE EXPRESSION | ERASE |  |

**Note** : The list of operators available in the formula creation screen is not comprehensive. For an exhaustive list of the possibilities, click on "see the documentation."

| Operators           | •       | Q METRIC SEARCH |
|---------------------|---------|-----------------|
| abs cos exp         | log min | max pow round   |
|                     | p.      |                 |
| see documentation 2 |         |                 |
| Expression          |         | 0               |

## 7.9.4.2 Date configuration

In addition to the time operators seen previously :

| / | Formula                                         |                 |  |  |  |
|---|-------------------------------------------------|-----------------|--|--|--|
|   | 0 Oata validity in seconds *                    | Result type *   |  |  |  |
|   | Operators<br>Time                               | Q METRIC SEARCH |  |  |  |
|   | now now.startOfDay now.endOfDay now.startOfYear |                 |  |  |  |
|   | now.startOfWeek now.endOfWeek                   |                 |  |  |  |

You can customize the dates used in your formulas using the following functions :

- AddDays(Double) : Returns a new "DateTimeOffset" object that adds a specified number of whole and fractional days to the value of this instance.
- AddHours(Double) : Returns a new "DateTimeOffset" object that adds a specified number of whole and fractional hours to the value of this instance.
- AddMinutes(Double) : Returns a new "DateTimeOffset" object that adds a specified number of whole and fractional minutes to the value of this instance.
- AddMonths(Double) : Returns a new "DateTimeOffset" object that adds a specified number of months to the value of this instance.
- AddYears(Double) : Returns a new "DateTimeOffset" object that adds a specified number of years to the value of this instance.
This list is not exhaustive, and you can find all the possibilities available by <u>clicking</u> <u>here</u>.

In practice, if we use the "now.startOfDay" operator, for example, it will represent the beginning of the current day.

But let's say we want to have yesterday's date. We can complete our time operator with the AddDays function :

```
now.StartOfDay.AddDays(-1).
```

By adding .AddDays(-1), we indicate that we want the current day minus one day.

You can thus add/remove days, hours, months, years... to your date.

**Example** : We want to know the average temperature of an installation over the past 3 years (excluding the current year, which we will call n).

You need to set the period :

- the start of the period represents the beginning of year n-3: now.startOfYear.AddYears(-3)
- the end of the period represents the end of year n-1: now.endOfYear.AddYears(-1)

| Expression<br>idb.avg("main@tempera<br>now.endOfYear.AddYears | ture",now.s | startOfYear.AddYears(-3), | 0 |
|---------------------------------------------------------------|-------------|---------------------------|---|
| TEST THE EXPRESSION                                           | ERASE       |                           |   |

## 7.9.5 Calculations Associated with Dates

You have the option to include temporal operators outside of Indaba functions.

This feature offers various possible use cases :

### 7.9.5.1 Date comparison

It is possible to compare dates using comparison operators (>, >=, <, <=, =).

For example :

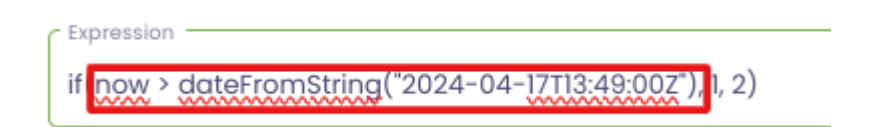

Here, we compare the current date (with the temporal operator "now") and a fixed date.

### 7.9.5.2 Calculating a duration

A subtraction of dates (date - date) returns an object of type "**TimeSpan**," which represents a duration.

This object can be utilized by combining it with other functions.

For example, it is possible to calculate the number of hours that have elapsed since the beginning of the month :

| C Expression           |         |  |
|------------------------|---------|--|
| (now - now.StartOfMont | 0       |  |
| TESTER L'EXPRESSION    | EFFACER |  |

Here, (now - now.StartOfMonth) represents the duration between the current date and the beginning of the month.

We then multiply this duration by the function TotalHours to return the number of hours passed in the month.

For more use cases, <u>click here</u>.

Note : It is not possible to add two dates. To add a duration to a date, you must

use the .Add[time unit] functions seen previously.

## 8. Devices management

## 8.1 Overview and access to the devices management portal

**Prerequisite**: this feature is available to users with the Functional Administrator role.

The **Devices** portal was created to ensure a secure communication between your devices and IO-Base.

Once installed, functional administrators must validate the authenticity of a device before it can be associated with Io-base.

Log in to **Io-base** and click the button at the top right of your screen, highlighted below :

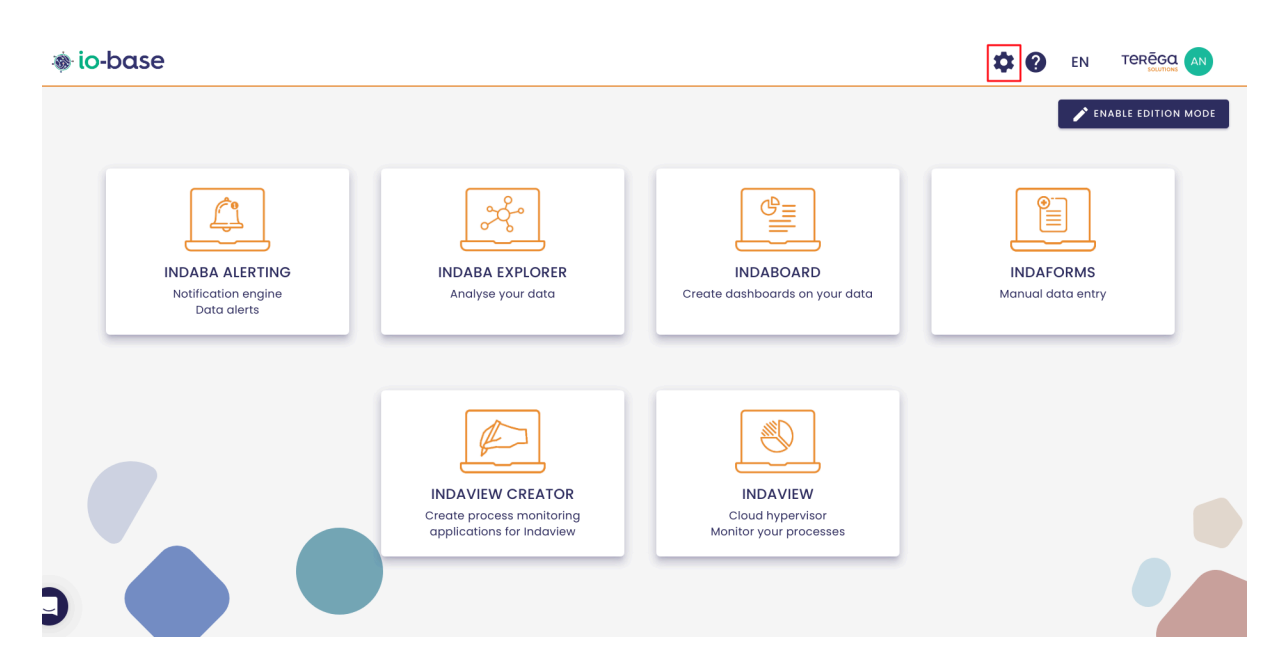

The Io-base administration page opens.

Go to the Administration/Services and devices menu.

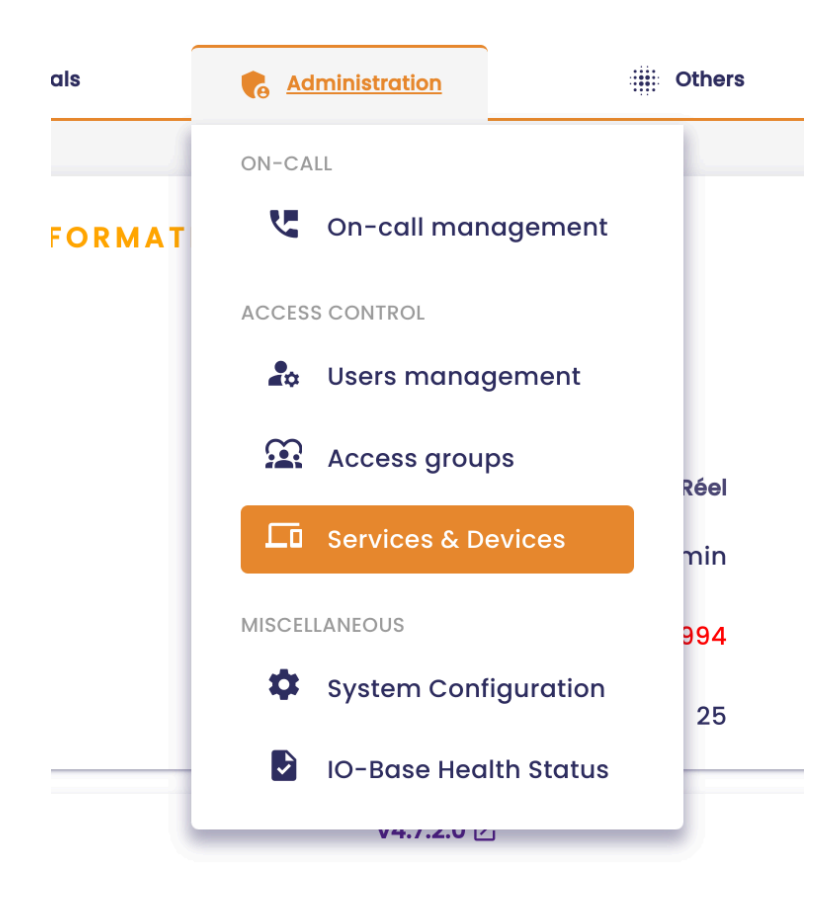

You are redirected to the **Devices** management screen.

| 🐞 io-base                 | <u></u> ≇* R   | eferentials    | Administration         | i Others              |
|---------------------------|----------------|----------------|------------------------|-----------------------|
| Administration > Services | & Devices      |                |                        |                       |
| <b>Q</b> Device search    | Device status  | ▼ Sei          | rvice account          | •                     |
| Device                    | Description Cr | eated          | Device status          | Last communication    |
| renewex                   | 12/13/202      | 4, 3:57:04 PM  | Token retrieved        | 1/2/2025, 8:00:24 AM  |
| INDABOX-box               | 12/5/2024      | 4, 4:53:50 PM  | Waiting for validation | 12/5/2024, 4:53:50 PM |
| INDABOX-77419             | 9/12/2024      | 4, 10:57:31 AM | Token retrieved        | 9/19/2024, 8:53:47 AM |
| INDABOX-64866             | 9/10/202       | 4, 11:14:29 AM | Token retrieved        | 1/1/2025, 11:00:04 AM |
| INDAGATE-pc-job           | 8/26/202       | 4, 4:28:07 PM  | Failed                 | 8/29/2024, 9:54:56 AM |
| device_kikos              | 8/22/2024      | 4, 9:48:25 AM  | Token retrieved        | 8/22/2024, 9:57:14 AM |
| INDAGATE-VM-W11           | 8/19/202       | 4, 1:59:57 PM  | Failed                 | 8/19/2024, 2:00:09 PM |

# 8.2 Device validation

**Prerequisite**: this feature is available to users with the Functional Administrator role.

Connect to Io-base and go to the **Devices** menu.

| Administration > Services & | Devices     | 🚉 Referentials         | e Administration       |                       |    |
|-----------------------------|-------------|------------------------|------------------------|-----------------------|----|
| Q Device search             | Device s    | tatus 👻                | Service account        | -                     |    |
| Device                      | Description | Created                | Device status          | Last communication    |    |
| renewex                     |             | 12/13/2024, 3:57:04 PM | Token retrieved        | 1/2/2025, 8:00:24 AM  |    |
| INDABOX-box                 |             | 12/5/2024, 4:53:50 PM  | Waiting for validation | 12/5/2024, 4:53:50 PM |    |
| INDABOX-77419               |             | 9/12/2024, 10:57:31 AM | Token retrieved        | 9/19/2024, 8:53:47 AM | Je |
| INDABOX-64866               |             | 9/10/2024, 11:14:29 AM | Token retrieved        | 1/1/2025, 11:00:04 AM | Je |
| INDAGATE-pc-job             |             | 8/26/2024, 4:28:07 PM  | Failed                 | 8/29/2024, 9:54:56 AM |    |
| device_kikos                |             | 8/22/2024, 9:48:25 AM  | Token retrieved        | 8/22/2024, 9:57:14 AM |    |
| INDAGATE-VM-W11             |             | 8/19/2024, 1:59:57 PM  | Failed                 | 8/19/2024, 2:00:09 PM |    |
| INDAGATE-LWIE-1004999       |             | 8/14/2024, 8:45:10 AM  | Validated              | 8/14/2024, 8:45:10 AM |    |

You can view the status of a device in the table. Several statuses are possible:

- Waiting validation (awaiting validation by a functional administrator)
- Validated (a functional administrator has validated the authenticity of the device)
- Token retrieved (the device can now access to Io-base)
- Expired (the device token has expired)
- Failed (device association to Io-base is blocked)

When a device is connected for the first time, its status is **Waiting for validation**.

**Note** : You can now be alerted by e-mail when a device is awaiting validation (<u>click here to see the related article</u>).

Click on the **Validate Device** button.

| Device search      | Device sto            | atus 👻 Se              | rvice account         | •                  |                 |                      |
|--------------------|-----------------------|------------------------|-----------------------|--------------------|-----------------|----------------------|
| Device Description | Created               | Device status          | Last communication    | Validated by       | Service account | Actions              |
| 33                 | 8/1/2023, 2:37:24 PM  | Waiting for validation | 8/1/2023, 2:37:24 PM  |                    |                 | 800                  |
| doc_2              | 8/1/2023, 2:36:24 PM  | Failed                 | 8/1/2023, 2:36:59 PM  | André Matos Calhau | default         | <b>I</b>             |
| loc_1              | 7/31/2023, 2:34:44 PM | Validated              | 7/31/2023, 2:34:44 PM | André Matos Calhau | default         | S 2 🗵                |
|                    |                       |                        |                       |                    | Items per page  | → 10 <del>- </del> < |

A pop-up opens. From the drop-down list, select the service account you wish to associate with the equipment.

#### Then, click **Valid**.

| Q doc  | search              | Device status - Servi          |           | Iccount           | •                  |           |
|--------|---------------------|--------------------------------|-----------|-------------------|--------------------|-----------|
| Device | Description Created | Device status                  | Las       | st communication  | Validated by       | Service c |
| doc_3  | 8/1/2023, 2:37      | :24 PM Waiting for validatio   | 8/1       | /2023, 2:37:24 PM |                    |           |
| doc_2  | 8/1/2023, 2:3       | Validate device                |           | 023, 2:36:59 PM   | André Matos Calhau | defc      |
| doc_1  | 7/31/2023, 2::      | Do you want to validate device | "doc_3" ? | 2023, 2:34:44 PM  | André Matos Calhau | defc      |
|        |                     | C Device service account       |           |                   |                    | ltems     |
|        |                     | CANCEL                         | VALID     |                   |                    |           |
|        |                     |                                |           |                   |                    |           |

| The |                    |             | device              | Э        |             | is     |                       | now |                  | validat         |    | lat     | ed. |   |
|-----|--------------------|-------------|---------------------|----------|-------------|--------|-----------------------|-----|------------------|-----------------|----|---------|-----|---|
|     | Device se<br>Q doc | earch       | Devic               | e status | •           | Servio | ce account            | •   |                  |                 |    |         |     | G |
|     | Device             | Description | Created             | Dev      | vice status |        | Last communication    |     | Validated by     | Service account | ļ  | octions |     |   |
| 10  | doc_3              | 8,          | /1/2023, 2:37:24 PM | 1 Vo     | alidated    |        | 8/1/2023, 2:37:24 PM  | And | iré Matos Calhau | default         | 3  | 2       | ۲   | П |
|     | doc_2              | 8,          | /1/2023, 2:36:24 PM | 1        | Failed      |        | 8/1/2023, 2:36:59 PM  | And | iré Matos Calhau | default         | 3  | 2       | ۱   |   |
|     | doc_1              | 7/3         | 31/2023, 2:34:44 P  | M Vo     | alidated    |        | 7/31/2023, 2:34:44 PM | And | iré Matos Calhau | default         | 3  | 2       | ۲   |   |
|     |                    |             |                     |          |             |        |                       |     |                  | ltems per page  | 10 | -       | <   | > |

# 8.3 Access a device history

**Prerequisite** : this feature is available to users with the Functional Administrator role.

Connect to Io-base and go to the **Devices** menu.

| io-base Administration > Service | s & Devices | 🚔 Referentials         | <b>6</b> Administration | iii Others            |    |
|----------------------------------|-------------|------------------------|-------------------------|-----------------------|----|
| <b>Q</b> Device search           | Device st   | tatus 👻                | Service account         | •                     |    |
| Device                           | Description | Created                | Device status           | Last communication    |    |
| renewex                          |             | 12/13/2024, 3:57:04 PM | Token retrieved         | 1/2/2025, 8:00:24 AM  |    |
| INDABOX-box                      |             | 12/5/2024, 4:53:50 PM  | Waiting for validation  | 12/5/2024, 4:53:50 PM |    |
| INDABOX-77419                    |             | 9/12/2024, 10:57:31 AM | Token retrieved         | 9/19/2024, 8:53:47 AM | Je |
| INDABOX-64866                    |             | 9/10/2024, 11:14:29 AM | Token retrieved         | 1/1/2025, 11:00:04 AM | Je |
| INDAGATE-pc-job                  |             | 8/26/2024, 4:28:07 PM  | Failed                  | 8/29/2024, 9:54:56 AM |    |
| device_kikos                     | -           | 8/22/2024, 9:48:25 AM  | Token retrieved         | 8/22/2024, 9:57:14 AM |    |
| INDAGATE-VM-W11                  |             | 8/19/2024, 1:59:57 PM  | Failed                  | 8/19/2024, 2:00:09 PM |    |
| INDAGATE-LWIE-10049              | 99          | 8/14/2024, 8:45:10 AM  | Validated               | 8/14/2024, 8:45:10 AM |    |

#### In the Actions column, click on the

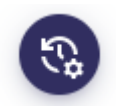

button.

The **Device History** appears.

Device history "doc\_3"

| Created               | Device status          | Ip address         | Error |
|-----------------------|------------------------|--------------------|-------|
| 8/1/2023, 2:55:15 PM  | Validated              | ::ffff:172.16.8.8  |       |
| 8/1/2023, 2:37:24 PM  | Waiting for validation | 83.173.126.2       |       |
| 7/31/2023, 3:01:08 PM | Validated              | ::ffff:172.16.8.93 |       |
| 7/31/2023, 2:38:54 PM | Waiting for validation | 83.173.126.2       |       |
|                       |                        | Items per page 10  |       |
|                       |                        |                    | CLOSE |

## 8.4 Delete a device

**Prerequisite**: this feature is available to users with the Functional Administrator role.

Connect to Io-base and go to the **Devices** menu.

| 🐞 io-base                   |             | 🚔 Referentials         |                        | Others                |    |
|-----------------------------|-------------|------------------------|------------------------|-----------------------|----|
| Administration > Services & | Devices     |                        |                        |                       |    |
| <b>Q</b> Device search      | Device s    | itatus 👻               | Service account        | •                     |    |
| Device                      | Description | Created                | Device status          | Last communication    |    |
| renewex                     |             | 12/13/2024, 3:57:04 PM | Token retrieved        | 1/2/2025, 8:00:24 AM  |    |
| INDABOX-box                 |             | 12/5/2024, 4:53:50 PM  | Waiting for validation | 12/5/2024, 4:53:50 PM |    |
| INDABOX-77419               |             | 9/12/2024, 10:57:31 AM | Token retrieved        | 9/19/2024, 8:53:47 AM | Je |
| INDABOX-64866               |             | 9/10/2024, 11:14:29 AM | Token retrieved        | 1/1/2025, 11:00:04 AM | Je |
| INDAGATE-pc-job             |             | 8/26/2024, 4:28:07 PM  | Failed                 | 8/29/2024, 9:54:56 AM |    |
| device_kikos                |             | 8/22/2024, 9:48:25 AM  | Token retrieved        | 8/22/2024, 9:57:14 AM |    |
| INDAGATE-VM-W11             |             | 8/19/2024, 1:59:57 PM  | Failed                 | 8/19/2024, 2:00:09 PM |    |
| INDAGATE-LWIE-1004999       |             | 8/14/2024, 8:45:10 AM  | Validated              | 8/14/2024, 8:45:10 AM |    |

To delete a device, click on the

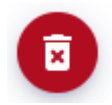

button.

A confirmation window opens. Click on Delete.

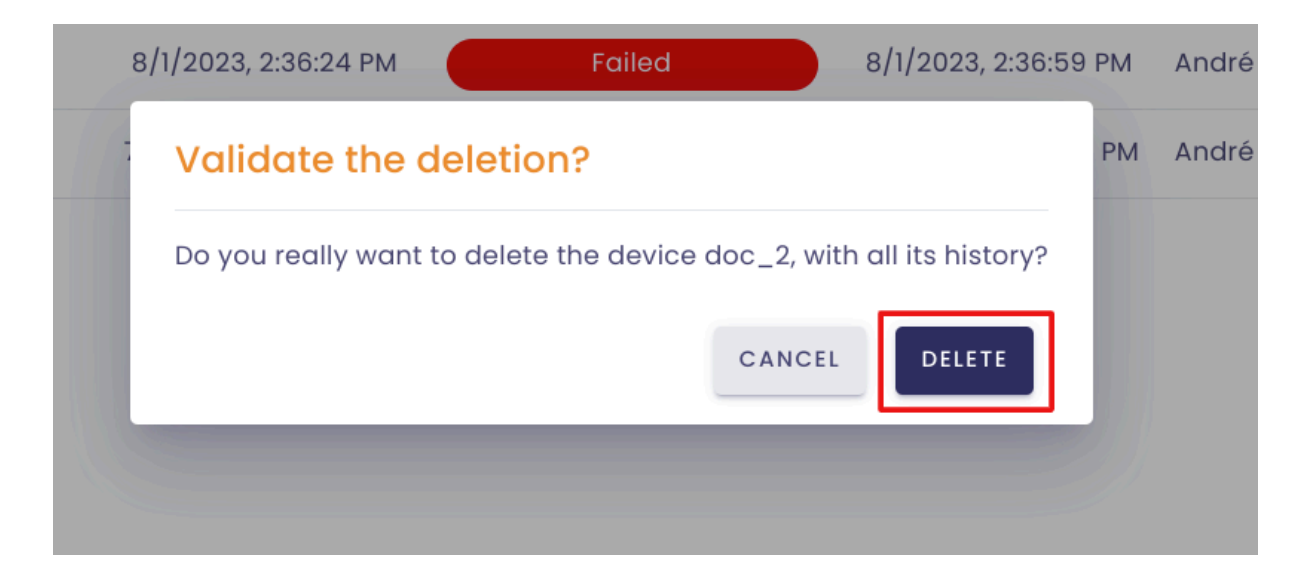

The device is now **deleted** and no longer appears in the device list.

## 8.5 Email notification settings

**Prerequisite**: this feature is available to users with the Functional Administrator role.

The email configuration feature is linked to the **Devices** management portal.

It allows you to set email addresses to which a notification will be sent when a device is awaiting validation by a functional administrator.

Log in to **Io-base** and click the button at the top right of your screen, highlighted below :

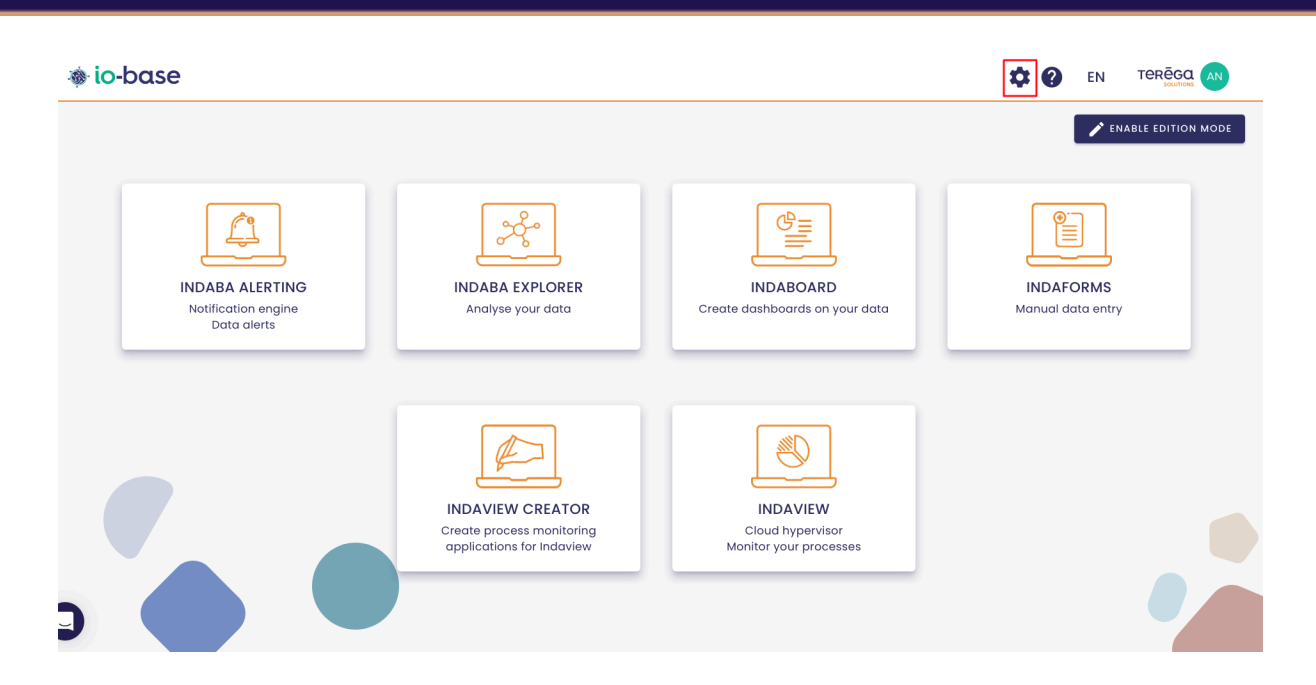

The Io-base administration page opens.

Go to the Administration/System configuration menu.

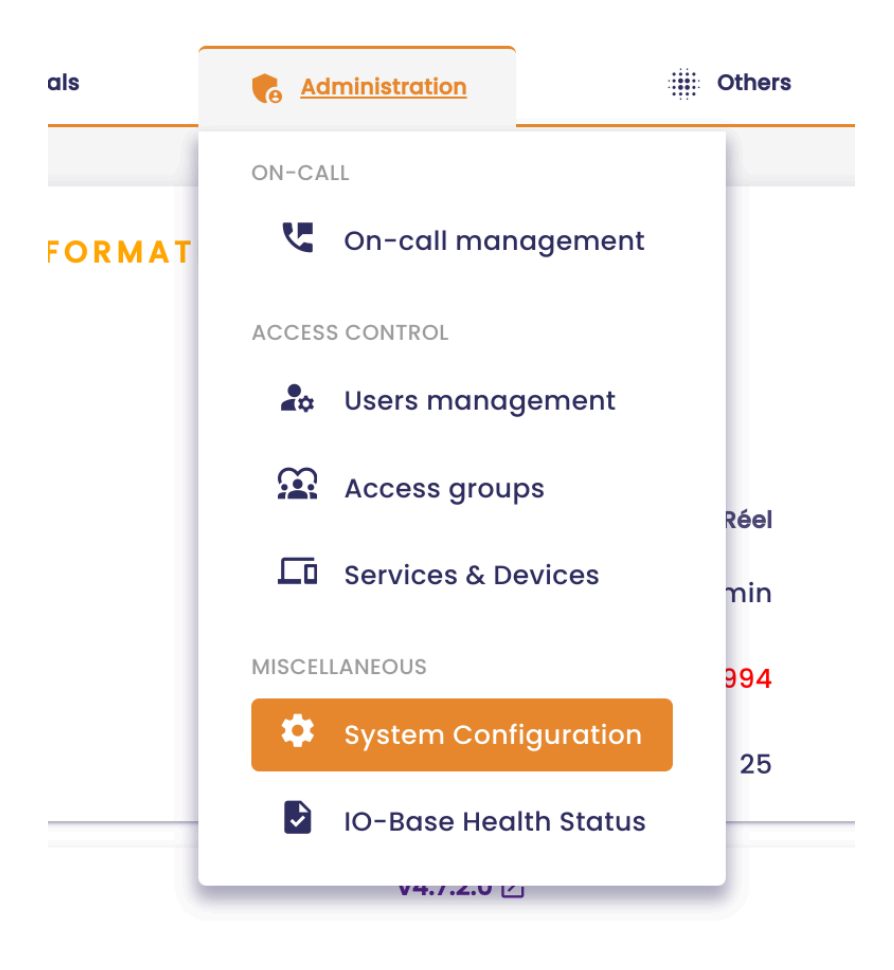

| io-base                             | 🛓 Referentials | 🝖 Administration |
|-------------------------------------|----------------|------------------|
| ministration > System Configuration |                |                  |
| Devices portal settings             |                |                  |
| Send an email to: 🕂 ADD             |                |                  |
| No email saved                      |                |                  |
| Send a copy to: 🕂 ADD               |                |                  |
| No omgil ogvod                      |                |                  |

To add an email address, click on the

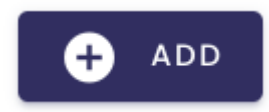

button.

An input area appears. Specify the desired email address.

| Send an email to: | • | ADD |   |
|-------------------|---|-----|---|
| Email *           |   |     | × |

**Note** : It is possible to set several email addresses. Click on **Add** again to open a new input area.

You can also add email addresses in CC. To do so, click on the **Add** button.

| Devices portal settings |   |
|-------------------------|---|
| Send an email to: 🛨 ADD |   |
| No email saved          |   |
| Send a copy to: 🕂 ADD   |   |
| Cc email *              | × |
| SAVE SETTINGS           |   |

#### To confirm, click on

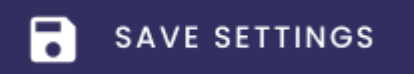

# 8.6 Io-base authentication procedure (DAP)

### 8.6.1 Introduction

#### **Purpose of the DAP**

The purpose of the Device Access Proxy (DAP) is to secure the communication between devices or services and **Io-base**.

The system relies on the distribution of authentication tokens which ensure that only approved devices can communicate with **Io-base**.

#### Service accounts

When requesting tokens, the device (or service) will use a service account.

(refer to section 3 : Device validation in Io-base).

There is a generic "default" service account, which should ideally be used for tests.

Before starting the procedure, we highly recommend that you request a service account dedicated to the use of the device (or service), to have better control over access rights on Io-base.

To request a DAP service account, contact support, specifying :

- service account name
- the rights required : read, write or read/write

In this way, if required, you can restrict rights to the metrics you need.

### 8.6.2 Accessing the API query interface

Log in to **Io-base** and click the button at the top right of your screen, highlighted below :

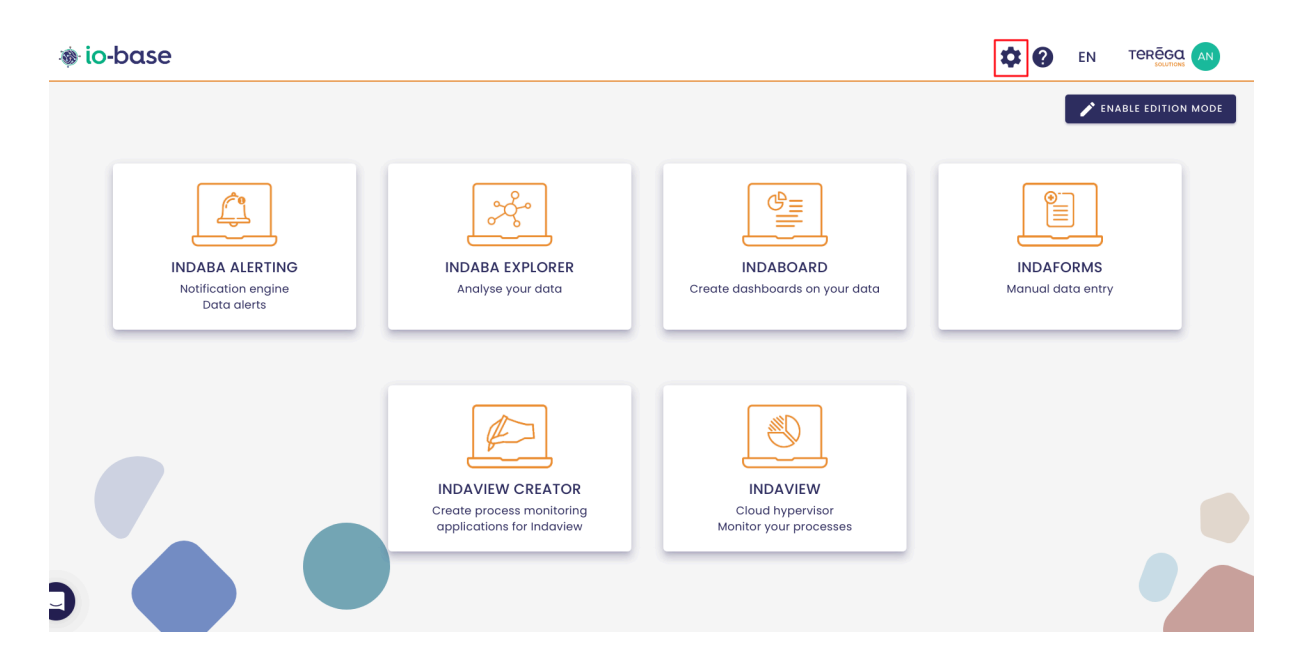

The Io-base administration page opens.

Go to the **Others/Console API** menu.

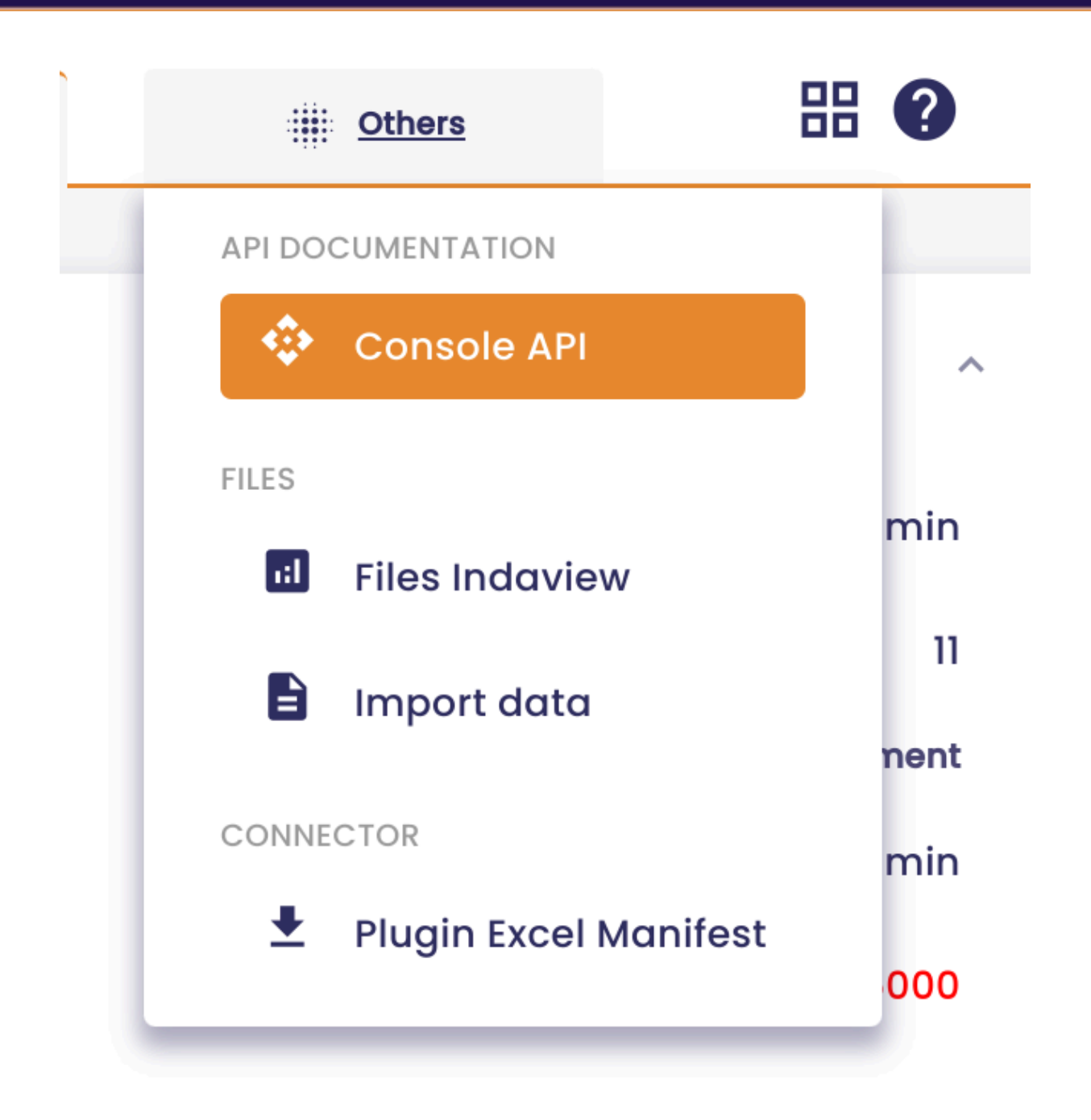

Select the **Device Authentication Proxy** API, using the drop-down list at the top left of the screen.

| 🐞 io-base                   | 🚔 Referentials | 🚯 Administration |
|-----------------------------|----------------|------------------|
| Others > Console API        |                |                  |
| C Select an API             |                |                  |
| Indaba                      |                |                  |
| Admin                       |                |                  |
| Indameta                    |                |                  |
| Alerting                    |                |                  |
| Formulas                    |                |                  |
| Device Authentication Proxy |                |                  |
| Servers                     |                |                  |

Then, click on the **Authorize** button.

| AS 3.0 |           |
|--------|-----------|
|        |           |
|        | Authorize |
|        | ^         |
|        |           |

Enter the requested API key (contact your administrator if necessary), then click on **Authorize**.

|     | Available authorizations | × |
|-----|--------------------------|---|
| ∙au | api_key (apiKey)         |   |
|     | Name:x-api-key           |   |
|     | In: header               |   |
| tic | Value:                   |   |
| R   |                          |   |
|     | Authorize Close          |   |
|     |                          |   |

You can now close the window by clicking on **Close**.

| Device Authentication Proxy API                                                                   |                                                                                                    |  |
|---------------------------------------------------------------------------------------------------|----------------------------------------------------------------------------------------------------|--|
| API pour l'authentification des équ                                                               | ipements via le Device Authentication Proxy (DAP).                                                           |  |
| Servers<br>https://dev.internal.device-auth                                                       | n.indasuite.io-base.com/ V                                                                                   |  |
| Device Registratic<br>POST /register F<br>Token Manageme<br>POST /refresh Ra<br>POST /token Récup | Available authorizations × api_key (apiKey) Authorized Name: x-api-key In: header Value: ****** Logout Close |  |
| Schemas RegisterRequest >                                                                         |                                                                                                    |  |

# 8.6.3 Device registration

You can now register the new device.

Go to the **Device Registration** section, then click on **POST / register**.

| Device Authentication Proxy API (10 OAS 3.0)<br>https://dev.docs.inda.suite.io-base.com/dap/openapi.json |
|----------------------------------------------------------------------------------------------------|
| API pour l'authentification des équipements via le Device Authentication Proxy (DAP).                    |
| Servers https://dev.internal.device-auth.indasuite.io-base.com/                                          |
| Device Registration                                                                                      |
| POST         / register         Register a new device                                                    |
| Token Management                                                                                         |
| POST /refresh Rafraîchit un token pour un équipement.                                                    |
| POST /token Récupère un token pour un équipement enregistré.                                             |
|                                                                                                    |
| Schemas                                                                                                  |

Click on the "**Try it out**" button.

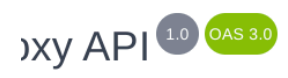

ntication Proxy (DAP).

| - | [                | Authorize  |
|---|------------------|------------|
|   |                  | ^          |
|   |                  | <b>≜</b> ∧ |
|   |                  | Try it out |
|   |                  |            |
|   | application/json | ~          |
|   |                  |            |
|   |                  |            |

The screen below appears :

Device Registration

| POST /register Register a new device        |
|---------------------------------------------|
| Parameters                                  |
| No parameters                               |
| Request body <sup>required</sup>            |
|                                             |
| <pre>{   "client_id": "device_test" }</pre> |
|                                             |
|                                             |
| Execute                                     |
|                                             |

Complete the query by entering a name to identify your device. In our example : "device\_documentation".

Then, click on **Execute**.

| Request body <sup>required</sup>                     |         |
|------------------------------------------------------|---------|
| <pre>{   "client_id": "device_documentation" }</pre> |         |
|                                                      |         |
|                                                      |         |
|                                                      | Execute |

A response with a Code 200 appears : the device has been successfully registered.

| Code | Details                                                                                                    |
|------|----------------------------------------------------------------------------------------------------|
| 200  | Response body                                                                                                    |
|      | <pre>{    "device_code": "5BK5pr3S-nj3uufSPXVqNpMb",    "user_code": "",    "verification_uri": "",    "verification_uri_complete": "",    "interval": 5,    "expires_in": 0 }</pre> |

In the body of this response, keep the "device\_code" parameter, as it will be

useful when retrieving the access token (refer to section **4** : Access token retrieval).

| Code | Details                                                            |
|------|--------------------------------------------------------------------|
| 200  | Response body                                                      |
|      | {<br>"device_code": "5BK5pr3S-nj3uufSPXVqNpMb"<br>"user_code": "", |

**Note** : If a device with the same name has already been registered, registration is not possible and you will receive a response with a 403 code :

| Server response |                                                                                                    |
|-----------------|----------------------------------------------------------------------------------------------------|
| Code            | Details                                                                                                    |
| 403             | Error: response status is 403                                                                                                   |
|                 | Response body                                                                                                    |
|                 | <pre>{     "error": "device_already_exists",     "error_description": "There is already a device with the specified id" }</pre> |
|                 | Response headers                                                                                                    |
|                 | content-length: 101<br>content-type: application/json                                                                           |

### 8.6.4 : Device validation in Io-base

This action must be carried out by an administrator.

Your device has been registered. It must now be validated by a user with a functional administrator role.

Here's the procedure for the administrator :

Log in to **Io-base** and click the button at the top right of your screen, highlighted below :

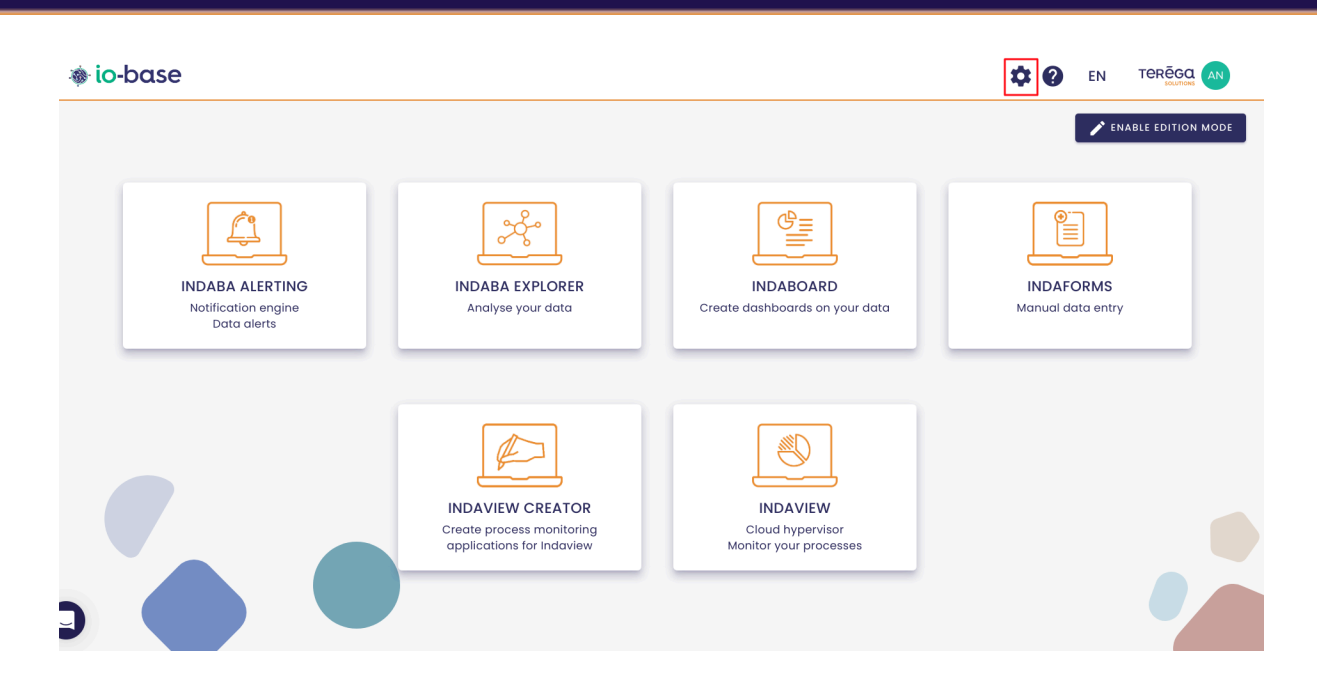

The Io-base administration page opens.

Go to the Administration/Services and devices menu.

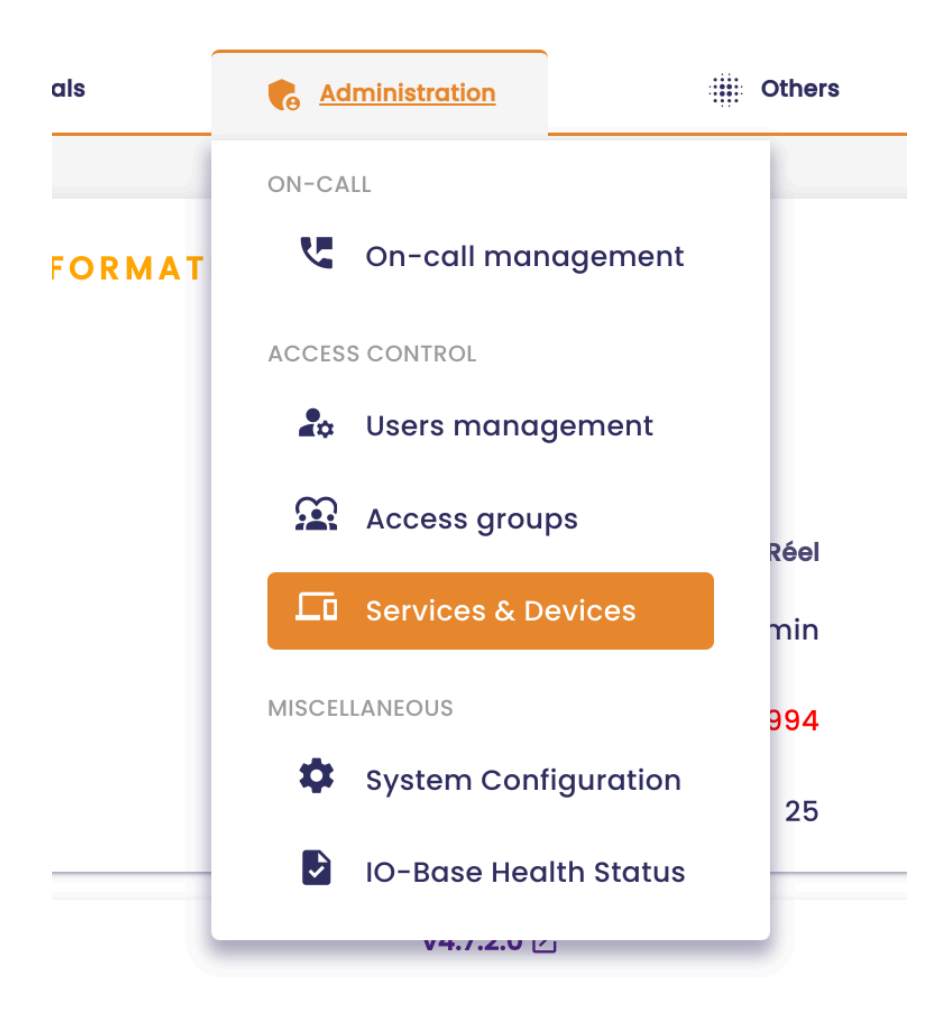

You are redirected to the **Devices** management screen.

The device "device\_documentation" is **Waiting for validation**.

| ninistration > Services & | Devices     |                        |   |                        |    |          |
|---------------------------|-------------|------------------------|---|------------------------|----|----------|
| <b>Q</b> Device search    | Devices     | status 👻               |   | Service account        | •  |          |
| Device                    | Description | Created                |   | Device status          |    | Last com |
| device_documentation      |             | 1/2/2025, 10:26:41 AM  | [ | Waiting for validation | 1/ | 2/2025,  |
| renewex                   |             | 12/13/2024, 3:57:04 PM |   | Token retrieved        | 1/ | 2/2025,  |
|                           |             |                        |   |                        |    |          |

In the **Actions** column, click on the **Validate device** button.

|             |                 | G          |
|-------------|-----------------|------------|
| alidated by | Service account | Actions    |
|             |                 | 30         |
| id LABURTHE | default         | <b>S</b> 2 |

A window opens. In the drop-down list, choose the service account you wish to associate with the equipment.

Then click on **Validate**.

| 1/2024, 5 | 5:08:22 PM                   | Token retrieved             |
|-----------|------------------------------|-----------------------------|
| 7/2023    | Validate device              |                             |
| 1/2023,   | Do you want to validate devi | ce "device_documentation" ? |
| 0/2023,   | default                      | •                           |
| 5/2023,   |                              | CANCEL                      |
|           |                              |                             |

**Note** : It is preferable here to use a service account dedicated to the device rather than the default service account (refer to the **Introduction**).

|                      | 2011000     |                        |                 |       |
|----------------------|-------------|------------------------|-----------------|-------|
| Q Device search      | Device s    | status 👻               | Service account | •     |
| Device               | Description | Created                | Device status   | L     |
| device_documentation |             | 1/2/2025, 10:26:41 AM  | Validated       | ) 1/: |
| renewey              |             | 12/13/2024, 3:57:04 PM | Token retrieved | 1/3   |

The device is now validated.

For further information on the **Devices** portal, refer to our <u>Devices management</u> documentation.

### 8.6.5 : Access token retrieval

Once your device has been registered and validated by an administrator, it will be able to retrieve an access token, which enables to call Indaba APIs.

The token has a validity period, so once it has expired, a new one needs to be requested (refer to section **5: Refreshing the token**).

Follow the procedure below to retrieve an access token :

Access the API request interface again (refer to section 1: Accessing the API request interface).

Go to the Token management section, then click on Post / Token.

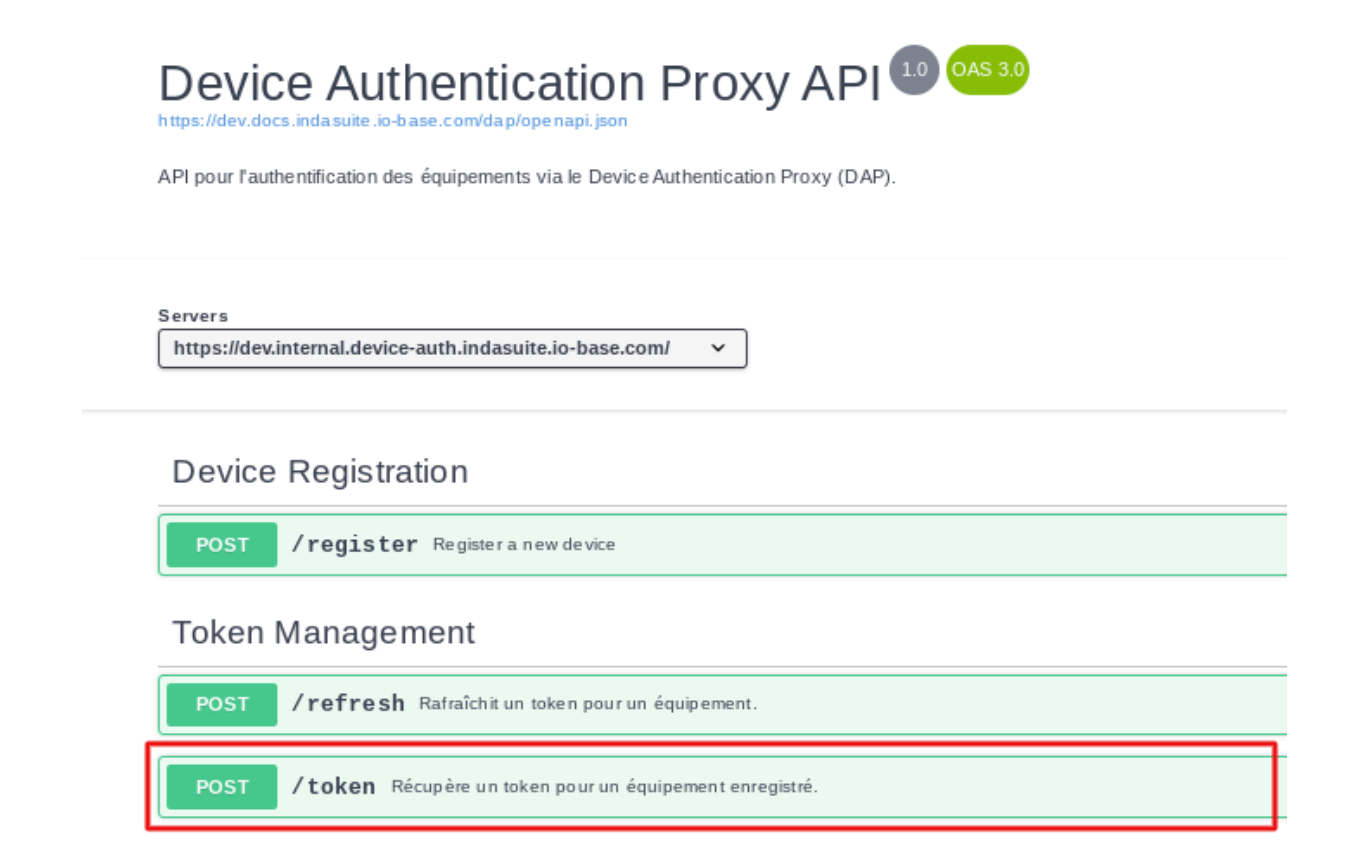

Complete the request by entering :

• **device\_code**: code sent in the body of the response received following your device registration request (refer to section **2: Device registration**).

| Request body <sup>required</sup>                                                                  |
|---------------------------------------------------------------------------------------------------|
| <pre>{   "device_code": "aBTXHQgZHvtNu6-9cxFzqCx6",   "client_id": "device_documentation" }</pre> |

• **client\_id**: the name you entered when registering your device, in our example "device\_documentation".

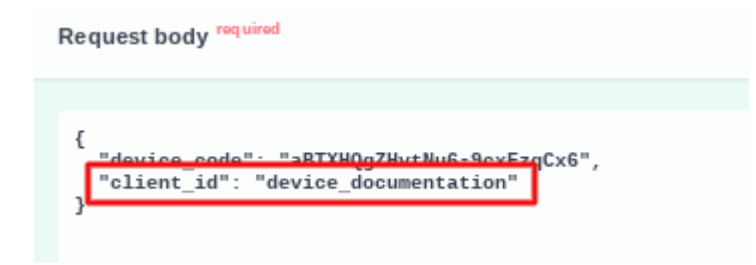

### Then, click on **Execute** :

| Request body <sup>required</sup>                                                                    |  |  |  |  |
|----------------------------------------------------------------------------------------------------|--|--|--|--|
| <pre>{    "device_code": "aBTXHQgZHvtNu6-9cxFzqCx6",    "client_id": "device_documentation" }</pre> |  |  |  |  |
|                                                                                                    |  |  |  |  |
| Execute                                                                                             |  |  |  |  |

The following response appears :

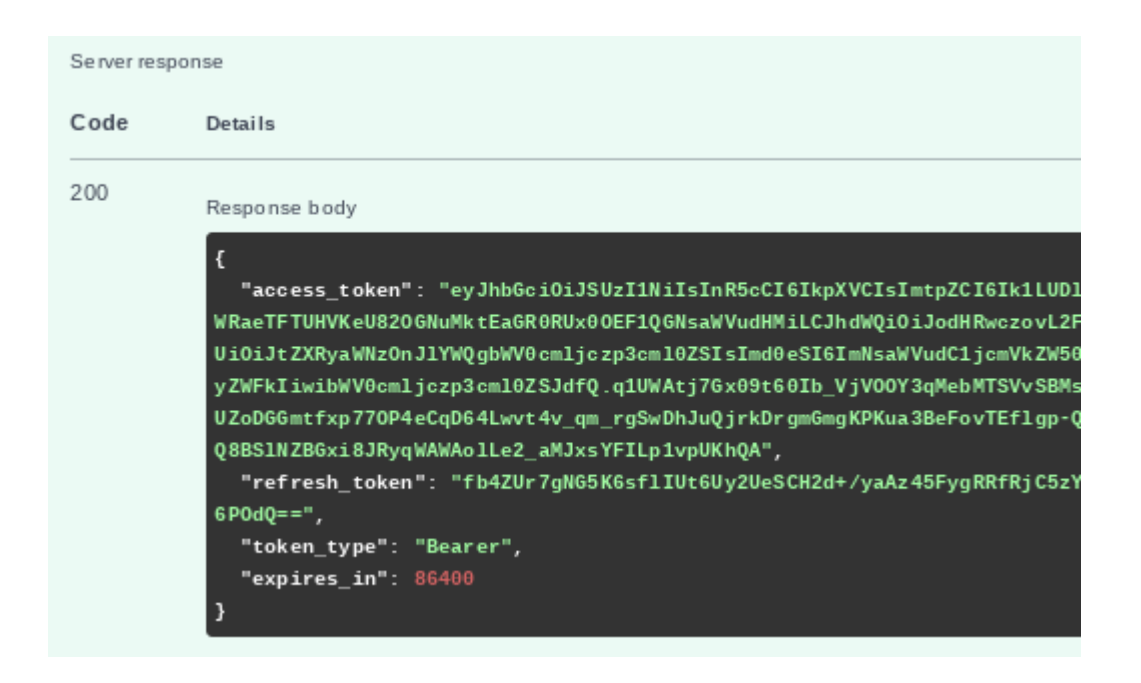

In the response body, you can find :

• the **access\_token**, to call Indaba APIs:

| Code | Details                                                                                                    |
|------|----------------------------------------------------------------------------------------------------|
| 200  | Response body                                                                                                    |
|      | <pre># # # # # # # # # # # # # # # # # # #</pre>                                                                         |
|      | 5n8θoPlIjf_yw547Zu99ZhoypgQA68snV_e138IJcθug",<br>"refresh_token": "iagvxjSHnPoRH/IpergvoBUSTRxzpCH4HNJR3I2JfxgOLt2SsJ9I |
|      | S6Gjw==",<br>"token_type": "Bearer",                                                                                     |
|      | "expires_in": 86400<br>}                                                                                                 |

• the **refresh token** : to renew access to Io-base when the validity of the access token has expired

| Code | Details                                                                                                    |
|------|----------------------------------------------------------------------------------------------------|
| 200  | Response body                                                                                                    |
|      | <pre>{     "access_token": "eyJhbGci0iJSUzI1NiIsInR5cCI6IkpXVCIsImtpZCI0 WRaeTFTUHVKeU820GNuMktEaGR0RUx00EF1QGNsaWVudHMiLCJhdWQi0iJodHRu Ui0iJtZXRyaWNz0nJ1YWQgbWV0cmljczp3cm10ZSIsImd0eSI6ImNsaWVudC1jo yZWFkIiwibWV0cmljczp3cm10ZSJdfQ.JDSNPPxEmZsR5Td0nld4b6FKUG1nPB 35xHVFosNgV6cbq1_9HMc2RjCXCmeCV9MpFzY1t8ucHuDoG0c-21mvC0Qa5iQA3 5n80oP1Ijf_vw547Zu99ZhoypgQA68snV_e138IJc0ug",     "refresh_token": "iagvxjSHnPoRH/IpergvoBUSTRxzpCH4HNJR3I2Jfxy S66jw==",     "token_type": "Bearer",     "expires_in": 86400 }</pre> |

**Note** : in the Io-base **Devices** portal, the device status changes to "Token retrieved".

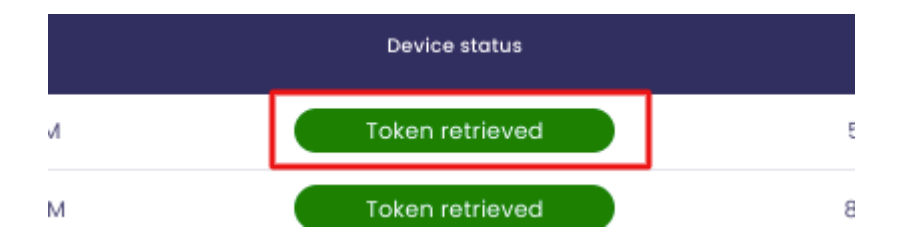

Warning, for security purposes, token calls are only valid once.

If the same token is used twice, the device status switches to "failed".

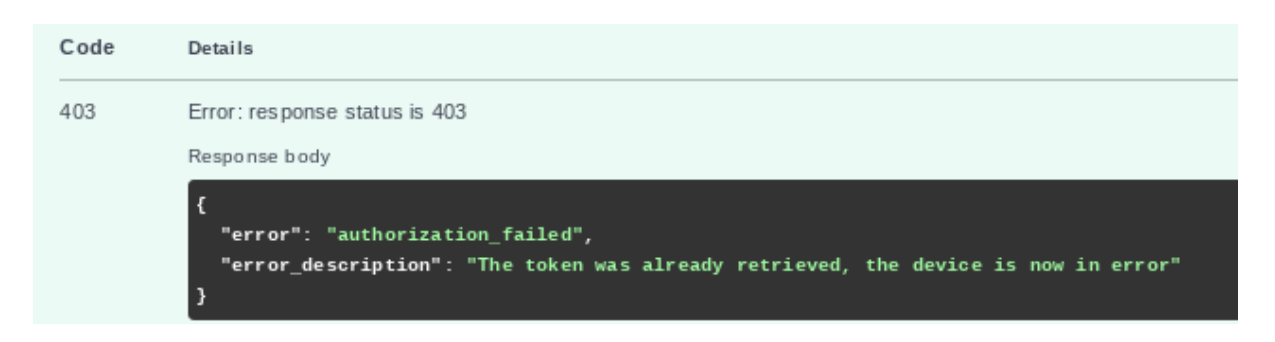

| Device status          |
|------------------------|
| Waiting for validation |
| Failed                 |

In this case, the device must <u>be deleted</u> by an administrator in Io-base, and the procedure has to be repeated.

**Note** : If the device has not been validated by an administrator, the access token cannot be retrieved.

The response will be a code 425 : "Authorization Pending".

| Server respon | Server response                                                                                                    |  |  |
|---------------|----------------------------------------------------------------------------------------------------|--|--|
| Code          | Details                                                                                                    |  |  |
| 425           | Error: response status is 425<br>Response body                                                                         |  |  |
|               | <pre>{     "error": "authorization_pending",     "error_description": "User has yet to authorize device code." }</pre> |  |  |

Make sure the device is validated, then perform the operation again.

### 8.6.6 : Refresh token

The access token allocated to the equipment has a limited validity period. To continue communicating with Io-base, you'll need to renew this token.

To do this, return to the API request interface (refer to section 1: Accessing the API query interface).

In the Token Management section, click on Post/refresh.

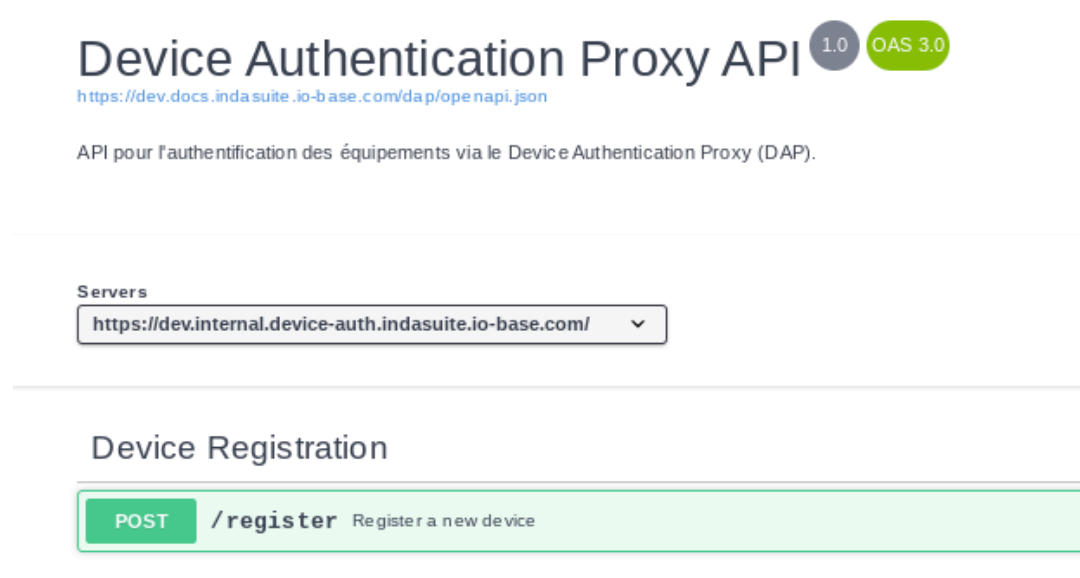

Token Management

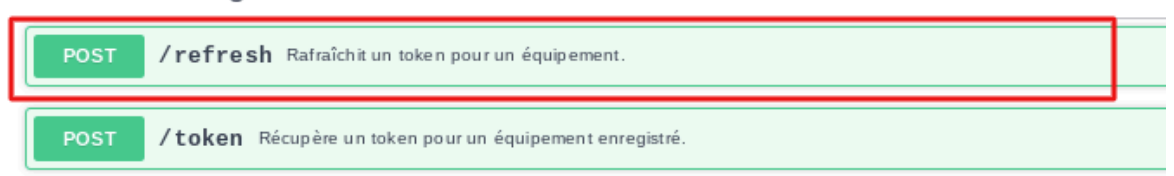

#### Then, Try it out.

|                  | ^          |
|------------------|------------|
|                  | <b>≜</b> ∧ |
|                  | Try it out |
|                  |            |
| application/json | ~          |
|                  |            |

The following screen appears :

| POST                     | /refresh Rafraîchit un token pour un équipement. |
|--------------------------|--------------------------------------------------|
| Parameter                | rs                                               |
| No param                 | eters                                            |
| Request I                | body <sup>required</sup>                         |
| {<br>"refr<br>"clie<br>} | esh_token": "string",<br>nt_id":"string"         |

Complete the query by entering :

• the "**refresh\_token**": which you can find in the body of the previous retrieved token response. In our case, here :

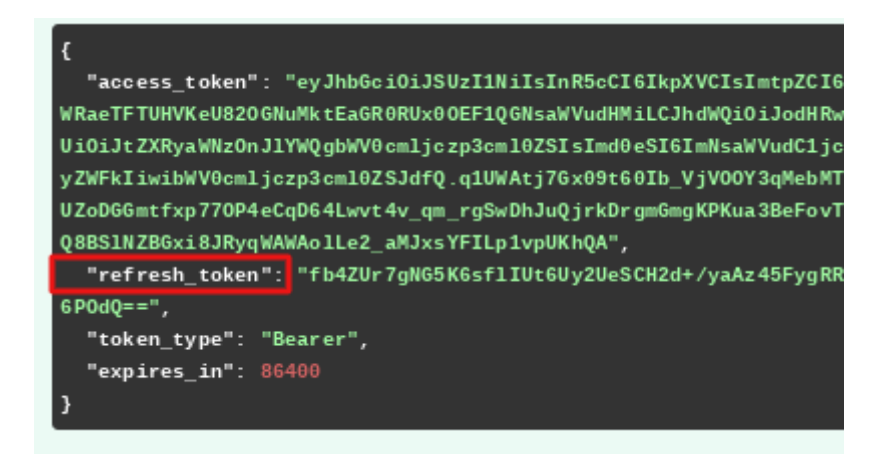

• the "client\_id" : the name you entered when registering the device, in our case "device\_documentation" (refer to section 2: Device registration)

The request body for our example will be :

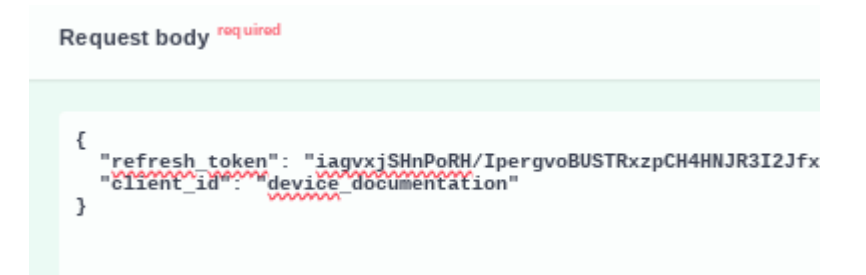

Then, click on **Execute** :

| {<br>"refres<br>"client<br>} | h_token": "iagvxjSHnP.<br>_id*:**device_documen | oRH/IpergvoBUSTRxzpCH4H<br>Tation" | HNJR3I2JfxgOLt2SsJ | 9PnpF4G300Hfc96A | s02WIR2kEf0b | 266IbJSoGKASJEQGUXkI |
|------------------------------|-------------------------------------------------|------------------------------------|--------------------|------------------|--------------|----------------------|
|                              |                                                 |                                    |                    |                  |              |                      |
|                              |                                                 |                                    |                    |                  |              |                      |
|                              |                                                 |                                    |                    |                  |              |                      |
|                              |                                                 |                                    |                    |                  |              |                      |
|                              |                                                 |                                    |                    |                  | Execute      |                      |

The token has been refreshed and communication between the device and lo-base is ensured (response with code 200) :

| Server respo | onse                                                                                                    |
|--------------|----------------------------------------------------------------------------------------------------|
| Code         | Details                                                                                                    |
| 200          | Response body                                                                                                    |
|              | <pre>{     "access_token": "eyJhbGci0iJSUzI1NiIsInR5cCI6IkpXVCIsImtpZCI6Ik1LU WRaeTFTUHVKeU820GNuMktEaGR0RUx00EF1QGNsaWVudHMiLCJhdWQi0iJodHRwczovL Ui0iJtZXRyaWNzOnJ1YWQgbWV0cmljczp3cm10ZSIsImd0eSI6ImNsaWVudC1jcmVkZW yZWFkIiwibWV0cmljczp3cm10ZSJdfQ.YVyHluqDnWYobU1VtqVE08g7E6ZD7CFgsULp wiqg28YHTauPegWiB8h0gGs3oha207mQYj3Wsullqg8GCnA_xjangdLVNHzhwPfKcgwu vTUyz3WrwX1n405NSzERAIXKrJSBtRLFr2an-o18iw",     "refresh_token": "/SM07KGWITK0JP+fWDg2XLh3SpcMgU0SXvJ8irRop+4ptfgB p4DCw==",     "token_type": "Bearer",     "expires_in": 86400 }</pre> |

In the response body, you can find :

• the **access\_token**, for calling Indaba APIs :

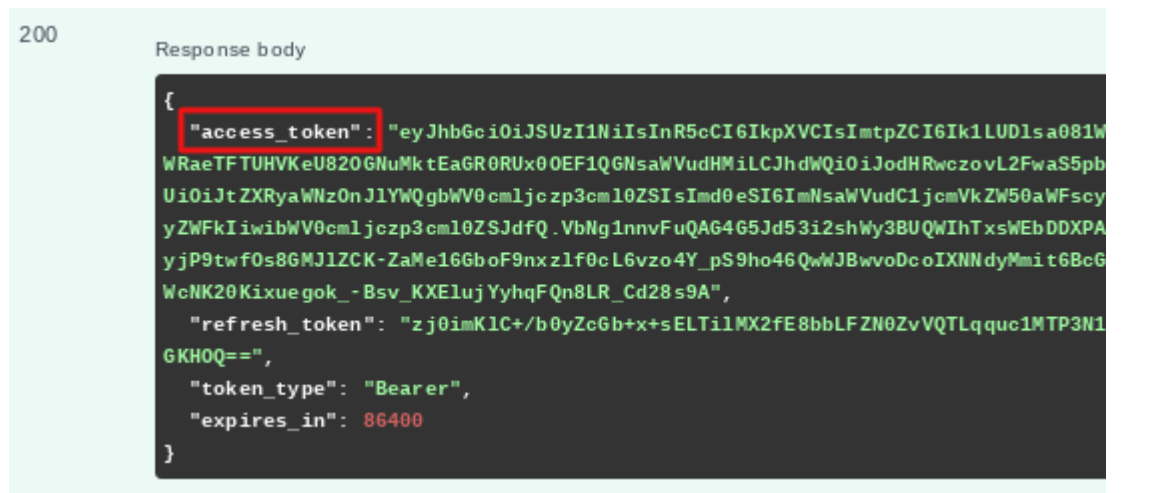

• the **refresh token** : to renew communication between the device and lo-base when the new token expires

| 200 | Response body                                                                                                    |
|-----|----------------------------------------------------------------------------------------------------|
|     | <pre>{     "access_token": "eyJhbGci0iJSUzI1NiIsInR5cCI6IkpXVCIsImtpZCI6Ik1LUD1sa081\/ WRaeTFTUHVKeU820GNuMktEaGR0RUx00EF1QGNsaWVudHMiLCJhdWQi0iJodHRwczovL2FwaS5pl Ui0iJtZXRyaWNz0nJ1YWQgbWV0cm1jczp3cm10ZSIsImd0eSI6ImNsaWVudC1jcmVkZW50aWFscy yZWFkIiwibWV0cm1jczp3cm10ZSJdfQ.VbNg1nnvFuQAG4G5Jd53i2shWy3BUQWIhTxsWEbDDXP/ yjP9twf0s8GMJ1ZCK-ZaMe16GboF9nxz1f0cL6vzo4Y_pS9ho46QwWJBwvoDcoIXNNdyMmit6Bc0 WcNK20KixuegokBsv_KXElujYyhqFQn8LR_Cd28s9A",     "refresh_token" "zj0imK1C+/b0yZcGb+x+sELTi1MX2fE8bbLFZN0ZvVQTLqquc1MTP3N1 GKH0Q==",     "token_type": "Bearer",     "expires_in": 86400 }</pre> |

Warning, a "refresh\_token" can only be used once.

If the same token is used twice, the device status switches to "failed".

| Server respon | ise                                                                                                    |
|---------------|----------------------------------------------------------------------------------------------------|
| Code          | Details                                                                                                    |
| 403           | Error: response status is 403                                                                                                    |
|               | Response body                                                                                                    |
|               | <pre>{     "error": "authorization_failed",     "error_description": "Forbidden operation, wrong refresh token, device is now in error" }</pre> |
|               | Response headers                                                                                                    |
|               | content-length: 114<br>content-type: application/json                                                                                           |
|               |                                                                                                    |
|               | Device status                                                                                                    |
| W             | vaiting for validation                                                                                                    |
|               | Failed                                                                                                    |

In this case, the device must <u>be deleted</u> by an administrator in Io-base, and the procedure has to be repeated.

# 9. Users management

## 9.1 User list

**Prerequisite** : You must have a functional administrator role to access this feature.

Io-base functional administrators can manage the users of the platform :

- add a user
- delete a user
- manage the rights of a user

• update the user's information

Login to **Io-base**, and click the button at the top right of your screen, highlighted below :

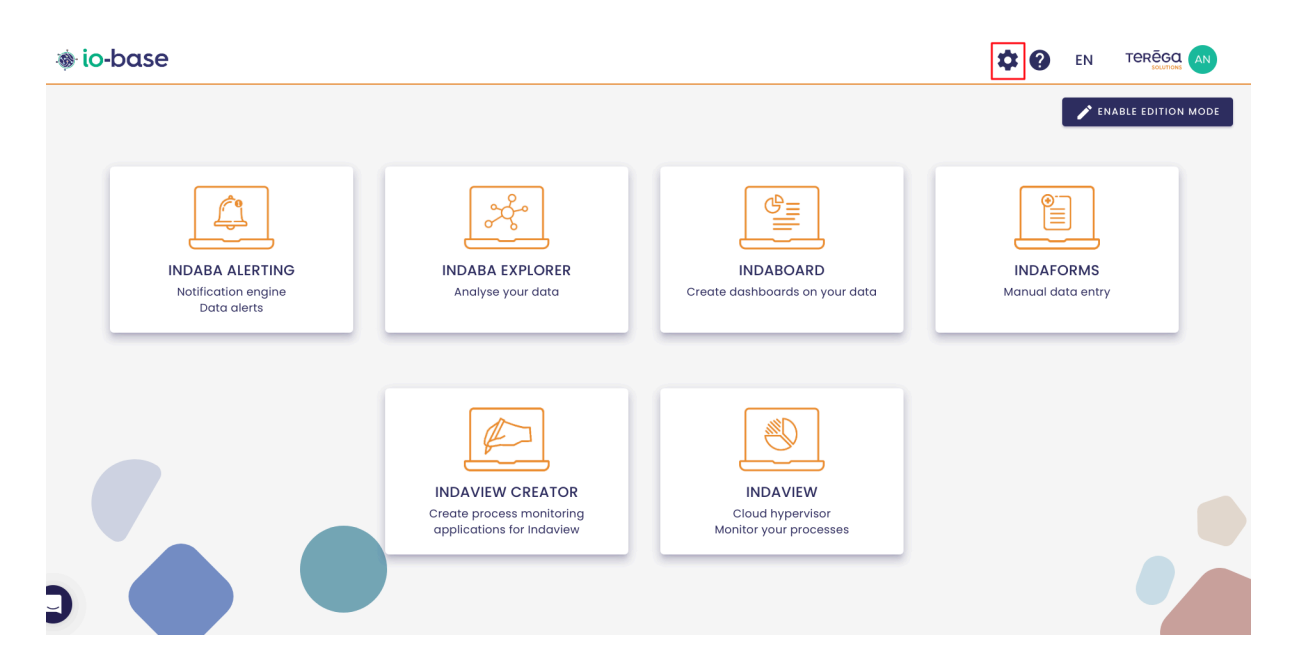

The Io-base administration page opens.

Go to the Administration/Users management menu.

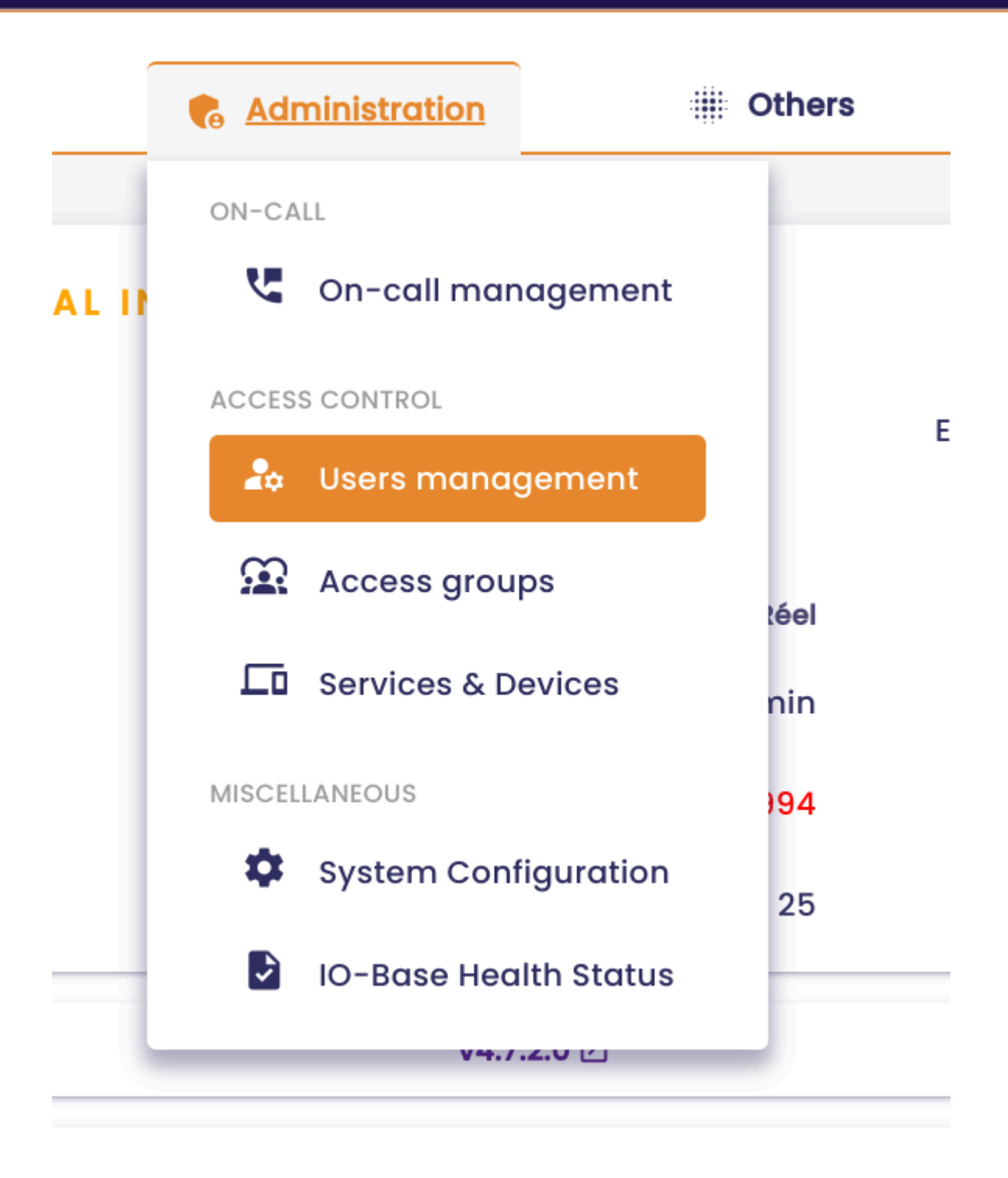

The table displays the list of users who can access the **Io-base** platform, as well as their roles. To learn more about the roles, please refer to the article <u>Editing a</u> <u>User</u>, which offers a detailed description of each role.

| Administration > Users management |           |  |       |  |                                               |            |
|-----------------------------------|-----------|--|-------|--|-----------------------------------------------|------------|
| <b>Q</b> Search users             |           |  |       |  |                                               | + ADD A US |
| First name                        | Last name |  | Email |  | Roles                                         | Actions    |
| •• Application                    |           |  |       |  |                                               | 0          |
| • Application                     |           |  |       |  |                                               | 0          |
| André                             |           |  |       |  | Functional admin, Reader, ViewCreator, Writer | 00         |
| <b>Ø</b> Aurelien                 |           |  |       |  | Reader, Writer, Support Global                | 00         |
| Bruno                             |           |  |       |  | Reader, Support, Technical admin, ViewCreator | 00         |
| kikos-new                         |           |  |       |  |                                               | 00         |
| Christophe                        |           |  |       |  | Reader, ViewCreator, Writer, Support Global   | 00         |
| David                             |           |  |       |  | Support                                       | 00         |
| florent                           |           |  |       |  | Reader, Writer                                | 00         |
| Hugo                              |           |  |       |  |                                               | 00         |

It is possible to filter the table by using the search area.

Note : The search is effective on the First Name and Last Name fields.

As on most **Io-base** tables, the pagination is available at the bottom right.

**Note** : A shield icon is displayed next to the first name of certain users to indicate their **Global Support** role, representing the Terega Solutions support team.

These users can be removed if necessary.

# 9.2 Adding a user

**Prerequisite** : This feature is available for users with a **functional administrator** role.

Login to **Io-base**, and click the button at the top right of your screen, highlighted below :
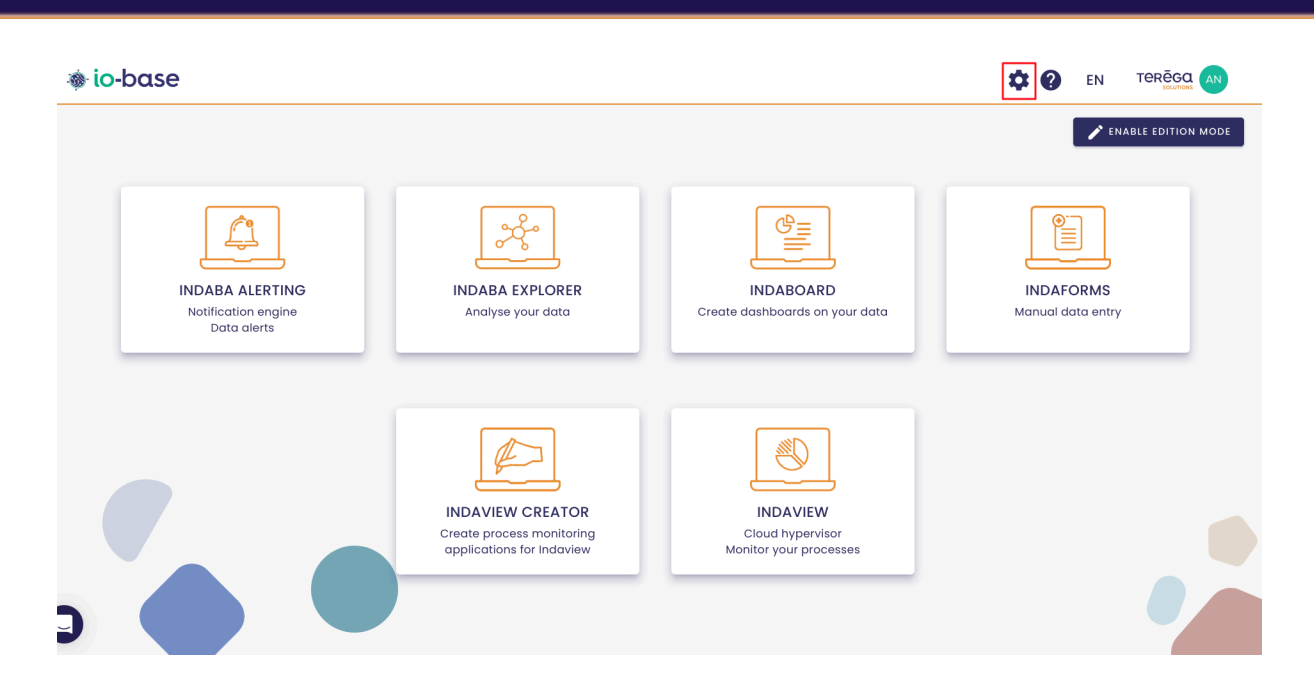

The Io-base administration page opens.

Go to the Administration/Users management menu.

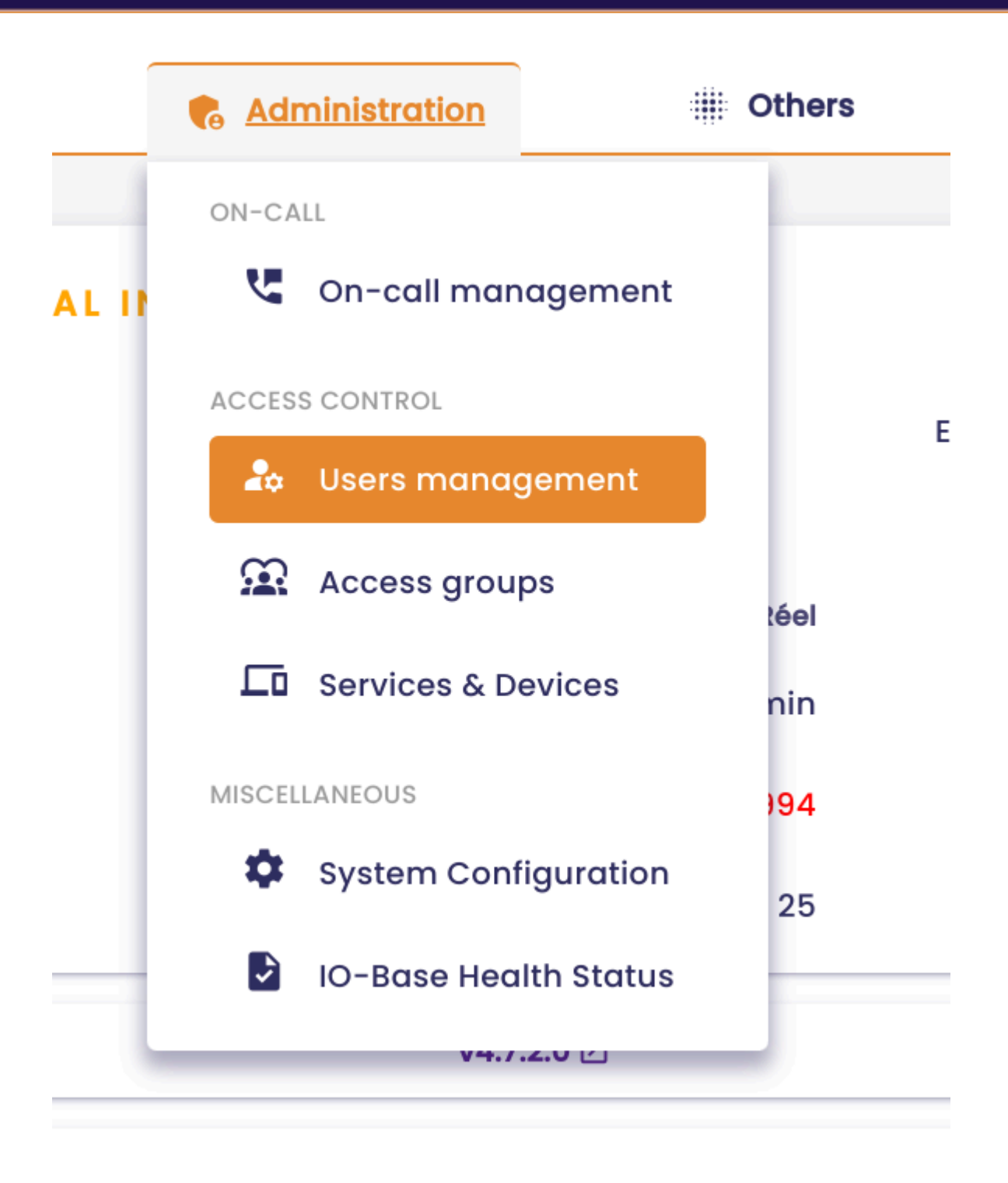

The user listing screen is displayed. Click on the "**Add a user**" button at the top right.

| on     | iii Others III 🕜                               | EN |              |
|--------|------------------------------------------------|----|--------------|
|        |                                                |    |              |
|        |                                                |    | + ADD A USER |
|        | Roles                                          |    | Actions      |
|        |                                                |    | ٢            |
|        |                                                |    | 0            |
| əga.fı | r Functional admin, Reader, ViewCreator, Write | er |              |

The "New User" window appears. It contains the following fields :

- First name (required)
- Last name (required)
- Email (required)

A checkbox enables you to specify whether the new user should have default permissions. For more information on permissions, please refer to the dedicated articles in the <u>Permissions (Metrics Rights) section</u>.

#### New user

Technical admin

ViewCreator

Writer

| First name *                  |      |            |   |
|-------------------------------|------|------------|---|
| documentation                 |      |            |   |
| Last name *                   |      |            |   |
| Documentation                 |      |            |   |
| Email *                       |      |            |   |
| doc@gmail.com                 |      |            |   |
| Include in the default access | zone |            |   |
| All roles                     |      | User roles |   |
| Functional admin              | +    | Reader     | Ī |
| Reader                        |      |            |   |
| Support                       | +    |            |   |

>>

+

+

+

**Note** : It is not possible to add a user with the same email address as an existing user.

CANCEL

ADD USER

By default, the role assigned to the new user is set to **Reader**. It allows access to the io-base portal with read rights.

The possible roles are as follows :

- Reader : read access to the io-base portal
- Functional Admin :
  - read access to the io-base portal
  - o access to the Forms module
  - access to the administration area

- access to the administration of repositories
- **Support** : reserved for people who need to access the portal for support purposes
- Technical Admin : reserved for technical administrators
- Writer : necessary to have writing rights in the Indaba database.

**Note** : the Writer and Reader roles alone are not sufficient to view the metrics values or add data. They must be completed by the **Permissions** set on the metrics.

For further details on Permissions, refer to the dedicated articles in the section <u>Permissions (metrics rights)</u>.

Once you have entered all the information about the new user, click on **Add user** to confirm.

#### 9.3 Editing a user

**Prerequisite** : this feature is available to users with the **Functional Administrator** role.

Login to **Io-base**, and click the button at the top right of your screen, highlighted below :

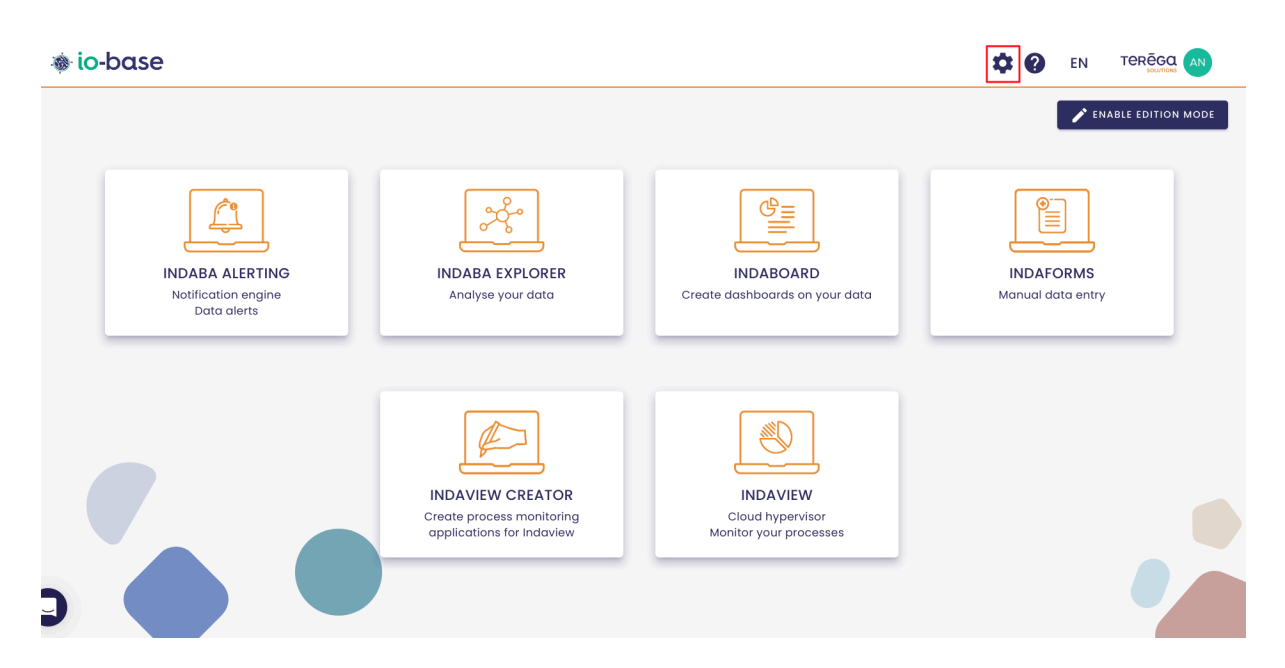

The Io-base administration page opens.

Go to the Administration/Users management menu.

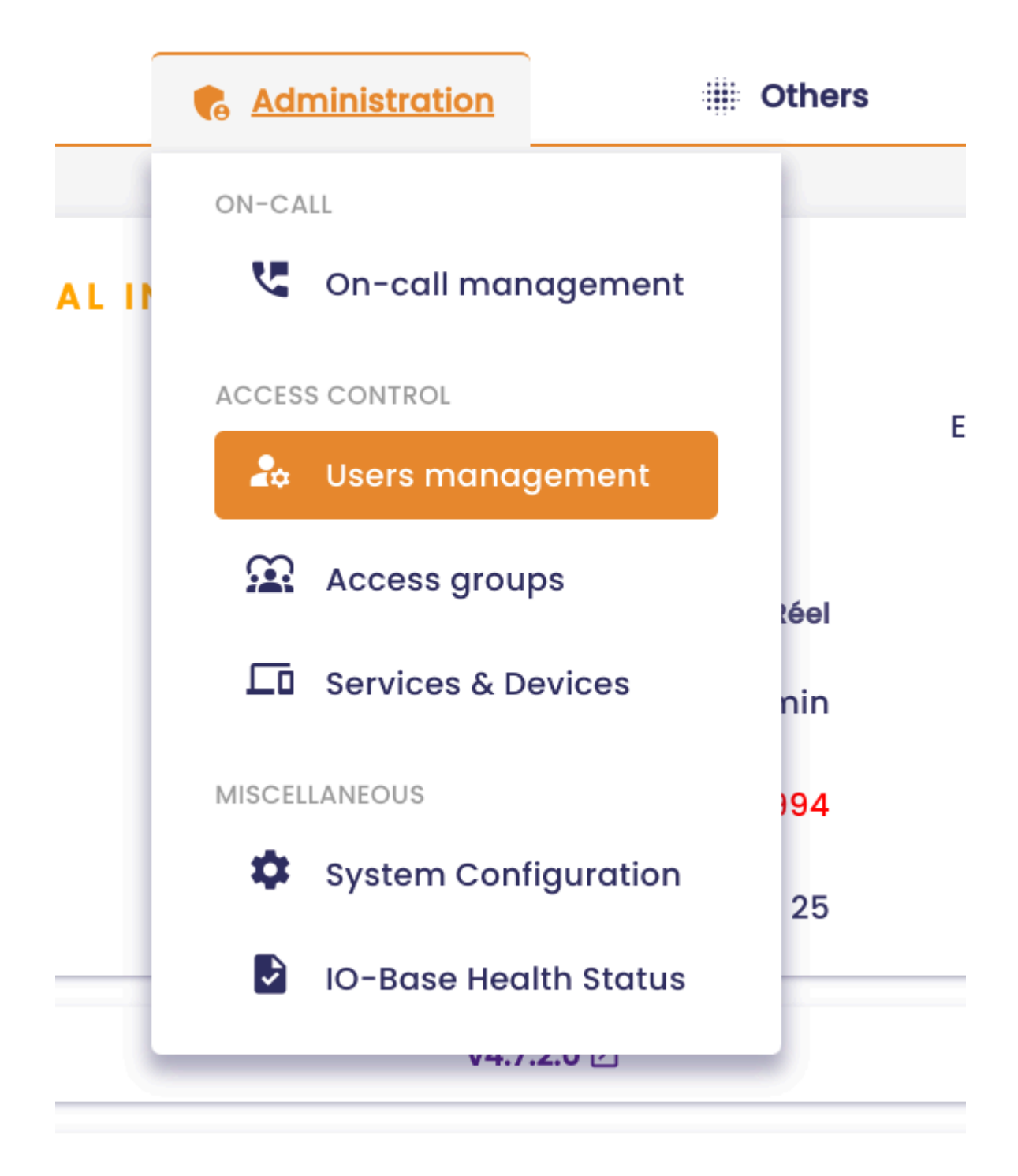

The user listing screen is displayed.

In the **Actions** column, a button allows you to edit users.

| <b>on</b> | iiii Others       | 88     | ? | EN    |              |
|-----------|-------------------|--------|---|-------|--------------|
|           |                   |        |   |       | + ADD A USER |
|           | Email             | Roles  |   | Actio | ns           |
|           | maildoc@gmail.com | Reader |   | 0     | X            |

Click on the button. The user's editing window is displayed.

|                   | Administrat |    |            | Others |             |
|-------------------|-------------|----|------------|--------|-------------|
| Update a user     |             |    |            |        |             |
| First name *      |             |    |            |        |             |
| Documentation     |             |    |            |        |             |
| Last name *       |             |    |            |        |             |
| Documentation     |             |    |            |        |             |
| Email *           |             |    |            |        |             |
| maildoc@gmail.com |             |    |            |        |             |
|                   |             |    |            |        |             |
| All roles         |             |    | User roles |        |             |
|                   |             |    |            |        |             |
| Functional admin  | +           |    | Reader     |        | ×           |
| Develor           |             |    |            |        |             |
| Reader            |             |    |            |        |             |
| Support           | +           | >> |            |        |             |
|                   | 1           | "  |            |        |             |
| Technical admin   | +           |    |            |        |             |
|                   |             |    |            |        |             |
| ViewCreator       | +           |    |            |        |             |
|                   |             |    |            |        |             |
| Writer            | +           |    |            |        |             |
|                   |             |    |            |        |             |
|                   |             |    |            | CANCEL | UPDATE USER |
|                   |             |    |            |        |             |

Several fields are displayed :

• First name (required)

- Last name (required)
- Email (required)

Note : For users in the **Global Support** role, these values cannot be changed.

**Note** : It is not possible to edit a user with the same email address as another existing user.

You can change the roles assigned to the user.

The possible roles are as follows :

- Reader : read access to the io-base portal
- Functional Admin :
  - read access to the io-base portal
  - access to the Forms module
  - access to the administration area
  - access to the administration of repositories
- Support: reserved for people who need to access the portal for support purposes
- Technical Admin: reserved for technical administrators
- Writer: necessary to have writing rights in the Indaba database.

**Note** : the Writer and Reader roles alone are not sufficient to view the metrics values or add data. They must be completed by the **Permissions** set on the metrics.

For more details on **Permissions**, refer to the dedicated articles in the section <u>Permissions (metrics rights)</u>

Once you have made the desired changes, click **Update User** to confirm.

#### 9.4 Deleting a user

**Prerequisite**: This feature is available to users with the Functional Administrator role.

Login to **Io-base**, and click the button at the top right of your screen, highlighted below :

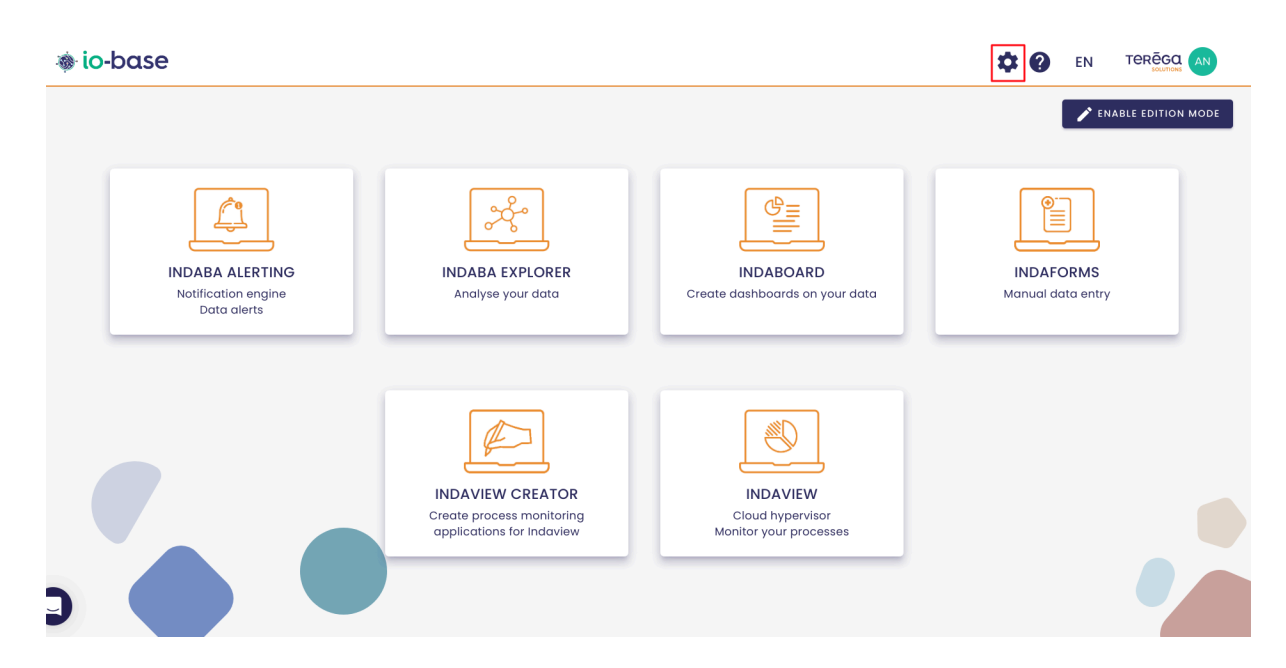

The Io-base administration page opens.

Go to the Administration/Users management menu.

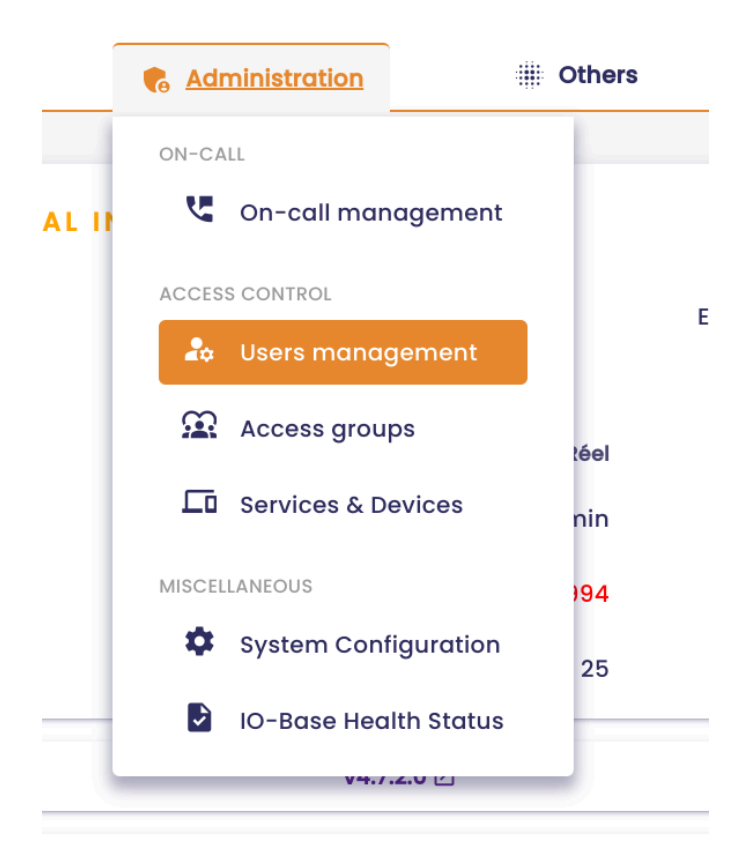

The user listing screen is displayed.

In the **Actions** column, a button allows you to delete a user.

|        | + ADD A USER            |
|--------|-------------------------|
| Roles  | Actions                 |
| Reader |                         |
|        | Items per page 10 👻 < > |

Click on the button. A confirmation message appears.

| HUO  | T beatrice.huot@terega.fr                                         |
|------|-------------------------------------------------------------------|
| Clc  | Confirm deletion?                                                 |
| Cu   | Are you sure you want to delete user andre.matoscalhau@terega.fr? |
| ABL  | CANCEL                                                            |
| ouqu | ier emilie.bouquier@terega.fr                                     |

Click on **Delete** to confirm the deletion.

## 10. User groups management

#### 10.1 Create a group

**Prerequisite** : This feature is available for users with a functional administrator role.

Login to **Io-base**, and click the button at the top right of your screen, highlighted below :

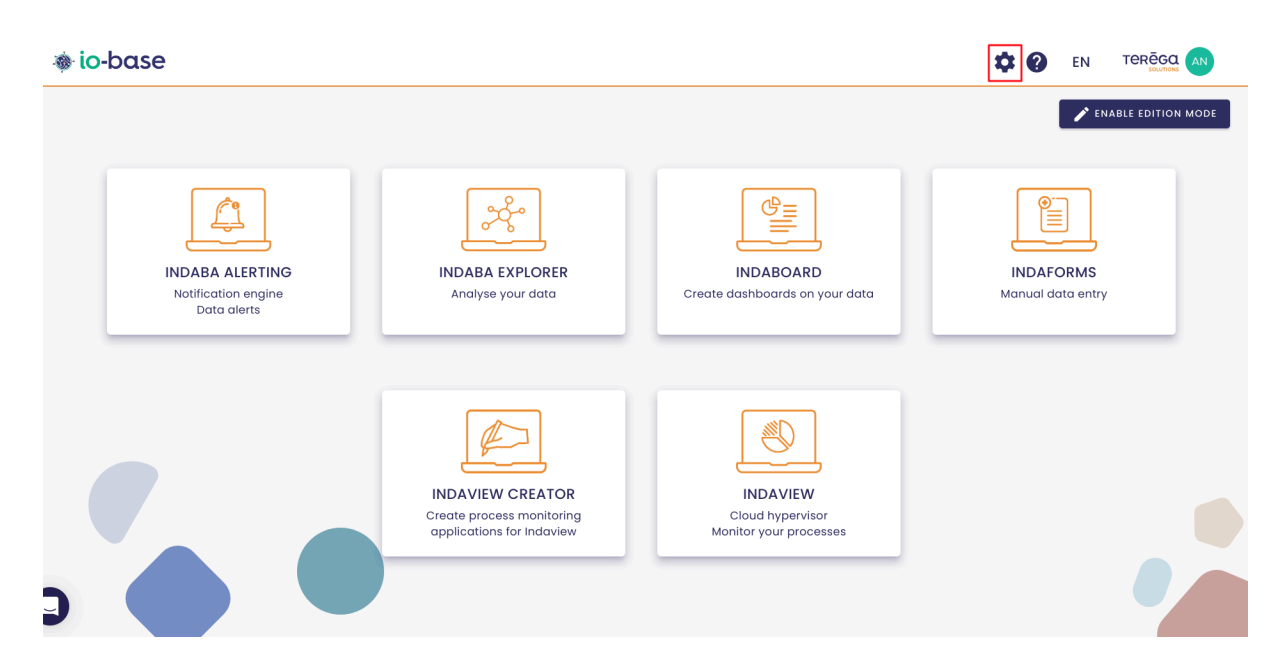

The Io-base administration page opens.

Go to the Administration/Access Groups menu.

|        | Administration                | Others |
|--------|-------------------------------|--------|
| -4     | ON-CALL                       |        |
|        | Cn-call management            | :      |
| ÷.     | ACCESS CONTROL                |        |
| ۰.     | 🎝 Users management            |        |
| -      | Access groups                 |        |
| andre  | <b>Services &amp; Devices</b> | nal ad |
| aur    | MISCELLANEOUS                 | Reade  |
| runo.  | System Configuration          | eader, |
| ristop | IO-Base Health Status         |        |
|        |                               |        |

A list of the existing groups appears.

Click on **Add group**.

| <b>6</b> Administration | iiii Others | H ?             | EN AN     |  |
|-------------------------|-------------|-----------------|-----------|--|
|                         |             |                 | ADD GROUP |  |
| Descr                   | ription     | Number of users | Actions   |  |
|                         |             | 2               | :         |  |
|                         |             | 23              | :         |  |

The "Add a group" pop-up window opens.

| Name *                                   |                       |    | Description           |  |
|------------------------------------------|-----------------------|----|-----------------------|--|
| wailable users                           |                       |    | Users of group        |  |
| Q. Search a user                         |                       |    |                       |  |
| Or Application M2M-indabox-internal      | +                     |    |                       |  |
| • Application Maquette M2M-internal-maqu | ette 🕂                |    | No user in this group |  |
| Or Application M2M-dap-internal          | +                     |    |                       |  |
| André Matos Calhau                       | +                     | >> |                       |  |
| L Aurelien Bardy                         | +                     |    |                       |  |
| Béatrice HUOT                            | +                     |    |                       |  |
| Bruno Clastre                            | +                     |    |                       |  |
| L Christophe Cuyala                      | +                     |    |                       |  |
| L Christophe Holmes                      | +                     |    |                       |  |
| items per page 10 👻                      | $\langle \rightarrow$ |    |                       |  |

Specify the following informations :

• a name (mandatory)

|   | Add a group                                  |   |
|---|----------------------------------------------|---|
|   | Documentation                                |   |
| l | Available users                              | ι |
|   | Q Search a user                              |   |
|   | <ul> <li>a description (optional)</li> </ul> |   |

| ſ | Description    |
|---|----------------|
|   | Documentation. |

• The list of users associated with the group

The left column allows you to select the user(s) of your choice, by clicking on the "+" button.

Note : To find the desired user, a search area is at your disposal.

| Name *                                |           |                   |                 | Description           |
|---------------------------------------|-----------|-------------------|-----------------|-----------------------|
| Available users                       |           |                   |                 | Users of group        |
| Search a use <del>r</del><br>Q. André |           |                   |                 |                       |
| André Matos Calhau                    |           | +                 |                 |                       |
|                                       |           |                   |                 |                       |
|                                       |           |                   | <b>&gt;&gt;</b> | No user in this group |
|                                       |           |                   |                 |                       |
|                                       |           |                   |                 |                       |
|                                       |           |                   |                 |                       |
| ltems per p                           | oage 10 🔻 | $\langle \rangle$ |                 |                       |

Once the user is selected, he appears on the right column.

| Documentation            |                   |       |                 | Description            |
|--------------------------|-------------------|-------|-----------------|------------------------|
| vailable users           |                   |       |                 | Users of group         |
| Search a user<br>Q André |                   |       |                 | 🛓 André Matos Calhau 🖪 |
| André Matos C            | alhau             |       |                 |                        |
|                          |                   |       |                 |                        |
|                          |                   |       | <b>&gt;&gt;</b> |                        |
|                          |                   |       |                 |                        |
|                          |                   |       |                 |                        |
|                          | Items per page 10 | - < > |                 |                        |

Note : to cancel the selection of a user, click on the

# ×

button.

Note : You can add as many users as you want.

| Documentation           |                 | Description        |   |
|-------------------------|-----------------|--------------------|---|
| vailable users          |                 | Users of group     |   |
| Search a user           |                 | André Matos Calhau | X |
| André Matos Calhau      |                 | Marion Test Admin  | × |
|                         |                 | Marion Marion      | Ī |
|                         | <b>&gt;&gt;</b> | L Marion Naury     | Ø |
|                         |                 |                    |   |
|                         |                 |                    |   |
|                         |                 |                    |   |
| Items per page 10 👻 < > |                 |                    |   |

Once all the users you need are selected, click on **Add**.

| Documentation                           |          | Description        |   |
|-----------------------------------------|----------|--------------------|---|
| vailable users                          |          | Users of group     |   |
| – Search a use <del>r</del><br>Q. Andrį |          | André Matos Calhau | X |
| André Matos Calhau                      |          | Marion Test Admin  | × |
|                                         |          | Marion Marion      | × |
|                                         | <b>»</b> | Marion Naury       | × |
|                                         |          |                    |   |
|                                         |          |                    |   |
|                                         |          |                    |   |
| ltems per page 10 👻 < >                 |          |                    |   |

A new group is created and appears in the groups list.

| Administration > Access groups |             |                 |           |
|--------------------------------|-------------|-----------------|-----------|
| Search<br>Q. Documentation     |             |                 | ADD GROUP |
| Name                           | Description | Number of users | Actions   |
| Documentation                  |             | 4               | :         |

# 10.2 Edit a group

**Prerequisite** : This feature is available for users with a functional administrator role.

Connect to the Io-base portal and access the **Administration/Access Groups** menu.

A list of the existing groups appears.

To edit a group, click on the

## :

button, in the **Actions** column.

| Q Search                     |               |                 | ADD GROUP |
|------------------------------|---------------|-----------------|-----------|
| Name                         | Description   | Number of users | Actions   |
| Default application group    |               | 2               | :         |
| Default user group           |               | 16              | :         |
| Access zone read and write   |               | 0               | :         |
| Accès Ecriture               |               | 4               | :         |
| Authorisation pour mon titre |               | 6               | :         |
| Documentation                | Documentation | 4               | :         |
| Test                         | tester        | 4               | :         |

#### Then, click on **Edit**.

| Documentation | Documentation | 4        | :       |
|---------------|---------------|----------|---------|
| Test          | tester        | 🖍 Edit   | :       |
| test majs     | desc          | Delete   | :       |
| test_di       |               | Export   | :       |
| tt            |               | 1 Import | :       |
|               |               |          | o → < > |

The "Edit a group" window appears.

| iome *<br>Documentation edit |   | edit               |   |
|------------------------------|---|--------------------|---|
| railable users               |   | Users of group     |   |
| Search a user<br>Q andr      |   | André Matos Calhau | × |
| André Matos Calhau           |   | Marion Marion      | × |
|                              |   |                    |   |
|                              | » |                    |   |
|                              |   |                    |   |
|                              |   |                    |   |
| ltems per page 10 👻 < >      |   |                    |   |

You can change the name, description and users associated with the group.

Once the modifications are made, click on **Save**.

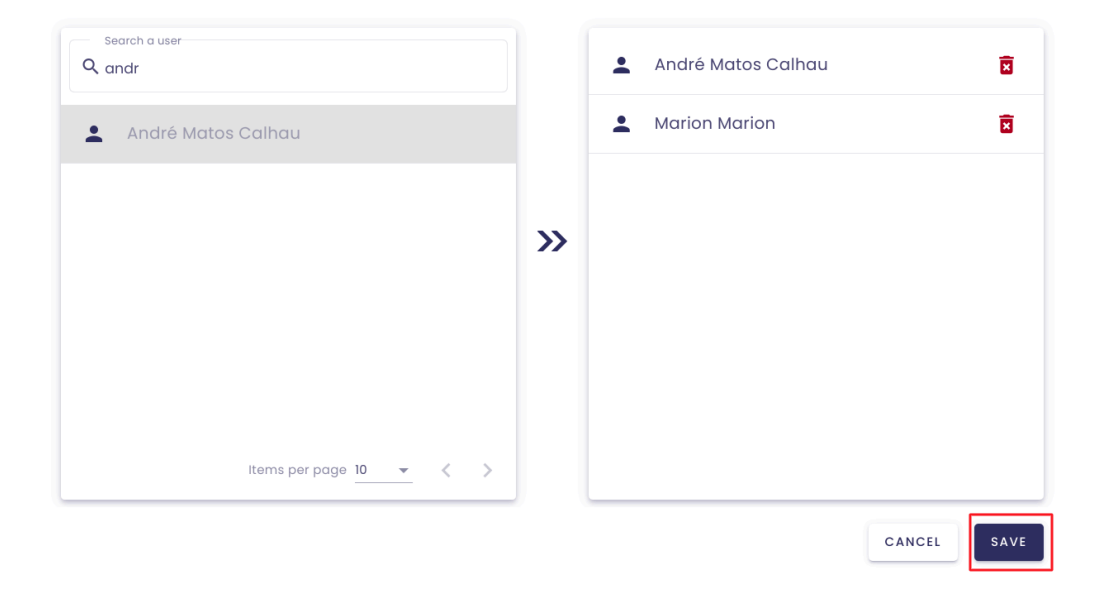

The modifications are saved.

| Administration > Access groups |             |                 |           |
|--------------------------------|-------------|-----------------|-----------|
| Search<br>Q Documentation      |             |                 | ADD GROUP |
| Name                           | Description | Number of users | Actions   |
| Documentation edit             | edit        | 2               | :         |

## 10.3 Delete a group

**Prerequisite**: This feature is available for users with a functional administrator role.

Connect to the Io-base portal and access the **Administration / Groups** menu.

A list of the existing groups appears.

To delete a group, click on the

#### :

button, in the **Actions** column.

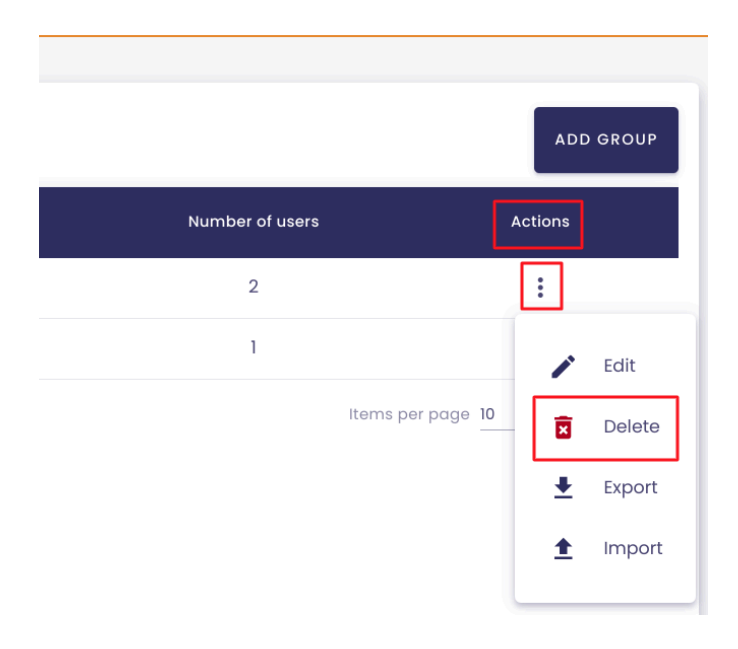

Then, click on **Delete**.

| Documentation edit | Documentation edit | 3        | :     |
|--------------------|--------------------|----------|-------|
| Test               | tester             | 🖍 Edit   | :     |
| test majs          | desc               | X Delete | :     |
| test_dl            |                    | Export   | :     |
| tt                 |                    | 1 Import | :     |
|                    |                    |          | - < > |

A confirmation message appears.

To confirm the deletion, click on **Delete**.

| Confirm deletion?             |                               |
|-------------------------------|-------------------------------|
| Are you sure you want to dele | ate group Documentation edit? |
|                               | CANCEL DELETE                 |
|                               |                               |

The group is deleted and no longer appears in the groups' list.

# <u>10.4 Import/export groups</u>

**Prerequisite** : This feature is available for users with a functional administrator role.

#### 10.4.1 Export a group

Connect to the Io-base portal and access the **Administration/Access Groups** menu.

You can export the properties of a group in an Excel file.

In the Actions column, click on Export.

|                 |                   | ADD GROUP  |
|-----------------|-------------------|------------|
| Number of users |                   | Actions    |
| 2               |                   | :          |
| 1               |                   | 🖍 Edit     |
|                 | Items per page 10 | – 😿 Delete |
|                 |                   | ▲ Export   |
|                 |                   |            |

An excel file is generated.

It contains :

• the name of the group

| X    | Docum<br>Fichier | entatio<br><sub>Modifier</sub> | n-2<br>Ins | 2024<br>sérer | -01-17.<br>Format | xlsx<br>Aide |     |       |   |   |
|------|------------------|--------------------------------|------------|---------------|-------------------|--------------|-----|-------|---|---|
|      | <b>r</b> a       | ତ୍ତ୍                           | c          | Calibri       | •                 | 11           | •   | в     | I | U |
| fX   |                  |                                |            |               |                   |              |     |       |   |   |
| 1    |                  | Δ                              |            |               |                   | B            |     |       |   | C |
| 1    | Name             | n                              |            | Desc          | ription           | D            |     |       |   | C |
| 2    | Documentat       | tion                           |            | For d         | locument          | ation p      | urp | oses. | - |   |
| 3    |                  |                                |            |               |                   |              |     |       | - |   |
| 4    |                  |                                |            |               |                   |              |     |       | - |   |
| 5    |                  |                                |            |               |                   |              |     |       |   |   |
| 6    |                  |                                |            |               |                   |              |     |       |   |   |
| 7    |                  |                                |            |               |                   |              |     |       |   |   |
| 8    |                  |                                |            |               |                   |              |     |       |   |   |
| 9    |                  |                                |            |               |                   |              |     |       |   |   |
| 10   |                  |                                |            |               |                   |              |     |       |   |   |
| 11   |                  |                                |            |               |                   |              |     |       |   |   |
| 12   |                  |                                |            |               |                   |              |     |       |   |   |
| 13   |                  |                                |            |               |                   |              |     |       | _ |   |
| 14   |                  |                                |            |               |                   |              |     |       |   |   |
| 15   |                  |                                |            |               |                   |              |     |       | _ |   |
| 16   |                  |                                |            |               |                   |              |     |       |   |   |
| 17   |                  |                                |            |               |                   |              |     |       | _ |   |
| 18   |                  |                                |            |               |                   |              |     |       | - |   |
| 19   |                  |                                |            |               |                   |              |     |       | - |   |
| 20   |                  |                                |            |               |                   |              |     |       | - |   |
| 21   |                  |                                |            |               |                   |              |     |       | - |   |
| 22   |                  |                                |            |               |                   |              |     |       | - |   |
| 2/   |                  |                                |            |               |                   |              |     |       | - |   |
| 25   |                  |                                |            |               |                   |              |     |       | - |   |
| 26   |                  |                                |            |               |                   |              |     |       | - |   |
| 27   |                  |                                |            |               |                   |              |     |       | - |   |
| 28   |                  |                                |            |               |                   |              |     |       | 1 |   |
| 29   |                  |                                |            |               |                   |              |     |       |   |   |
| 30   |                  |                                |            |               |                   |              |     |       |   |   |
| 31   |                  |                                |            |               |                   |              |     |       |   |   |
| 32   |                  |                                |            |               |                   |              |     |       |   |   |
| 33   |                  |                                |            |               |                   |              |     |       |   |   |
| 34   |                  |                                |            |               |                   |              |     |       |   |   |
| 35   |                  |                                |            |               |                   |              |     |       |   |   |
| 36   |                  |                                |            |               |                   |              |     |       | _ |   |
| 37   |                  |                                |            |               |                   |              |     |       | _ |   |
| 38   |                  |                                |            |               |                   |              |     |       | _ |   |
| 39   |                  |                                |            |               |                   |              |     |       | - |   |
| 40   |                  |                                | _          |               |                   |              |     |       |   |   |
| Grou | D Users          | Applicati                      | ons        |               |                   |              |     |       |   |   |

• the group's description (optional)

| X       | Docum<br>Fichier | nentatio<br>Modifier | n-2024<br>Insérer | -01-17.<br>Format | XISX<br>Aide |   | Tou | tes l | es n | nodificat  | tions o | ont bier |
|---------|------------------|----------------------|-------------------|-------------------|--------------|---|-----|-------|------|------------|---------|----------|
|         | <b>r</b> a       | େ୍ତ୍                 | Calibri           | •                 | 11           | • | B   | I     | U    | <u>ት</u> A | •       | ≽₀ -     |
| $f^{x}$ |                  |                      |                   |                   |              |   |     |       |      |            |         |          |
|         |                  | A                    |                   |                   | В            |   |     |       | С    | 0          | )       | E        |
| 1       | Name             |                      | Desc              | ription           |              |   |     |       |      |            |         |          |
| 2       | Documenta        | tion                 | Doc               |                   |              |   |     |       |      |            |         |          |
| 3       |                  |                      |                   |                   |              |   |     |       |      |            |         |          |
| 4       |                  |                      |                   |                   |              |   |     |       |      |            |         |          |
| 5       |                  |                      |                   |                   |              |   |     |       |      |            |         |          |
| 6       |                  |                      |                   |                   |              |   |     |       |      |            |         |          |
| 7       |                  |                      |                   |                   |              |   |     |       |      |            |         |          |
| 8       |                  |                      |                   |                   |              |   |     |       |      |            |         |          |
| 9       |                  |                      |                   |                   |              |   |     |       |      |            |         |          |
| 10      |                  |                      |                   |                   |              |   |     |       |      |            |         |          |

• The users associated with the group (if there are any)

|       | r a          | ତ୍ତ୍                      | Calibri | • 11 | В | ΙU | ÷ <u>A</u> • | ≩₀ • |
|-------|--------------|---------------------------|---------|------|---|----|--------------|------|
| $f^x$ |              |                           |         |      |   |    |              |      |
|       |              | А                         |         | В    | С | D  | E            | F    |
| 1     | Users        | <u></u>                   | _       |      |   |    |              |      |
| 2     | andre.andre  | e@terega.fi               | -       |      |   |    |              |      |
| 3     | pruno.prun   | o@terega.i<br>r@terega fi | r<br>,  |      |   |    |              |      |
| 4     | Adviet.Advie | i @telega.ii              |         |      |   |    |              |      |
| 6     |              |                           |         |      |   |    |              |      |
| 7     |              |                           |         |      |   |    |              |      |
| 8     |              |                           |         |      |   |    |              |      |
| 9     |              |                           |         |      |   |    |              |      |
| 10    |              |                           |         |      |   |    |              |      |
| 11    |              |                           |         |      |   |    |              |      |
| 12    |              |                           |         |      |   |    |              |      |
| 13    |              |                           |         |      |   |    |              |      |
| 14    |              |                           |         |      |   |    |              |      |
| 15    |              |                           |         |      |   |    |              |      |
| 16    |              |                           |         |      |   |    |              |      |
| 18    |              |                           |         |      |   |    |              |      |
| 10    |              |                           |         |      |   |    |              |      |
| 20    |              |                           |         |      |   |    |              |      |
| 21    |              |                           |         |      |   |    |              |      |
| 22    |              |                           |         |      |   |    |              |      |
| 23    |              |                           |         |      |   |    |              |      |
| 24    |              |                           |         |      |   |    |              |      |
| 25    |              |                           |         |      |   |    |              |      |
| 26    |              |                           |         |      |   |    |              |      |
| 27    |              |                           |         |      |   |    |              |      |
| 28    |              |                           |         |      |   |    |              |      |
| 30    |              |                           |         |      |   |    |              |      |
| 31    |              |                           |         |      |   |    |              |      |
| 32    |              |                           |         |      |   |    |              |      |
| 33    |              |                           |         |      |   |    |              |      |
| 34    |              |                           |         |      |   |    |              |      |
| 35    |              |                           |         |      |   |    |              |      |
| 36    |              |                           |         |      |   |    |              |      |
| 37    |              |                           |         |      |   |    |              |      |
| 38    |              |                           |         |      |   |    |              |      |
| 39    |              |                           |         |      |   |    |              |      |
| 40    |              |                           |         |      |   |    |              |      |
| Grou  | p Users      | Applicatio                | ns      |      |   |    |              |      |

• applications associated with the group (if there are any)

| Y       | Documentation-2024-01-17.xlsx |            |         |        |      |                     |  |  |  |  |
|---------|-------------------------------|------------|---------|--------|------|---------------------|--|--|--|--|
| ~       | Fichier                       | Modifier   | Insérer | Format | Aide | Toutes les i        |  |  |  |  |
|         | <b>r</b> ~                    | ତ୍ତ୍       | Calibri | •      | ш •  | в <i>I</i> <u>U</u> |  |  |  |  |
| $f^{x}$ | -                             | 1          |         |        |      |                     |  |  |  |  |
| - (     | A                             |            | В       | С      | D    | E                   |  |  |  |  |
| 1       | Application                   | s          |         |        |      |                     |  |  |  |  |
| 2       | M2M-indat                     | ox-interna | al      |        |      |                     |  |  |  |  |
| 3       |                               |            |         |        |      |                     |  |  |  |  |
| 4       |                               |            |         |        |      |                     |  |  |  |  |
| 5       |                               |            |         |        |      |                     |  |  |  |  |
| 6       |                               |            |         |        |      |                     |  |  |  |  |
| 0       |                               |            |         |        |      |                     |  |  |  |  |
| 0       |                               |            |         |        |      |                     |  |  |  |  |
| 10      |                               |            |         |        |      |                     |  |  |  |  |
| 11      |                               |            |         |        |      |                     |  |  |  |  |
| 12      |                               |            |         |        |      |                     |  |  |  |  |
| 13      |                               |            |         |        |      |                     |  |  |  |  |
| 14      |                               |            |         |        |      |                     |  |  |  |  |
| 15      |                               |            |         |        |      |                     |  |  |  |  |
| 16      |                               |            |         |        |      |                     |  |  |  |  |
| 17      |                               |            |         |        |      |                     |  |  |  |  |
| 18      |                               |            |         |        |      |                     |  |  |  |  |
| 20      |                               |            |         |        |      |                     |  |  |  |  |
| 20      |                               |            |         |        |      |                     |  |  |  |  |
| 22      |                               |            |         |        |      |                     |  |  |  |  |
| 23      |                               |            |         |        |      |                     |  |  |  |  |
| 24      |                               |            |         |        |      |                     |  |  |  |  |
| 25      |                               |            |         |        |      |                     |  |  |  |  |
| 26      |                               |            |         |        |      |                     |  |  |  |  |
| 27      |                               |            |         |        |      |                     |  |  |  |  |
| 28      |                               |            |         |        |      |                     |  |  |  |  |
| 29      |                               |            |         |        |      |                     |  |  |  |  |
| 30      |                               |            |         |        |      |                     |  |  |  |  |
| 31      |                               |            |         |        |      |                     |  |  |  |  |
| 32      |                               |            |         |        |      |                     |  |  |  |  |
| 34      |                               |            |         |        |      |                     |  |  |  |  |
| 35      |                               |            |         |        |      |                     |  |  |  |  |
| 36      |                               |            |         |        |      |                     |  |  |  |  |
| 37      |                               |            |         |        |      |                     |  |  |  |  |
| 38      |                               |            |         |        |      |                     |  |  |  |  |
| 39      |                               |            |         |        |      |                     |  |  |  |  |
| 40      |                               |            |         |        |      |                     |  |  |  |  |
| Grou    | p Users                       | Applicati  | ons     |        |      |                     |  |  |  |  |

# 10.4.2 Import a group

You can then complete/edit this Excel file and import it to update the group.

You can edit the description of the group :

| X     | Docuñ<br>Fichier | nentation<br>Modifier | n-2024<br>Insérer | -01-17.<br>Format | XISX<br>Aide |   | Tou | tes | les n | nodific | ations | ont bier |
|-------|------------------|-----------------------|-------------------|-------------------|--------------|---|-----|-----|-------|---------|--------|----------|
|       | r a              | ତ୍ତ୍                  | Calibri           | •                 | 11           | ٠ | в   | I   | U     | ÷.      | A •    | ≩₀ -     |
| $f^x$ |                  |                       |                   |                   | 1            |   |     |     |       |         |        |          |
|       |                  | A                     |                   |                   | В            |   |     |     | С     |         | D      | E        |
| 1     | Name             |                       | Desc              | ription           |              |   |     |     |       |         |        |          |
| 2     | Documenta        | tion                  | Doc               |                   |              |   |     |     |       |         |        |          |
| 3     |                  |                       |                   |                   |              |   |     |     |       |         |        |          |
| 4     |                  |                       |                   |                   |              |   |     |     |       |         |        |          |
| 5     |                  |                       |                   |                   |              |   |     |     |       |         |        |          |
| 6     |                  |                       |                   |                   |              |   |     |     |       |         |        |          |
| 7     |                  |                       |                   |                   |              |   |     |     |       |         |        |          |
| 8     |                  |                       |                   |                   |              |   |     |     |       |         |        |          |
| 9     |                  |                       |                   |                   |              |   |     |     |       |         |        |          |
| 10    |                  |                       |                   |                   |              |   |     |     |       |         |        |          |
|       |                  |                       |                   |                   |              |   |     |     |       |         |        |          |

**Note** : You cannot change the name of the group with an import.

You can also add (or remove) users or applications to the group :

To add a user, enter their email address in the '**Users**' sheet :

|      | <b>r</b> 7 | ∍ ⊕     | Q        | Calibri | • | 11 |
|------|------------|---------|----------|---------|---|----|
| fx   |            |         |          |         |   |    |
| 1    |            |         | Δ        |         | B |    |
| 1    | Users      |         | ~        |         |   |    |
| 2    | andre.an   | dre@t   | erega.f  | r       |   |    |
| 2    | bruno.br   | uno@t   | erega.   | fr      |   |    |
| 4    | xavier.xav | vier@te | erega.f  | ŕ       |   | _  |
| 5    | marion.n   | narion  | @teres   | a.fr    |   | _  |
| 6    |            |         |          |         |   |    |
| 7    |            |         |          |         |   | _  |
| 8    |            |         |          |         |   | _  |
| 9    |            |         |          |         |   | _  |
| 10   |            |         |          |         |   | _  |
| 11   |            |         |          |         |   | _  |
| 12   |            |         |          |         |   | _  |
| 13   |            |         |          |         |   | _  |
| 14   |            |         |          |         |   |    |
| 15   |            |         |          |         |   | _  |
| 16   |            |         |          |         |   | _  |
| 17   |            |         |          |         |   | _  |
| 18   |            |         |          |         |   |    |
| 10   |            |         |          |         |   |    |
| 20   |            |         |          |         |   |    |
| 20   |            |         |          |         |   |    |
| 22   |            |         |          |         |   | -  |
| 22   |            |         |          |         |   |    |
| 2/   |            |         |          |         |   |    |
| 24   |            |         |          |         |   |    |
| 26   |            |         |          |         |   | -  |
| 20   |            |         |          |         |   | _  |
| 28   |            |         |          |         |   | _  |
| 20   |            |         |          |         |   | _  |
| 30   |            |         |          |         |   |    |
| 31   |            |         |          |         |   | _  |
| 32   |            |         |          |         |   |    |
| 33   |            |         |          |         |   |    |
| 34   |            |         |          |         |   |    |
| 35   |            |         |          |         |   |    |
| 36   |            |         |          |         |   |    |
| 37   |            |         |          |         |   |    |
| 38   |            |         |          |         |   |    |
| 39   |            |         |          |         |   |    |
| 40   |            |         |          |         |   |    |
| 10   |            |         |          |         |   |    |
| Grou | p Users    | a Ap    | plicatio | ons     |   |    |

To add an application, enter the **name** of the application in the **Applications** sheet :

| X       | Docum<br>Fichier | nentatio<br>Modifier | n-2024<br>Insérer | -01-17.)<br>Format | KISX<br>Aide | Toutes le | es modific          | ations     |
|---------|------------------|----------------------|-------------------|--------------------|--------------|-----------|---------------------|------------|
|         | r a              | ତ୍ ତ୍                | Calibri           | •                  | 11 •         | BZ        | <u>u</u> ÷ <u>4</u> | <u>A</u> - |
| $f^{x}$ | M2M-dap-i        | nternal              |                   |                    |              |           |                     |            |
|         | A                |                      | В                 | С                  | D            | E         | F                   | (          |
| 1       | Applications     | 5                    |                   |                    |              |           |                     |            |
| 2       | M2M-indab        | ox-interna           | l -               |                    |              |           |                     |            |
| 3       | M2M-dap-ii       | nternal              |                   |                    |              |           |                     |            |
| 4       |                  |                      |                   |                    |              |           |                     |            |
| 5       |                  |                      |                   |                    |              |           |                     |            |
| 6       |                  |                      |                   |                    |              |           |                     |            |
| 7       |                  |                      |                   |                    |              |           |                     |            |
| 8       |                  |                      |                   |                    |              |           |                     |            |
| 9       |                  |                      |                   |                    |              |           |                     |            |
| 10      |                  |                      |                   |                    |              |           |                     |            |
| 11      |                  |                      |                   |                    |              |           |                     |            |

**Note** : To remove a user/application from the group, delete the line containing their email address/name.

Once you have made the necessary edits, save your file.

Go back to **Io-base** and access the **Administration/Groups** menu.

In the Actions column, click on

:

then, **Import**.

|                 |                   | ADD     | GROUP  |
|-----------------|-------------------|---------|--------|
| Number of users |                   | Actions |        |
| 2               |                   | :       |        |
| 1               |                   | :       |        |
|                 | Items per page 10 |         | Edit   |
|                 |                   | ×       | Delete |
|                 |                   | Ŧ       | Export |
|                 |                   | 1       | Import |
|                 |                   |         |        |

A pop-up window opens, click on **Select a file**.

| e  |                                                                                                    |
|----|----------------------------------------------------------------------------------------------------|
| re | Import group                                                                                                  |
|    | Please select an Excel file to import for the group Documentation edit.<br>Warning, changes are irreversible! |
|    | CANCEL SELECT A FILE                                                                                          |
|    |                                                                                                    |
|    |                                                                                                    |
|    |                                                                                                    |

Select the right Excel file.

The changes are applied to the group.

Edit a group

|                                        | J                   |          |                                  |   |
|----------------------------------------|---------------------|----------|----------------------------------|---|
| ailable users                          | ew imported applica | Users    | of group                         |   |
| Q. Search a user                       |                     | 07       | Application M2M-indabox-internal | × |
| • Application M2M-indabox-internal     |                     | 07       | Application M2M-dap-internal     | × |
| • Application Maquette M2M-internal-ma | quette +            | <b>±</b> | André Matos Calhau               | × |
| • Application M2M-dap-internal         |                     | -        | Bruno Clastre                    | × |
| André Matos Calhau                     |                     | · ·      | Marion Marion                    | × |
| Aurelien Bardy                         | +<br>new importe    | ed user  | Xavierr Xavierr                  | × |
| Bruno Clastre                          |                     |          |                                  |   |
| 🛓 Carla Malo                           | +                   |          |                                  |   |
| Christophe Cuyala                      | +                   |          |                                  |   |
| L Christophe Holmes                    | +                   |          |                                  |   |
| Items per page 10                      | - < >               |          |                                  |   |